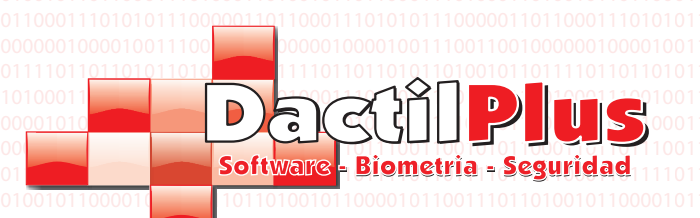

## Manual del Usuario Rev. 1.0

00011011

Dactilplus - Edificio Grandfor ( Oficina 1 - Planta 1ª ) - C/ Junqueral Nº12 - 48903 - Barakaldo - Bizkaia - 94 4826878

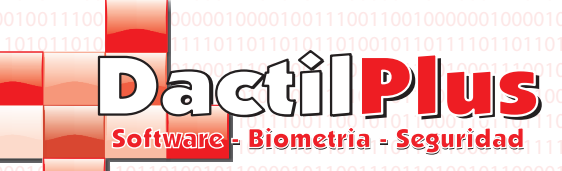

#### Indice de Contenidos

00011010010

|                                                                | 00011100100110010101011101000111001                                                   |
|----------------------------------------------------------------|---------------------------------------------------------------------------------------|
| 1 Puesta en marcha                                             | 0101010100011010010111000010101010<br><del>1101101100011001010101</del>               |
| 2 Familias                                                     | 000110111101101111011011010001101 <b>2</b><br>010110000101100111011010010110000       |
| 2.1- Crear Familias                                            | 0101100011010001000110000101100 <b>2</b> 1                                            |
| 2.2- Modificar Familias                                        | aca11101010101110000011011000111140                                                   |
| 2.3- Exportar a Excel                                          | 1101101101011010101010101010101010101010                                              |
| 2.4- Importar desde Excel                                      | <del>000111001001100110010101010000110001</del> 1001                                  |
| 2.5- Grupos de Familias                                        | 11011011100110010101011000110110110<br>00011011                                       |
| 3 Articulos                                                    | 010110000101100111011010010110000<br>6                                                |
| 3.1- Crear Articulos                                           | 010110110001110100011010010110100<br>000111010101011000000                            |
| 3.2- Modificar Articulos                                       | 000100001001110011001000000100090                                                     |
| 3.3- Exportar a Excel                                          | 00011100100110010101110100011109                                                      |
| 3.4- Exportar a Excel Total                                    | 1101101110011001010101000110110 <b>9</b> 1                                            |
| 3.5- Importar desde Excel                                      | 010110000101100111011010010110° <b>9</b> 0                                            |
| 4 Ingredientes                                                 | 0101100011010001000100011000010110001<br>0101101                                      |
| 4.1 Crear Ingredientes                                         | 000111010101110000011011000111010<br>000100001001                                     |
| 4.2 Modificar Ingredientes                                     | 1101101101011010010101101110110110<br>                                                |
| 10101010001101001011000010101010001101000101                   | 010101010001101001011000010101010<br>                                                 |
| 16 Promociones por Importe                                     | 000110111101101111011011000110111<br>                                                 |
| 7 Control de Stock                                             | 010110001101000100011000010110001                                                     |
| 7.1- Añadir stock de ingredientes por codigo de barras         | 00011101010111000001101100011114                                                      |
| 7.2- Añadir stock de ingredientes por Referencia / Descripcion | 11011011010110101010110111110110 <b>15</b> 0                                          |
| 7.3- Consulta de stock                                         | 16                                                                                    |
| 7.4- Listado de stock añadido entre fechas                     | <u>110110111001100101010110001101</u><br>000110111101101101101101100011011            |
| 8 Vendedores                                                   | 010110000101100110101010010111 <b>18</b> 0<br>010110001101000100011000010110000101    |
| 8.1- Crear Vendedores                                          | <u>01011011000111010001101001011</u> 0 <b>19</b><br>000111010101110000011011000111010 |
| 8.2- Modificar Vendedores                                      | 000100001001110011001000000000020                                                     |
| 8.3- Eliminar Vendedores                                       | 00011100100110010101010100001 201                                                     |
| 8.4- Exportar a Excel                                          |                                                                                       |
| 9 Clientes                                                     | 21                                                                                    |
| 9.1- Crear Clientes                                            | <u>22</u>                                                                             |
| 9.2- Modificar Clientes                                        | 000111010101110000011011000112 <b>3</b> 0<br>000100001001110011001000000100001        |
| 9.3- Eliminar Clientes                                         | <u>11011011010110100101101111011</u> 230                                              |
| 9.4- Exportar a Excel                                          |                                                                                       |
| 9.5- Enviar Emails                                             | 000110111101101101101101100011231                                                     |
| 10 Enviar Correos                                              | a1a11aaa11a1aaa1aaa11aaaa11a                                                          |

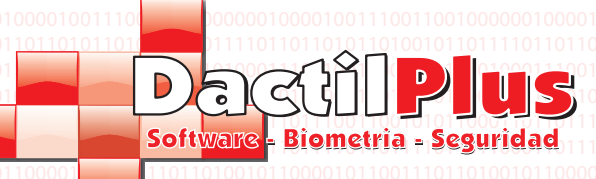

#### Indice de Contenidos

|                                                                                    | 1011101000111001001100101011101000111001              |
|------------------------------------------------------------------------------------|-------------------------------------------------------|
| 11 Sistema de Puntos                                                               | 1011000010101010001101001011000010101010              |
| 011011.1- Movimientos de Puntos 001000000000000000000000000000000                  | 1011011000110111011011011011010001 26                 |
| 11.2- Catalogo de Puntos                                                           |                                                       |
| 11.3- Canjear Puntos                                                               | 29                                                    |
| 12 Tickets de Ventas ( TPV )                                                       |                                                       |
| 13 Arqueos de Ventas ( TPV )                                                       |                                                       |
| 14 Facturas de Clientes ( TPV )                                                    |                                                       |
| 15 Anotaciones de Caja                                                             |                                                       |
| 16 Analisis de Saldos / Recargas / Consumos                                        |                                                       |
| 17 Informe de Articulos Vendidos                                                   |                                                       |
| 18 Aperturas de Cajon                                                              | 38                                                    |
| 19 Asistencias                                                                     |                                                       |
| 20 Crear Base de Datos                                                             | 40                                                    |
| 21 Copia de Seguridad de la Base de Datos                                          |                                                       |
| 22 Datos de Conexion de la Base de Datos                                           |                                                       |
| 23 Importar Datos desde el Servidor Principal                                      |                                                       |
| 24 Limpieza de datos                                                               |                                                       |
| 25 Comedores / Mesas                                                               |                                                       |
| 26 Datos de Empresa                                                                | <u>101100001010101000110100101100001010</u> <b>47</b> |
| 27 Etiquetas                                                                       |                                                       |
| 01100001011001101101001011000010110011010                                          | 1011010010110000101100111011010010110000              |
| 29 Tarifas                                                                         | 0011010010110110001110100011010010110<br>51           |
| 30 Diseño de Tarjeta de Clientes                                                   | 100100000010000100111001100100000010° <b>5</b> 2      |
| 31 - Tipos de Clientes                                                             | 101101111011011010110100101101101101101               |
| 0101010001101000010101000010100001010000                                           | 1011000010101010001101001011000010101010              |
| <sup>0110</sup> 32.1-Impresoras <sup>011011101101101101000101110110110110110</sup> | 1011011000110111011011011011011000110                 |
| 32.2- Stock / Codigo de Barras                                                     | 0011010010110001101000100011000010110000              |
| 01101100011101000110100101010001110100011010                                       | 00110100101101100011101000110100101101                |
| 32.4- Fidelizacion / Pago / Puntos                                                 | 1001000001000100111001100100000100056                 |
| 32.5- Configuracion                                                                | 101110100011001001001010101010100011155               |
| 01010100011010010101010101010101010101                                             | 1011000010101010001101001011000010101010              |
| 32.7-Automatizaciones                                                              | 101101100011011110110110110110100011061               |
| 33? (Avuda)                                                                        | 00110000101100001010000100001100001010000             |
|                                                                                    | 00110100101101100011101000110100101101                |

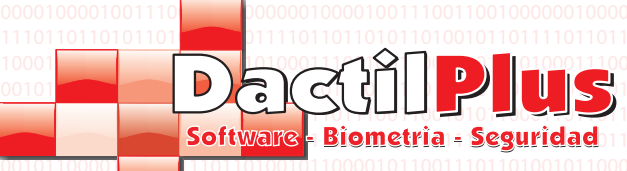

#### 1.- Puesta en Marcha

Segun se instala D-TPV tiene una Ayuda de puesta en marcha automatica, que le indica como completar los requerimientos minimos para empezar a utilizar D-TPV. Al iniciar D-TPV por primera vez aparecerá un menu de ayuda en pantalla, tan solo debe seguir los pasos de la ayuda y en 5 minutos podrá empezar a vender con D-TPV.

**D-TPV** 

Manual del Usuario

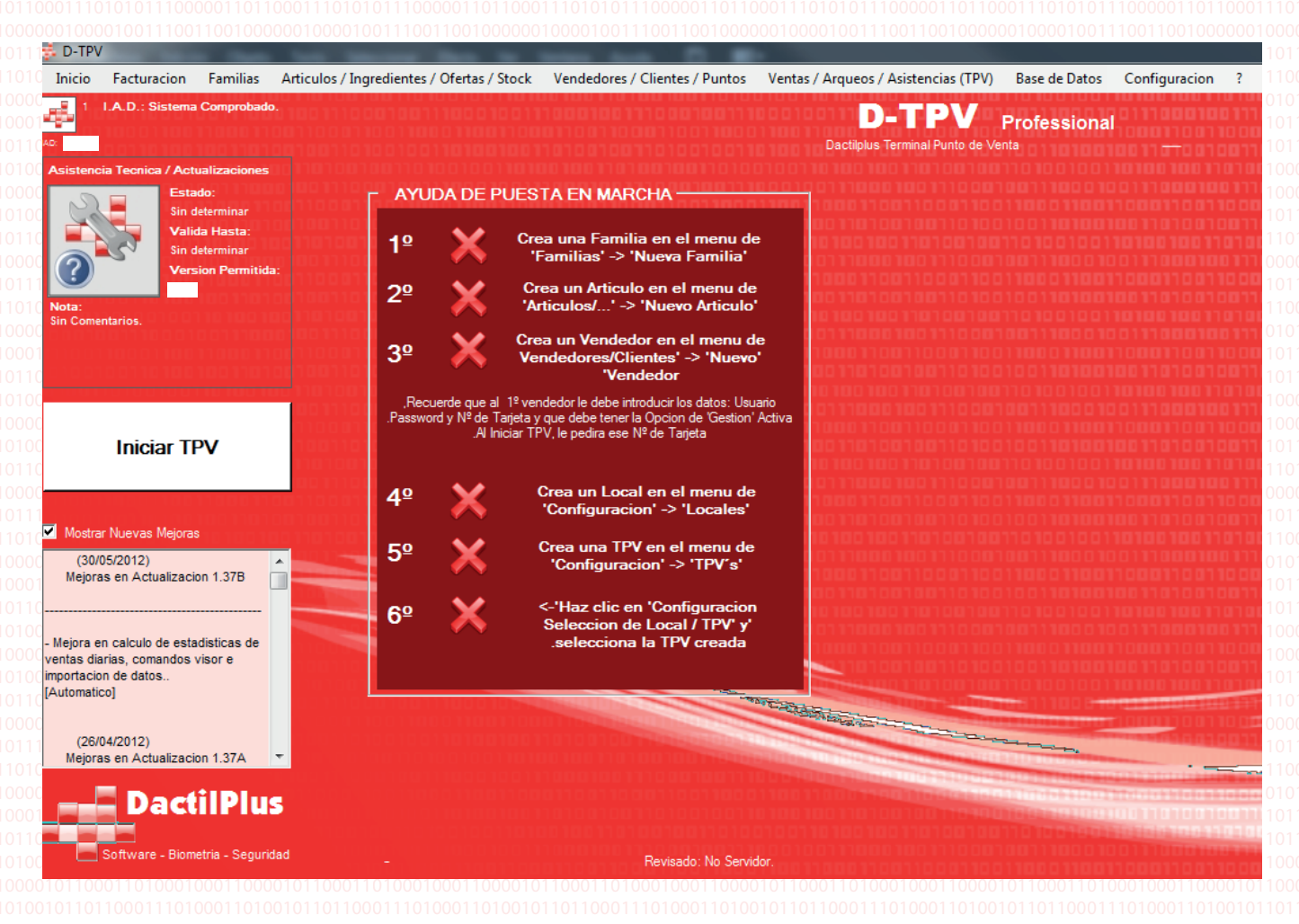

Si tiene algun problema siguiendo alguno de los pasos puede consultar el indice para solucionar sus dudas.

Una vez esten todos los seis puntos en verde se activará el boton "Iniciar TPV" y ya podra empezar a vender. Una vez establecido un vendedor , cada vez que se inicie la aplicacion solicitará la identificacion, introducir el usuario y password del vendedor que se creó.

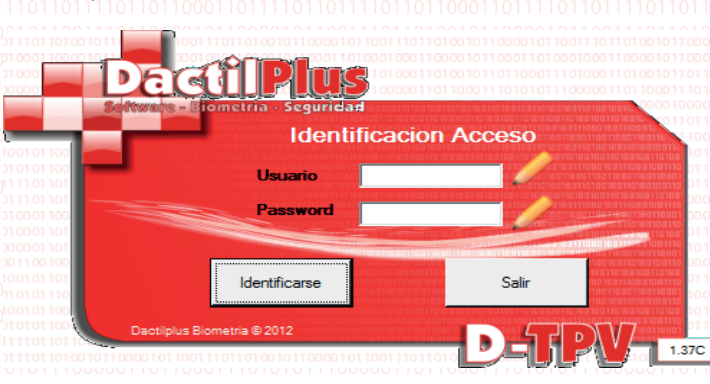

Dactilplus - Edificio Grandfor (Oficina 1 - Planta 1<sup>a</sup>) - C/ Junqueral Nº12 - 48903 - Barakaldo - Bizkaia - 94 4826878

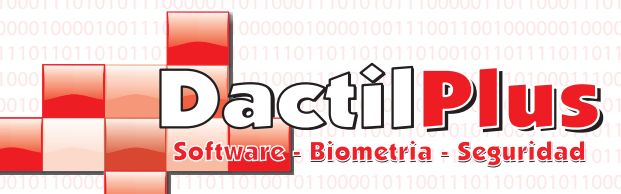

#### 2.- Familias

Las familias son una manera de agrupar los articulos. Por ejemplo en una tienda de ropa y complementos unos zapatos de tacon irian en la familia de 'Zapatos', unos pendientes irian en la familia de 'Complementos' junto con unos anillos. Aunque un articulo puede pertenecer hasta a 10 familias. De esta manera en la zona de venta es mas facil encontrar los articulos al estar agrupados. En la parte superior de la zona de venta se muestran siempre las primeras 9 familias, pudiendo mostrar mas desplazandose con las flechas.

**D-TPV** 

Manual del Usuario

#### 2.1.- Crear Familias

Para crear una familia ir al menu superior hacer clic en: 'Familias' -> 'Familias' Una vez en la ventana de Familias hacer clic en el boton "+" ó en el menu 'Añadir

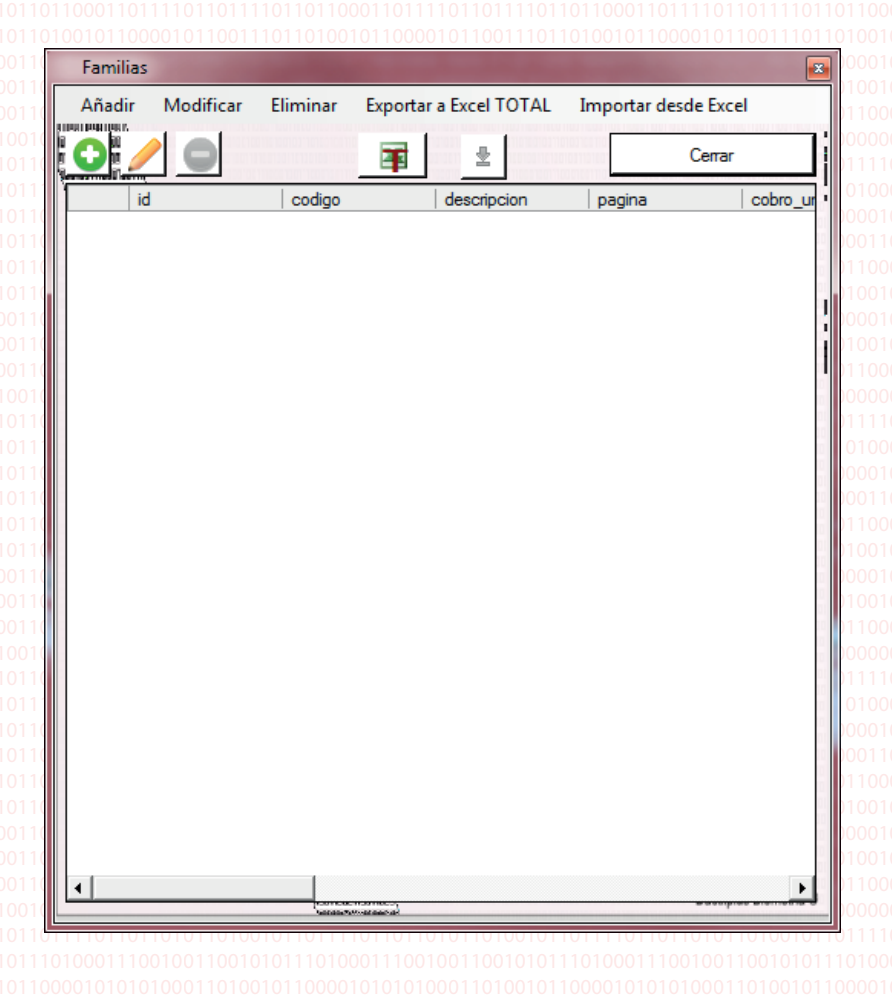

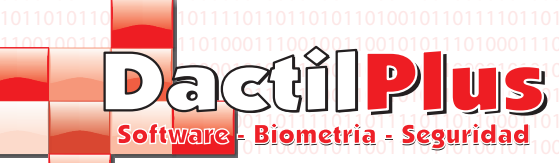

#### 2.1.- Crear Familias

Se abrirá la ventana de 'Alta de Familias'. **El unico campo obligatorio es Descripcion.** Y si deseamos que la familia se muestre en la zona de venta tambien Pagina / Posicion. Una de las premisas de D-TPV es que tiene cientos de funciones, pero cada cliente usa unicamente las que necesita.

|                                                   | 101 <u>1100000000000</u>       | Codigo de E                                                                                                    | Barras Espe | cial (CCCCCC):                                | DCCCC                 | CCPPPPPP                                 |
|---------------------------------------------------|--------------------------------|----------------------------------------------------------------------------------------------------|-------------|-----------------------------------------------|-----------------------|------------------------------------------|
| Codigo Interno: 1 Nº Maximo de Familias Ilimitado |                                | Nº Maximo de Familias Ilimitado                                                                                                    |             | /                                             | D = Digit<br>C = Codi | o Especial Familia<br>go Barras Especial |
| Codigo:                                           | 1                              | 🥖 🔲 Mostrar en Carta Virtual                                                                                                    |             |                                               | P = Prec              | io Compra (dos decimale                  |
| Descripcion:                                      | Familia Pruebas                | •                                                                                                    |             | Grupo de Fan                                  | nilia:                | 100111000100111                          |
|                                                   |                                |                                                                                                    | -           | 0 - General                                   |                       |                                          |
| Pagina:  I                                        | Posicion: 1                    | 110100100100100100100100100                                                                                                    |             | Cobro                                         | Unico                 |                                          |
| Selecc                                            | ionar Posicion                 | 100111000100111000100111000                                                                                                    |             | Detalles de                                   | el cobro u            | nico                                     |
| 001001000                                         | 00110100100                    | 1001                                                                                                    |             | Tipo de IV/                                   | A                     | 18 🔻                                     |
|                                                   |                                | 10010 0111000 001110001001110001                                                                                                    |             | Precio sin I                                  | VA:                   | 10                                       |
| Ruta Imagen:                                      | 1000110011000<br>0011010010011 | 1 1 1 0 1 1 <u></u> 1 1 1 0 0 1 1 0 0 1 1 0 0 1 1 0 0 1 0 0 0 1 0 0 0 1 0 0 0 1 0 0 0 0 0 0 0 0 0 0 0 0 0 0 0 0 0 0 0 0 |             | Precio con                                    | IVA:                  | 0                                        |
|                                                   |                                | Seleccionar Imagen                                                                                                    |             | 01 <u>00000000000000000000000000000000000</u> | 010010<br>0111000     | <u>arareorooraare</u><br>110011100010011 |
|                                                   |                                | 1100 T 1000 T 1000 T 1000 T 1000 T 1000                                                                                                    |             |                                               |                       |                                          |

**Codigo Interno:** Es el ID de la familia en la tabla de Familias de la base de datos. Campo no modificable ya que es automatico.

**Codigo:** No es obligatorio su uso. Se puede utilizar para introducir una refencia de la familia heredada, por ejemplo, de un anterior programa de gestion / venta.

**Descripcion:** Descripcion de la familia que se muestra en los botones de venta y siempre que se haga referencia a la misma.

Pagina / Posicion: La zona de venta tiene nueve botones ( posiciones ) por pagina. Mediante el boton 'Seleccionar Posicion' puedes elegir con un clic donde quieres que se muestre la familia.

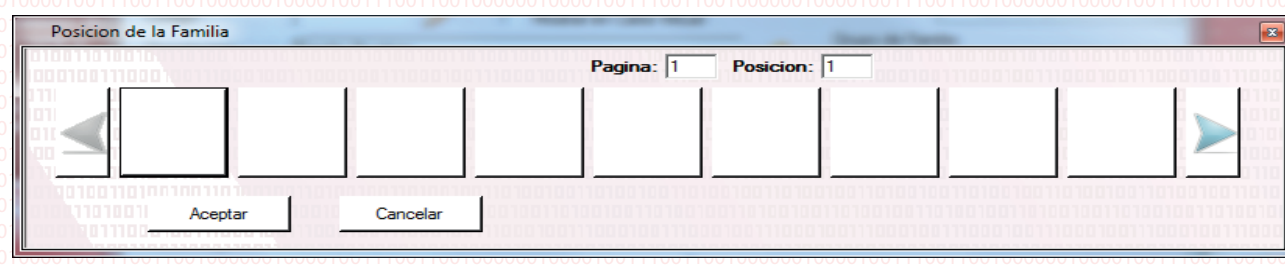

**Seleccionar Imagen:** Opcionalmente tambien se puede introducir una imagen al boton de la familia. Haciendo clic en 'Seleccionar Imagen' aparecera un explorador que le permitirá buscar la imagen, D-TPV se encargará de reducirla al tamaño del boton.

**Codigo de Barras Especial:** Cuando se usan basculas de pesaje que cobran por familia en vez de por articulo, como por ejemplo pequeños supermercados ( pesaje de fruteria ó charcuteria ) estas emiten un ticket con un codigo de barras. Siendo estos seis digitos el codigo que identificará a la familia y los ultimos seis el importe de esa venta. **Grupos de Familia:** para consultar este apartado visitar la pagina 4.

**Cobro unico:** Esta funcion solo se usa en el caso de que queramos que al hacer clic en la zona de venta sobre la familia ya se cargue sobre el ticket un importe, pudiendo posteriormente seleccionar articulos dentro de esa familia con importe cero. Esto se usa por ejemplo en los 'Menus de dia' donde al clicar sobre el boton de la familia 'Menu del dia' se añade automaticamente al ticket el precio del menu, por ejemplo 10 €, permiitendo añadir los platos que selecciono el cliente si se desea es decir, un primero, segundo y postre. Siriviendo tambien como anotacion para la cocina. **Mostrar en Carta Virtual:** D-TPV dispone de Opcion de carta virtual para Tablets PC de 10,1". sirviendo de esta manera como una carta virtual donde el cliente puede realizar el pedido de lo que desea consumir, visualizando las familias y articulos que el usuario dedida mostrar.

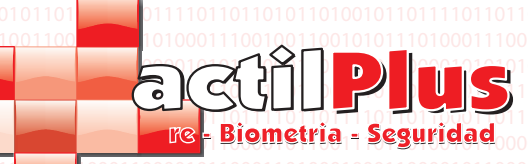

#### 2.2.- Modificar Familias

Para Modficar una Familia ir a 'Familias' -> 'Familias', seleccionar la familia a modificar de la lista y hacer clic en el icono del lapiz ó en el menu 'Modificar'.

La ventana es similiar a la de 'Alta de Familias' si tiene dudas consulte la pagina 3.

### 2.3.- Exportar a Excel

Si desea exportar a excel las Familias, para importarlas desde otro equipo ó simplemente para utilizar los datos con otros fines, hacer clic en el menu 'Exportar a Excel Total'. Se creará un archivo automaticamente llamado 'Familias.csv' y se guardará en la carpeta 'c:\informes'

### 2.4.- Importar desde Excel

Puede importar las Familias desde archivos Excel. Teniendo en cuenta de que tienen que tener la extension '.xls' (libros de Excel 97 - 2003)

Hacer clic sobre el menu 'Importar desde Excel' se abrirá la siguiente ventana.

| Impo   | rtar rammas ac    | Suc Enter                |                |                   |                |              |                 |          |                           |         |
|--------|-------------------|--------------------------|----------------|-------------------|----------------|--------------|-----------------|----------|---------------------------|---------|
| Ruta d | el archivo Excel: | C:\informes\Familias.xl: | s              |                   |                |              | Expl            | orar     | Cargar Archiv             | o Excel |
|        |                   | Enlazar con Colum        | na Nº          | Las columnas (    | empiezan por e | I Nº 0       |                 |          |                           | ?       |
|        | Autoincrementar   |                          | Precio_9       | _IVA              | 6              |              |                 |          |                           |         |
| Cod    | igo               | 1                        | Posicion       |                   | 7              |              |                 |          |                           |         |
| Des    | cripcion          | 2                        | Grupo          |                   | 8              |              |                 |          |                           |         |
| Pagi   | ina               | 3                        | Codigo         | Barras_Especial   | 9              |              |                 |          |                           |         |
| Cob    | ro Unico          | 4                        | Mostrar        | _en_carta_virtual | 10             | C. Column    | . Canalations   |          |                           |         |
| Pre    | cio_C_IVA         | 5                        | IVA            |                   | 11             | 🗌 Columna    | amilias previas |          |                           |         |
|        | id                | codigo                   | descripcion    | pagina            | cobro_unico    | precio_c_IVA | precio_s_IVA    | posicion | filename                  | IMAGEN  |
| •      | 1                 |                          | Charcuteria    | 1                 | 0              | 0            | 0               | 1        | 755745mini.jpg            | 1       |
|        | 2                 |                          | Fruterias      | 1                 | 0              | 0            | 0               | 5        | 8584.jpg                  | 2       |
|        | 3                 | 12                       | Refrescos      | 1                 | 0              | 0            | 0               | 2        |                           |         |
|        | 4                 |                          | Licores        | 1                 | 0              | 0            | 0               | 4        | logop4.jpg                |         |
|        | 5                 | 45                       | Calzado        | 1                 | 1              | 3,63         | 3               | 7        | bdminimini.jpg            | 0       |
|        | 6                 | 0                        | Virtual        | 1                 | 0              | 0            | 0               | 3        | OpenFileDialog1           | 0       |
|        | 7                 | 0                        | COSAS          | 1                 | 0              | 0            | 0               | 6        | OpenFileDialog1           |         |
|        | 8                 | 0                        | Entrantes      | 1                 | 0              | 10           | 8,47            | 8        | C:LOGO.jpg                | 1       |
|        | 9                 | 0                        | Menu del dia   | 1                 | 1              | 10           | 8,47            | 9        | C:LOGO.jpg                | 2       |
| *      |                   |                          |                |                   |                |              |                 |          |                           |         |
|        |                   |                          |                |                   |                |              |                 |          |                           |         |
| ▲      |                   |                          |                |                   |                |              |                 |          | N <sup>e</sup> Registros: | . 9     |
| 5 00   | nveniente revi    | sar los datos tras       | ser importado  |                   |                |              |                 |          | Importa                   | ər      |
|        |                   |                          | vor importado. | -                 |                |              |                 |          | Cerra                     | r       |

1° 'Explorar' y seleccionar el archivo '.xls'. Importante, la hoja donde se ubiquen los datos dentro del archivo debe llamarse 'Familias'.

🕨 🕨 F Familias

2º 'Cargar Archivo Excel' y se cargaran los datos del archivo en la ventana inferior mostrando las columnas. 3º Debe enlazar las columnas que desea importar con las de la ventana inferior, para ello, introducir el numero de la columna.

Por ejemplo si usted solo desea importar la descripcion dejaria en blanco todos los cuadros menos el de 'Descripcion'<sub>10</sub> donde pondria en caso del ejemplo superior el numero '2'. Si no desea importar un dato deje el cuadro en blanco.

Si selecciona la opcion 'Vaciar Familias previas' se vaciaran todos los datos de familias que hay actualmente, siendo reemplazados.

4º Acto seguido hacer clic en importar. Si alguna familia no puede ser importada se mostrará en una ventana de 'Errores de Importacion' que aparecerá automaticamente.

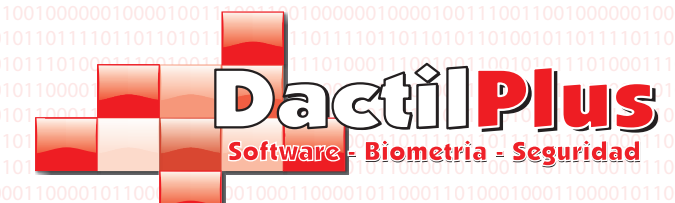

D

### **D-TPV** Manual del Usuario

#### 2.5.- Grupos de Familias

Los Grupos de Famila solo se utilizan par agrupar las ventas en la impresion de Facturas. Por ejemplo en un restaurante, si cuando damos de alta las familias de 'Vinos de la Rioja' y 'Vinos de la Rivera del Duero' las situamos en el grupo de familias 'Bodega', cuando imprimamos la Factua todos los articulos de esas familias iran agrupador por un subtotal de 'Bodega'. Todos los articulos de las Familias con grupo de familia 'General' no se imprimiran en la Factura.

| 00001000010011     | Grupos de Familias                       |                                           | 00001001110011001000000100001001       |
|--------------------|------------------------------------------|-------------------------------------------|----------------------------------------|
| 111101101101010110 | Nº Grupo                                 |                                           |                                        |
| 0001010101000110   |                                          |                                           | 01010001101001011000010101010001       |
| 0011011011100110   | Descripcion Grupo                        |                                           |                                        |
| 1001011000010110   | Añ                                       | adir                                      | 10000101100111011010010110000101       |
| 0001011000110100   |                                          |                                           | 10001101000100011000010110001101       |
| 100101101100011    |                                          |                                           |                                        |
| 00001000010011     |                                          |                                           | 00001001110011001000000100001001       |
| 1111011011010110   |                                          |                                           | 10110101101001011011110110110101       |
| 0100011100100      |                                          |                                           |                                        |
| 0011011011100110   |                                          |                                           | 1011100110010101100011011011001        |
| 1100011011110110   |                                          | Nº Grupo                                  | 1011110110111101101000110111101        |
| 00010110000101010  |                                          |                                           |                                        |
| 100101101100011    |                                          | ,<br>Descripcion Grupo                    | 10110001110100011010010110110001       |
| 1100011101010111   |                                          | 0100100110100100110                       |                                        |
| 1111011011010110   |                                          | Modificar Grupo Cancelar                  | 101101011010010110111101101101         |
| 0100011100100110   |                                          |                                           | 11001001100101011101000111001001       |
| 00101010101000110  | 9101011000110110110011001010101000110*   |                                           |                                        |
|                    |                                          |                                           |                                        |
| escripcion: De     | scripcion del grupo de familias que      | se muestra en la Factura y siempre que se | haga referencia a la                   |
| isma.              |                                          |                                           |                                        |
|                    |                                          |                                           |                                        |
|                    |                                          |                                           |                                        |
|                    |                                          |                                           |                                        |
|                    |                                          |                                           |                                        |
|                    |                                          |                                           |                                        |
|                    |                                          |                                           |                                        |
|                    |                                          |                                           |                                        |
|                    |                                          |                                           |                                        |
|                    |                                          |                                           |                                        |
|                    |                                          |                                           |                                        |
|                    |                                          |                                           |                                        |
|                    |                                          |                                           |                                        |
|                    |                                          |                                           |                                        |
|                    |                                          |                                           |                                        |
|                    |                                          |                                           |                                        |
|                    |                                          |                                           |                                        |
|                    |                                          |                                           |                                        |
|                    |                                          |                                           |                                        |
|                    |                                          |                                           |                                        |
|                    |                                          |                                           |                                        |
|                    |                                          |                                           |                                        |
|                    |                                          |                                           |                                        |
|                    |                                          |                                           |                                        |
|                    |                                          |                                           | 01101101011010010010010000000000000000 |
| 2100011100100110   | 0101011101000111001001001010101010101000 |                                           | Pagina 510101                          |

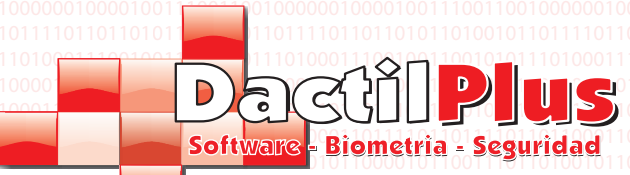

# 3.- Articulos3.1.- Alta de Articulos

Para dar de alta un articulo ir a 'Articulos / Ingredientes / Ofertas / Stock ' -> 'Articulos' y hacer clic sobre el icono '+' ó sobre el menu 'Añadir'. Los unicos campos obligatorios son 'Descripcion' y el 'Precio de Venta' de la Tarifa 1 y 'Familia'. Y si deseamos que el articulo se muestre en la zona de venta tambien Pagina / Posicion.

| Alta de Articu   | lo              | and the second second second second second second second second second second second second second second second |                                       |                         |
|------------------|-----------------|----------------------------------------------------------------------------------------------------|---------------------------------------|-------------------------|
| Codigo Interno:  | 1               | Nº Maximo de Articulos Ilimitado Fa                                                                              | milia:                                | Seleccionar             |
| Referencia:      | n               | Fabricante:                                                                                                    | •                                     | Seleccionar             |
| Proveedor:       | 000000 Se       | eleccione Proveedor 📃 🔍                                                                                          | •                                     | Seleccionar             |
| Descripcion:     | 10              |                                                                                                    |                                       | Seleccionar             |
| Codigo de Barra: | 8:              | 11                                                                                                    |                                       | Seleccionar             |
|                  |                 | Activo                                                                                                    | •                                     | Seleccionar             |
| 11 201 10 00 110 |                 |                                                                                                    | 11101 <b>•</b>                        | Seleccionar             |
|                  |                 | 01 10 100 100 110 100 100 110 100 100 1                                                                          |                                       | Seleccionar             |
| Selec            | cionar Imagen   | Tipo de IVA 18 💌                                                                                                 | •                                     | Seleccionar             |
| Buta Imagen:     |                 |                                                                                                    |                                       | Seleccionar             |
| Precio Venta     | Ingrediente / M | edidas   Datos Carta Virtual   Precio Com                                                                        | pra                                   |                         |
| Tarifa           | Precio sin IVA  | Precio Iva Incluido % de Beneficio                                                                               |                                       |                         |
| 1                | 0.00            | 0.00                                                                                                    | Nº Maximo de Tarifas por Articu       | lo 9                    |
| 2                | 0.00            | 0                                                                                                    |                                       |                         |
| 3                | 0.00            | 0                                                                                                    |                                       |                         |
| 4                | 0.00            | 0                                                                                                    |                                       |                         |
| 5                | 0.00            | 0 Se Combina y es                                                                                                | tos son los precios de la combinación | + Precio de Ingrediente |
| 6                | 0.00            |                                                                                                    |                                       | and an ingroutefile     |
| 7                | 0.00            |                                                                                                    |                                       |                         |
| ,                | 0.00            |                                                                                                    |                                       |                         |
| 0                | 0,00            |                                                                                                    |                                       |                         |
| Э                | 10,00           | lo                                                                                                    |                                       |                         |
| Guardar          |                 |                                                                                                    |                                       | Cancelar                |

**Codigo Interno:** Es el ID del Articulo en la tabla de Articulos de la base de datos. Campo no modificable ya que es automatico.

**Referencia:** No es obligatorio su uso. Se puede utilizar para introducir una refencia del Articulo heredada, por ejemplo, de un anterior programa de gestion / venta.

**Proveedor:** Este campo solo se utiliza en la version D-TPV profesional. Indica el proveedor del articulo para realizar pedidos.

Descripcion: Descripcion del articulo que se muestra en los botones de venta y siempre que se haga referencia a la mismo.

**Codigo de Barras:** En este campo introducir el codigo de barras del articulo, simplemente selecionar el area y leer el codigo. si no dispone de codigo de barras y desea crear codigos de barras de forma automatica basados en el ID del articulo, debe activar la opcion en 'Configuracion' -> 'Opciones' -> Pestaña 'Automatizaciones' seleccionar 'Autogenerar Codigo de Barras'. **Seleccionar Imagen:** Opcionalmente tambien se puede introducir una imagen al boton del articulo. Haciendo clic en 'Seleccionar Imagen' aparecera un explorador que le permitirá buscar la imagen, D-TPV se encargará de reducirla al tamaño del boton.

**Tipo de IVA:** puede seleccionar el tipo de IVA para el artículo. **Familia:** Seleccione con el desplegable a la familia a la que pertenece el Artículo. Al hacer clic sobre el boton de la familia en la zona de venta mostrará los artículos de la misma.

Pagina / Posicion: La zona de venta tiene treinta y nueve botones (posiciones) por pagina. Mediante el boton 'Seleccionar Posicion' puedes elegir con un clic donde quieres que se muestre el Articulo dentro de la Familia. El articulo puede estar hasta en 10 familias a la vez.

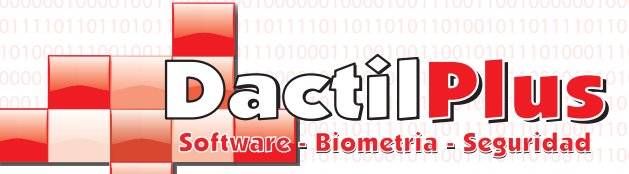

#### 3.1.- Alta de Articulos

La ventana de articulos tiene varias pestañas, describiremos cada una: a) Precio de Venta:

| Precio Venta | Ingrediente / Me | edidas   Datos Carta \ | Virtual   Precio Comp | ra                                                          |
|--------------|------------------|------------------------|-----------------------|-------------------------------------------------------------|
| Tarifa       | Precio sin IVA   | Precio Iva Incluido    | % de Beneficio        |                                                             |
| 1            | 0.00             | 0                      | 0.00                  | Nº Maximo de Tarifas por Articulo 9                         |
| 2            | 0,00             | 0                      |                       |                                                             |
| 3            | 0,00             | 0                      |                       |                                                             |
| 4            | 0,00             | 0                      |                       |                                                             |
| 5            | 0,00             | 0                      | Se Combina y est      | os son los precios de la combinacion + Precio de Ingredient |
| 6            | 0,00             | 0                      |                       |                                                             |
| 7            | 0.00             | 0                      |                       |                                                             |
| 8            | 0.00             | 0                      |                       |                                                             |
| 9            | 0,00             | 0                      |                       |                                                             |
|              | 10001101111      |                        |                       |                                                             |
|              |                  |                        |                       |                                                             |

Cada Articulo puede tener nueve tarifas de precio. La unica tarifa obligatoria es la tarifa numero 1. Puede introducir el importe por el precio sin IVA ó IVA incluido, se calculará automaticamente el otro valor. Tambien puede introducir el Precio de Compra en la Pestaña 'Precio Comprar' y calcular el Precio de la Tarifa 1 con el tanto por ciento de beneficio. Si se selecciona la opcion 'Se combina y este es el precio ..." se mostrará una pestaña nueva 'Combina con...', en ese caso el precio al seleccionar el articulo + la combinacion será la suma del precio de los mismos. ( siempre se combina con ingredientes). ejemplo: Licor 43 + Cocacola.

|        | Densite Manda | Ingradianta / Madidae | Data Cata Marial | Density Comme |
|--------|---------------|-----------------------|------------------|---------------|
| 011011 | 00011101000   | 11010010110110001     |                  |               |

|              | 1 · · · ·                  |                              |
|--------------|----------------------------|------------------------------|
| Ingrediente: | Descuento de stock del Ing | rediente por venta:          |
| 1            | ▼ 1                        | Crear Nuevo                  |
| 2            | ▼ 1                        | Ingrediente                  |
| 3            | ▼ 1                        |                              |
| 4            | ▼ 1                        |                              |
| 5            | ▼ 1                        |                              |
| 6            | ▼ 1                        | Medidas:                     |
| 7            | ▼ 1                        | 1                            |
| 8            | ▼ 1                        | <ul> <li>Unidades</li> </ul> |
| 9            | ▼ 1                        | C Kilogramos                 |
|              |                            | <ul> <li>Nogramos</li> </ul> |

Si se desea controlar el stock, se puede introducir la cantidad de ingredientes a descontar por cada venta del articulo. Por ejemplo, para un articulo Pantalon Vaquero Negro, cada venta descontaría un ingrediente "Pantalon Vaquero Negro" Por ejemplo, para un plato combinado 'Huevos con patatas', con cada venta descontaria: del ingrediente 'Huevo' dos unidades y del ingrediente 'KG patatas' descontaria '0,3' ( 300 gramos )

Tambien se puede Automatizar este proceso, si va a 'Configuracion' -> 'Opciones' Pestaña 'Automatizaciones' Seleccionar 'Todos los Articulos crean ingrediente', cada articulo al darse de alta crearia automaticamente un ingrediente con el mismo nombre y descontaria una unidad. Desde el boton 'Crear Ingrediente' puede crear directamente ingredientes.

Tambien puede introducir el valor de 'Medida' y unidad de medida (Unidades / litros / Kilogramos) para que al imprimir las tipicas etiquetas de supermercado aparezca: 'le sale el kg a ...'.

Pagina 7

Dactilplus - Edificio Grandfor (Oficina 1 - Planta 1ª) - C/ Junqueral Nº12 - 48903 - Barakaldo - Bizkaia - 94 4826878

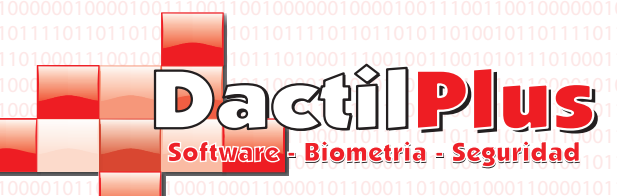

La v c) D

## **D-TPV** Manual del Usuario

Max. 800 Caracteres

3.1.- Alta de Articulos

|                                      | 00010001100001      | 0110001101000100011000    |                         |
|--------------------------------------|---------------------|---------------------------|-------------------------|
| Precio Venta   Ingrediente / Medidas | Datos Carta Virtual | Precio Compra             |                         |
|                                      | Des                 | cripcion en Carta Virtual | Mostrar en Carta Virtua |
|                                      |                     |                           |                         |
|                                      |                     |                           |                         |
|                                      |                     |                           |                         |
|                                      |                     |                           |                         |
|                                      |                     |                           |                         |
|                                      |                     |                           |                         |
|                                      |                     |                           |                         |
|                                      |                     |                           |                         |
|                                      |                     |                           |                         |
|                                      |                     |                           | ,                       |

D-TPV tiene la opcion de trabajar como una carta virtual donde el cliente puede ver los articulos con descripcion extendida e imagen de calidad y realizar pedidos desde la mesa. A traves de esta pestaña puede introducir la mencinada descripcion extendida e imagen de calidad, tambien pude seleccionar si desea que el articulo se muestre en la carta virtual.

Seleccionar Imagen

Ruta Imagen: --

| d) Dracia | Compra |  |  |  |
|-----------|--------|--|--|--|

| 0010 Precio Ver | ta   Ingrediente / Media | as Datos Carta Virtual   | Precio Compra |  |
|-----------------|--------------------------|--------------------------|---------------|--|
|                 |                          |                          |               |  |
| 1000 Refere     | ncia de Proveedor:       |                          |               |  |
| 01010           |                          |                          |               |  |
| 1010 Precio     | sin IVA 0,0              |                          |               |  |
|                 |                          |                          |               |  |
| 100(            |                          | ·                        |               |  |
|                 | _                        |                          |               |  |
|                 |                          | nprimir en Impresora Coc | na            |  |
|                 |                          |                          |               |  |
|                 |                          |                          |               |  |
|                 |                          |                          |               |  |
|                 |                          |                          |               |  |
|                 |                          |                          |               |  |
|                 |                          |                          |               |  |

En esta pestaña el usuario puede introducir un importe de compra para calcular automaticamente con el tanto por ciento de beneficio de la pestana 'Precio Venta' el precio final.

Tambien puede seleccionar que ese articulo debe imprimirse por la impresora de cocina. Por ejemplo en un restaurante con impresora en la cocina si el camarero aparca un ticket ( toma pedido de una mesa ) en la cocina se imprimirian los articulos que tengan seleccionada esta opcion. Por ejemplo, si el ticket se compone de una cocacola y una hamburguesa con queso, en la cocina se imprimiria un ticket indicando el pedido de una hamburguesa con queso para la mesa X del comedor Y.

Dactilplus - Edificio Grandfor (Oficina 1 - Planta 1ª) - C/ Junqueral Nº12 - 48903 - Barakaldo - Bizkaia - 94 4826878

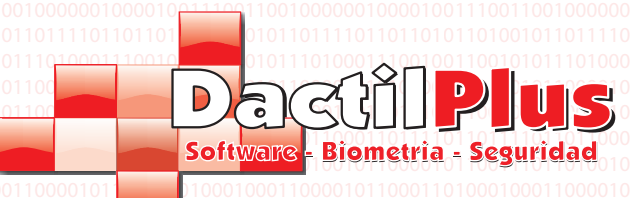

#### 3.2.- Modificar Articulos

Para Modficar un Articulo ir a 'Articulos / Ingredientes / Ofertas / Stock ' -> 'Articulos', seleccionar el Articulo a modificar de la lista y hacer clic en el icono del lapiz ó en el menu 'Modificar'.

La ventana es similiar a la de 'Alta de Articulos' si tiene dudas consulte la pagina 6

#### 3.3.- Exportar a Excel

Si desea exportar a excel los Articulos simplemente para utilizar los datos con otros fines, hacer clic en el menu 'Exportar a Excel'. Se creará un archivo automaticamente al cual le podrá introducir el nombre que desee y se guardará en la carpeta 'c:\informes'. En este archivo se incluyen los datos basicos de los Articulos, para la gestion generica.

#### 3.4.- Exportar a Excel Total

Si desea exportar a excel los Articuloa, para importarlas desde otro equipo ó simplemente para utilizar los datos con otros fines, hacer clic en el menu 'Exportar a Excel Total'. Se creará un archivo automaticamente llamado 'Articulos.csv' y se guardará en la carpeta 'c:\informes'. En este archivo se incluyen todos los datos relativos a los articulos, para importar desde otro equipo por ejemplo.

#### 3.5.- Importar desde Excel

Puede importar los articulos desde archivos Excel. Teniendo en cuenta de que tienen que tener la extension '.xls' (libros de Excel 97 - 2003) Hacer clic sobre el menu 'Importar desde Excel' se abrirá la siguiente ventana.

| Importar Articu     | los des  | de Excel            |       |                  |       |            |       |     |             |       |            |       |                  |       |                  | X            |
|---------------------|----------|---------------------|-------|------------------|-------|------------|-------|-----|-------------|-------|------------|-------|------------------|-------|------------------|--------------|
| Ruta del archivo Ex | kcel: C  | :\informes\Articulo | s.xls |                  |       |            |       |     |             |       |            | Explo | rar              |       | Cargar Archivo E | xcel         |
| Enlazar con Colu    | ımna Nº  |                     |       | L                | as co | olumnas er | ndiez | an  | oor el Nº O |       | -          |       |                  |       |                  | ?            |
| 🔽 Auto ID           | 0        | Familia6            | 20    | Ps7              | 40    | ingpos9    | 6     | 0   | ingcant12   | 80    | tpc5       | 100   | срс6             | 120   | Proveedor        | 140          |
| Codigo              | 1        | Pagina7             | 21    | Ps8              | 41    | ingpos10   | 6     | 1   | ingcant13   | 81    | tpc6       | 101   | cpc7             | 121   | Beneficio_T1     | 141          |
| Descripcion         | 2        | Posicion7           | 22    | Ps9              | 42    | ingpos11   | 6     | 2   | ingcant14   | 82    | tpc7       | 102   | срс8             | 122   | Ingrediente_2    | 142          |
| Pagina              | 3        | Familia7            | 23    | Pc1              | 43    | ingpos12   | 6     | 3   | ingcant15   | 83    | tpc8       | 103   | срс9             | 123   | Cant_ingredi_2   | 143          |
| Posicion            | 4        | Pagina8             | 24    | Pc2              | 44    | ingpos13   | 6     | 4   | ingcant16   | 84    | tpc9       | 104   | Copa             | 124   | Ingrediente_3    | 144          |
| Familia             | 5        | Posicion8           | 25    | Pc3              | 45    | ingpos14   | 6     | 5   | ingcant17   | 85    | Chupito    | 105   | Ingrediente      | 125   | Cant_Ingredi_3   | 145          |
| Pagina2             | 6        | Familia8            | 26    | Pc4              | 46    | ingpos15   | 6     | 6   | Combinable  | 86    | cps1       | 106   | Cant_Ingrediente | 126   | Ingrediente_4    | 146          |
| Posicion2           | 7        | Pagina9             | 27    | Pc5              | 47    | ingpos16   | 6     | 7   | tps1        | 87    | cps2       | 107   | Iva              | 127   | Cant_ingredi_4   | 147          |
| Familia2            | 8        | Posicion9           | 28    | PC6              | 48    | ingpos17   | 6     | 8   | tps2        | 88    | срзЗ       | 108   | filename         | 128   | Ingrediente_5    | 148          |
| Pagina3             | 9        | Familia9            | 29    | Pc7              | 49    | ingcant1   | 6     | 9   | tps3        | 89    | cps4       | 109   | imagen           | 129   | Cant_Ingredi_5   | 149          |
| Posicion3           | 10       | Pagina10            | 30    | Pc8              | 50    | ingcant2   | 7     | 0   | tps4        | 90    | cps5       | 110   | Fabricante       | 130   | Ingrediente_6    | 150          |
| Familia3            | 11       | Posicion10          | 31    | Pc9              | 51    | ingcant3   | 7     | 1   | tps5        | 91    | cps6       | 111   | Unidad de Medid  | a 131 | Cant_ingredi_6   | 151          |
| Pagina4             | 12       | Familia10           | 32    | ingpos1          | 52    | ingcant4   | 7     | 2   | tps6        | 92    | cps7       | 112   | Unidades o Medi  | 132   | Ingrediente_7    | 152          |
| Posicion4           | 13       | Codigo de Barras    | 33    | ingpos2          | 53    | ingcant5   | 7     | 3   | tps7        | 93    | cps8       | 113   | Filename_Alta    | 133   | Cant_ingre_7     | 153          |
| Familia4            | 14       | Ps1                 | 34    | ingpos3          | 54    | ingcant6   | 7     | 4   | tps8        | 94    | cps9       | 114   | Imagen_Alta      | 134   | Ingrediente_8    | 154          |
| Pagina5             | 15       | Ps2                 | 35    | ingpos4          | 55    | ingcant7   | 7     | 5   | tps9        | 95    | cpc1       | 115   | Descripcion_alta | 135   | Cant_ingredi_8   | 155          |
| Posicion5           | 16       | Ps3                 | 36    | ingpos5          | 56    | ingcant8   | 7     | 6   | tpc1        | 96    | cpc2       | 116   | Mostrar_En_Cart  | 136   | Ingrediente_9    | 156          |
| Familia5            | 17       | Ps4                 | 37    | ingpos6          | 57    | ingcant9   | 7     | 7   | tpc2        | 97    | срс3       | 117   | PS_Compra        | 137   | Cant_Ingredi_9   | 157          |
| Pagina6             | 18       | Ps5                 | 38    | ingpos7          | 58    | ingcant10  | 7     | 8   | tpc3        | 98    | cpc4       | 118   | PC_Compra        | 138   | Imprimir_Cocina  | 158          |
| Posicion6           | 19       | Ps6                 | 39    | ingpos8          | 59    | ingcant11  | 7     | 9   | tpc4        | 99    | cpc5       | 119   | Ref_Comprador    | 139   | Columnas C       | orrelativas  |
| id                  |          | codigo              |       | descripcion      | nagi  | na         | nosic | ion | familia     |       | pagina2    |       |                  |       | Vaciar Articu    | llos previos |
| ► 1                 |          | 11                  |       | Narania Lata 33  | 1     |            | 2     |     | 1           |       | 1          |       |                  |       |                  |              |
| 2                   |          | 112                 | -     | Articulo 2       | 1     |            | 12    |     | 1           |       |            | _     |                  |       |                  |              |
| 2                   |          | 246                 | -     | Articulo Muestra | 1     |            | 24    |     |             |       | 1          | _     |                  |       |                  |              |
| 3                   |          | 340                 |       | Anticulo Muesua  | -     |            | 24    |     | 1           |       |            | -     |                  |       |                  |              |
| 4                   |          | 1                   |       | Articulo 4       | 1     |            | 136   |     | 12          |       |            | Ì     |                  |       |                  |              |
|                     |          |                     |       |                  |       |            |       |     |             |       |            |       |                  |       |                  |              |
|                     |          |                     |       |                  |       |            |       |     |             |       |            |       |                  |       | Importar         |              |
|                     |          |                     |       |                  |       |            |       |     |             |       |            |       |                  | _     |                  | I            |
| Es conveniente      | e revisa | ar los datos tr     | as s  | er importados.   |       |            |       |     |             |       |            |       | Nº Registros:    | 78    | Cerrar           |              |
|                     |          |                     |       |                  |       |            |       |     |             |       |            |       |                  |       |                  |              |
| 00000100001         | 00111    | 0011001000          | 000   | 100001001110     | 0110  | 01000000   | 10000 | 110 | 0111001100  | 10000 | 0010000100 | 1110  |                  | 1000  | 0100111001       | 001000       |

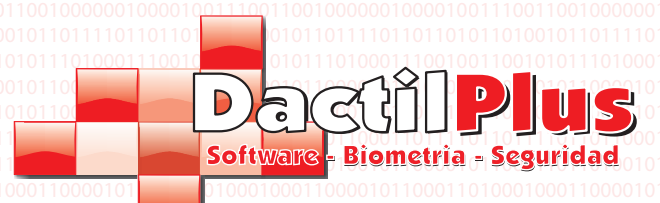

| N   | 12  | n | lla   | de     | 01100  | SUIZ   | ari  |
|-----|-----|---|-------|--------|--------|--------|------|
| 000 | 101 |   |       | 101001 | 011000 |        | 0100 |
|     |     |   | 01001 | 100101 | 0.1101 | 000111 |      |
|     |     |   | 10101 | 0 001  | 0102   |        |      |
|     |     |   | 01001 | 110011 | 001000 | 000100 |      |

#### 3.5.- Importar desde Excel

1º 'Explorar' y seleccionar el archivo '.xls'. Importante, la hoja donde se ubiquen los datos dentro del o archivo debe llamarse 'Articulos'.

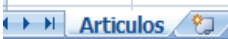

2º 'Cargar Archivo Excel' y se cargaran los datos del archivo en la ventana inferior mostrando las columnas. 3º Debe enlazar las columnas que desea importar con las de la ventana inferior, para ello, introducir el numero de la columna.

Por ejemplo si usted solo desea importar la descripcion dejaria en blanco todos los cuadros menos el de 'Descripcion' donde pondria en caso del ejemplo superior el numero '2'. Si no desea importar un dato deje el cuadro en blanco.

Si selecciona la opcion 'Vaciar Articulos previos' se vaciaran todos los datos de Articulos que hay actualmente, siendo reemplazados.

4º Acto seguido hacer clic en importar. Si algun Articulo no puede ser importado se mostrará en una ventana de 'Errores de la Importacion' que aparecerá automaticamente.

#### 3.6.- Buscar Articulo por Codigo de Barras

Cuando hay mucho volumen de articulos y se usa el codigo de barras la mejor opcion para localizar un articulo y gestionar sus datos, precio, etc ... es localizandolo por el codigo de barras.

Para ello ir a 'Articulos / Ingredientes / Ofertas / Stock' -> 'Buscar por Codigo de Barras'. Se abrirá la siguiente ventana:

| Lectura de Codigo de Barras 🛛 🕰       |
|---------------------------------------|
| 1 38055 65154 7                       |
| Pase el codigo de barras del articulo |
| Cancelar                              |
|                                       |

Pasar el codigo de barras por el lector y automaticamente se abrirá la venta de modificacion de articulo, cargando los datos del articulo scaneado.

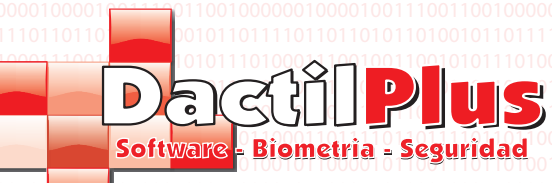

## Manual del Usuario

D-TPV

#### 4.- Ingredientes

Si se desea controlar el stock ó utilizar articulos combinados ( tipo licor 43 con cocacola ) se utilizan los ingredientes. Si se habilita la opcion 'Todos los Articulos crean Ingrediente' en 'Configuracion' -> 'Opciones' -> Pestaña 'Automatizaciones' al dar de alta cada articulo se crea un ingrediente con el mismo nombre automaticamente. Y se indica que descuente una unidad por unidad de articulo vendido.

Otra opcion es crear los ingredientes manualmente e introducir los ingredientes y cantidades a descontar por articulo.

#### 4.1- Crear Ingredientes

Para crear un ingrediente ir a 'Articulos / Ingredientes / Ofertas / Stock' -> 'Nuevo Ingrediente'. Se abrirá la siguiente ventana:

| Codigo Intern<br>Codigo:<br>Descripcion: | o: 1        |                      | 1                                 | Tipo                       | o de IVA 1 | 8 🗸     | ₩ Ac          | tivo          |    |
|------------------------------------------|-------------|----------------------|-----------------------------------|----------------------------|------------|---------|---------------|---------------|----|
| Tarifa                                   | Precio      | sin IVA              | Precio I                          | va Incluido                | Local      | Stock:  |               | Stock Minimo: |    |
| 1 10001000                               | 0           |                      | 0                                 | _/                         | 1          | 0       | _ /           | 0             |    |
| 2                                        | 0           |                      | 0                                 | _/                         | 2          | 0       |               | 0             |    |
| 3                                        | 0           | - /                  | 0                                 | _/                         | 3          | 0       | 1010010011    | 0             |    |
| 4                                        | 0           | - /                  | 0                                 | - /                        | 4          | 0       |               | 0             |    |
| 5                                        | 0           | - /                  | 0                                 | - /                        | 5          | 0       | 110 00110 011 | 0             |    |
| 6                                        | 0           | - /                  | 0                                 | - /                        | 6          | 0       | 1011030100    | 0             |    |
| 7                                        | 0           | - /                  | 0                                 | - /                        | 7          | 0       |               | 0             |    |
| 8                                        | 0           | - /                  | 0                                 | - /                        | 8          | 0       |               | 0             |    |
| 9                                        | 0           | - /                  | 0                                 | - /                        | 9          | 0       |               | 0             |    |
| Ruta Image                               | El<br>se    | precio de<br>suma en | l Ingredient<br>articulos ci      | e unicamente<br>ombinados. |            |         |               | 🗆 Avisar      |    |
| Sel                                      | eccionar In | nagen                | 0110001<br>01100<br>10300<br>0100 |                            | G          | iuardar |               | Cancel        | ər |

**Codigo Interno:** Es el ID del Ingrediente en la tabla de Ingredientes de la base de datos. Campo no modificable ya que es automatico.

**Codigo:** No es obligatorio su uso. Se puede utilizar para introducir una refencia del Ingrediente heredada, por ejemplo, de un anterior programa de gestion / venta. **Descripcion:** Descripcion del ingrediente que se muestra en los botones de venta cuando se combina un articulo con ese Ingrediente y siempre que se haga referencia al mismo.

Seleccionar Imagen: Opcionalmente tambien se puede introducir una imagen al boton del ingrediente. Haciendo clic en 'Seleccionar Imagen' aparecera un explorador que le permitirá buscar la imagen, D-TPV se encargará de reducirla al tamaño del boton.

Tipo de IVA: puede seleccionar el tipo de IVA para el ingrediente

**Stock:** Cada local tiene su propio stock y al consumir ingredientes / articulos descuenta siempre del stock de su local. Aunque se puede modificar el stock a traves de otros menus, cuando se da da del alta el ingrediente se puede definir un stock inicial por local.

**Stock Minimo:** Cada local tiene su propio stock minimo. Al alcanzar el stock minimo se avisará del stock con alertas. **Avisar:** Seleccionar esta opcion si se desea que el sistema avise cuando se llegue al stock minimo.

#### 4.2.- Modificar Ingredientes

Para Modficar un Ingreidiente ir a 'Articulos / Ingredientes / Ofertas / Stock ' -> 'Listado de Ingredientes', se abrirá una ventana, seleccionar el Ingrediente a modificar de la lista y hacer clic en el boton 'Modificar', realizar los cambios y hacer clic en 'Guardar'.

Pagina 11

La ventana es similiar a la de 'Alta de Ingredientes' si tiene dudas consulte arriba.

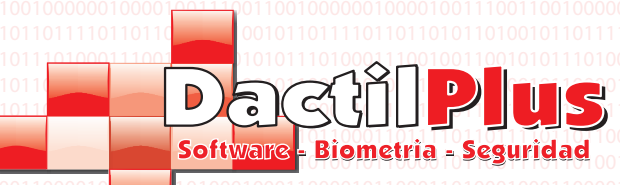

Manual del Usuario

**D-TPV** 

#### 5.- Ofertas

Mediante las Ofertas se puede varias el precio de un articulo entre fechas. Por ejemplo se puede poner en un bar las heineken del dia 1 de junio al 30 de agosto a  $2 \in$  en vez de  $3 \in$ . Asi el vendedor no tiene que preocuparse de conocer todas las ofertas ya que se aplican automaticamente. Para que el vendedor y cliente sepan que la variacion de precio se debe a una oferta se incluye un '(\*)' delante de la descripcion del articulo en el ticket.

Si se desea usar la Ofertas se de activar la opcion 'Usar Ofertas' en 'Configuracion'->'Opciones' -> Pestaña 'Configuracion' Para crear ó modificar una oferta ir a 'Articulos / Ingredientes / Ofertas / Stock' -> 'Ofertas'. Se abrirá la siguiente ventana:

#### a) Para dar de alta una oferta:

1º Seleccionar la Familia. 2º Seleccionar el Articulo al que se le va aplicar la oferta, se cargará el precio del articulo. Tambien puede hacer clic sobre 'Buscar por Codigo de Barras' para cargar los datos leyendo el codigo de barras.

3º Introducir la Fecha desde dia, hasta dia ( haciendo clic sobre el campo aparece un calendario ) y el importe de la oferta. 4º Hacer clic en 'Añadir Oferta'.

#### b) Para Modificar ó Eliminar una Oferta:

1º Introducir la Fecha desde dia, hasta dia, para buscar ofertas en esas fechas y hacer clic sobre 'Buscar Ofertas entre esas Fechas'. Se cargaran las Ofertas validas entre esas fechas.
2º Hacer clic sobre la oferta a modificar. ó eliminar Modificar los datos y hacer clic en 'Guardar Cambios Oferta', si se desea eliminar hacer clic sobre 'Eliminar Oferta',

| Articulo de Pru     | ebas           |                                       |                                                                                         |
|---------------------|----------------|---------------------------------------|-----------------------------------------------------------------------------------------|
| Precio Oferta       |                | Desde dia 2012-07-02                  | Hasta dia 2012-07-15                                                                    |
| Precio sin IVA      | 2,54           |                                       | 1110001001110001001110001001110<br>000110011000100010001100010001                       |
| Precio Iva Incluido | 3              |                                       | 0 110 100 100 110 100 100 110 100 100 1                                                 |
| Tipo de IVA         | 18 💌           |                                       | וורר מסרס סטררים סרס סטרו למני מסויריו<br>סט מררכס רו סטער ים סרר סטריים טריים מריים טו |
|                     |                |                                       | 0110100100110100100110100100110<br>001001100100                                         |
|                     |                |                                       | 1110001001110001001110001001110                                                         |
|                     | 01001001101011 | מר מת רמו רמסר ממר מור ממר מסו מרד מו | 0110100100110100100110100100110                                                         |
| Guardar Cambios O   | ferta 100100   | Eliminar Oferta                       | Cerrar                                                                                  |

Dactilplus - Edificio Grandfor (Oficina 1 - Planta 1ª) - C/ Junqueral Nº12 - 48903 - Barakaldo - Bizkaia - 94 4826878

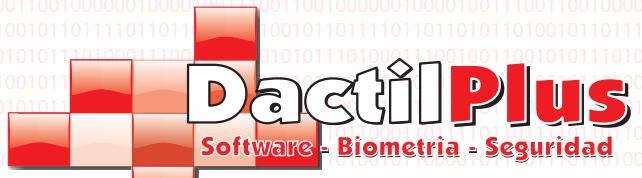

6.- Promociones por Importe

Las promociones por importe emiten automaticamte un vale por el valor y dias de valided establecidos, siempre y cuando se cumpla la condicion de importe del ticket (importe desde , importe hasta ). Por ejemplo, si defines una promocion por la que si se realiza una compra por un importe entre 40 y 99,99 euros salga un vale por valor de 10 euros con una valided de treinta dias, al realizar una compra por valor de 50 € saldra el vale automaticamente por la impresora de tickets. Si se desea usar la Promociones por Importe se debe activar la opcion 'Usar Promociones por Importe ' en 'Configuracion'-> 'Opciones' -> Pestaña 'Configuracion'. Para crear ó modificar una Promocion por importe ir a 'Articulos / Ingredientes / Ofertas / Stock' -> 'Promociones por Importe'. Se abrirá la siguiente ventana:

| Promocion -                                             |                  |                  |                                        |                    |                    |                              |
|---------------------------------------------------------|------------------|------------------|----------------------------------------|--------------------|--------------------|------------------------------|
| Por compra importe                                      | desde 20         | hasta 99         | Vale de I                              | regalo por importe | 5                  | Dias Validez 30              |
| Descripcion Promoc                                      | sion             | 1100110001100110 | 10000000000000000000000000000000000000 |                    |                    | Guardar                      |
| id                                                      | DESCRIPCION      | IMPORTE_DESDE    | IMPORTE_HASTA                          | IMPORTE_VALE       | DIAS_VALIDO        |                              |
| 1                                                       | Promocion        | 20               | 99                                     | 5                  | 30                 |                              |
|                                                         |                  |                  |                                        |                    |                    |                              |
| odificar Promocion<br>Yor compra importe                | desde            |                  | Vale de l                              | regalo por importe |                    | Dias Validez                 |
| odificar Promocion<br>for compra importe<br>D. 0. Desco | desde            | la hosta         | Vale de t                              | regalo por importe | e Iminar Promocion | Dias Validez Guardar Cambios |
| odificar Promocion<br>or compra importe<br>D 0 Desc     | desde<br>ripcion |                  | Vale de l                              | regalo por importe | Iminar Promocion   | Dias Validez Guardar Cambios |

- a) Para dar de alta una Promocion por Importe:
- 1º Introducir el importe desde e importe hasta.
- 2º Introducir el importe del vale que se emitira.
- 3º Introducir los dias de valided para utilizar el vale.
- 4º Introducir ela descripcion de la promocion, para poder identificarla facilmente. 5º Hacer clic en 'Guardar'.

#### b) Para Modificar ó Eliminar una Promocion por Importe:

1º Seleccionar la promocion de la lista, haciendo clic sobre la promocion 2º Modificar los datos y hacer clic en 'Guardar Cambios', si se desea eliminar hacer clic sobre 'Eliminar Promocion',

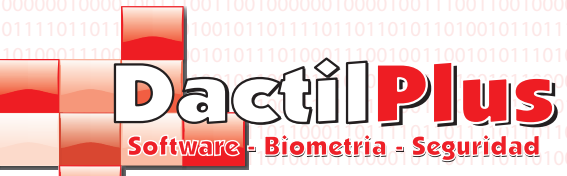

#### 7.- Control de Stock

D-TPV es capaz de controlar el stock si se desea. Cada articulo está compuesto de uno ó mas ingredientes y mediante la configuracion de estos se puede determinar la cantidad de ingrediente a descontar del stock por unidad vendida. Si un Articulo no está compuesto por ningun ingrediente no se podrá controlar el stock.

Si se desea controlar el stock, se puede introducir la cantidad de ingredientes a descontar por cada venta del articulo. Por ejemplo, para un articulo 'Pantalon Vaquero Negro', cada venta descontaría un ingrediente "Pantalon Vaquero Negro" Por ejemplo, para un plato combinado 'Huevos con patatas', con cada venta descontaria: del ingrediente 'Huevo' dos unidades y del ingrediente 'KG patatas' descontaria '0,3' ( 300 gramos )

Tambien se puede Automatizar este proceso, si va a 'Configuracion' -> 'Opciones' Pestaña 'Automatizaciones' Seleccionar 'Todos los Articulos crean ingrediente', cada articulo al darse de alta crearia automaticamente un ingrediente con el mismo nombre y descontaria una unidad. Otra manera mas sencilla de controlar las ventas sin utilizar el stock es mediante los 'Informes Articulos Vendidos' que se

explican en la pagina. Si se desea controlar el stock se debe activar la opcion 'Controlar Stock' en 'Configuracion'-> 'Opciones' -> Pestaña 'Stock /C B'.

### 7.1- Añadir Stock de Ingredientes por Codigo de Barras

Si se utiliza el codigo de barras para localizar y vender articulos, la forma mas sencilla de controlar el stock es usando el codigo de barras.

Para añadir stock por codigo de barras ir a 'Articulos / Ingredientes / Ofertas / Stock' -> 'Añadir Stock de Ingredientes por Codigo de Barras'. Se abrirá la siguiente ventana:

| Añadir Stock Con Codigo de Barras |          | -            |                         |   | × |
|-----------------------------------|----------|--------------|-------------------------|---|---|
|                                   | 7        | 8            | 9                       |   |   |
|                                   | 4        | 5            | 6                       |   |   |
| Almacen Local:                    | 1        | 2            | 3                       |   |   |
| Cantidad                          | 0        | ,            | Borrar                  | - |   |
| Pase los codigos de               | barras d | e los artica | u <b>los</b><br>nsertar |   |   |
|                                   | 0100110  | 10010017     |                         |   |   |
| Limpiar Fin de                    | Articu   | los          |                         |   |   |
|                                   | 0.000    | 111000100    | 11100                   |   |   |

El proceso es muy sencillo, con los botones numericos introducir la cantidad a añadir al stock y acto seguido leer el codigo de barras. En el cuadro inferior apareceran las unidades añadidas, el nombre del articulo y el stock actual (incluidas las unidades recien añadidas).

Si el articulo no esta compuesto de ingredientes ó aun no se le asociaron aparecerá un mensaje de error en el cuadro inferior indicando que no se pudo añadir al stock.

Si la lectura de algun codigo de barra se resiste siempre se puede introducir manualmente y hacer clic sobre 'Insertar'. Tambien se pueden añadir unidades negativas ( descontar del stock manualmente ) usando el signo '-'.

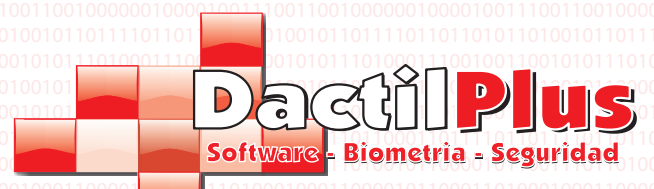

#### 7.2.- Añadir Stock de Ingredientes por Referencia / Descripcion

Si no se utiliza el codigo de barras para localizar o vender articulos, la forma otra forma de controlar el stock es usando la referencia ó descripcion del articulo.

Para añadir stock por Referencia ó Descripcion ir a 'Articulos / Ingredientes / Ofertas / Stock'-> 'Añadir Stock de Ingredientes por Referencia / Descripcion'. Se abrirá la siguiente ventana:

| Amacen Local: 1 2 3   Cantidad 0 , Borrar   O , Borrar -   Attencion II ARTICULO SIN INGREDIENTE NO SE SUMO AL STOCK NADA   Attencion II ARTICULO SIN INGREDIENTE NO SE SUMO AL STOCK NADA     Attencion II ARTICULO SIN INGREDIENTE NO SE SUMO AL STOCK NADA     Attencion II ARTICULO SIN INGREDIENTE NO SE SUMO AL STOCK NADA     Attencion II ARTICULO SIN INGREDIENTE NO SE SUMO AL STOCK NADA     Impiar     Fin de Articulos   Insertar Stock de Articulos |                                               | 1       |          | 1        | Busqueda de Atticulos           Referencia         Fabricante |       |
|----------------------------------------------------------------------------------------------------|-----------------------------------------------|---------|----------|----------|---------------------------------------------------------------|-------|
| Image: Local:       1       2       3         Cantidad       0       , Borrar       -         Atencion !! ARTICULO SIN INGREDIENTE NO SE SUMO AL STOCK NADA       Atencion se sumo al stock nada       Image: Limplar         Fin de Articulos       Fin de Articulos       Insertar Stock de Articulo                                                                                                    |                                               | 7       | 8        | 9        | Descripcion arti                                              |       |
| Almacen Local:       1       2       3         Cantidad       0       ,       Borrar       -         ATENCION !! ARTICULO SIN INGREDIENTE NO SE SUMO AL STOCK NADA       -       -         ATENCION !! ARTICULO SIN INGREDIENTE NO SE SUMO AL STOCK NADA       -       -         Impiar       Fin de Articulos       -       -         Impiar       Fin de Articulos       -       -                                                                              | 111138055 <sup>1</sup> 65154 <sup>1</sup> 117 | 4       | 5        | 6        | Articulos relacionados a la busqueda                          |       |
| Arinaden Local:<br>1 2 3<br>Cantidad 0 , Borrar -<br>ATENCION !! ARTICULO SIN INGREDIENTE NO SE SUMO AL STOCK NADA<br>ATENCION !! ARTICULO SIN INGREDIENTE NO SE SUMO AL STOCK NADA<br>Articulo Seleccionado<br>ID Referencia: Referencia<br>Fabricante<br>Articulo<br>Empiar<br>Fin de Articulos<br>Insertar Stock de Articulo                                                                                                    |                                               |         |          |          | id codigo descripcion fabri                                   | cante |
| Cantidad       0       ,       Borrar       -         ATENCION !! ARTICULO SIN INGREDIENTE NO SE SUMO AL STOCK NADA       -       -         Atticulo Sin ingrediente no se sumo al stock nada       -       -         Atticulo Seleccionado       Insertar Stock de Articulo         Limpiar       Fin de Articulos       Insertar Stock de Articulo                                                                                                    | Aimacen Locai:                                | 1       | 2        | 3        | Y I I MILLIO DE FIDEDAS                                       |       |
| ATENCION !! ARTICULO SIN INGREDIENTE NO SE SUMO AL STOCK NADA  ATENCION !! ARTICULO SIN INGREDIENTE NO SE SUMO AL STOCK NADA  Atticulo Seleccionado ID Referencia: Referencia Fabricante ID Referencia: Fabricante Articulo  Fin de Articulos Insertar Stock de Articulo                                                                                                    | Cantidad                                      | 0       | 1        | Borrar   |                                                               |       |
| Articulo Seleccionado<br>ID Referencia: Referencia<br>Fabricante: Fabricante<br>Articulo<br>Limpiar<br>Fin de Articulos<br>Insertar Stock de Articulo                                                                                                    | Atencion !! Articulo sin Ingri                | EDIENTE | NO SE SI | JMO AL S | DA                                                            |       |
| Aticulo Seleccionado<br>ID Referencia: Referencia<br>Fabricante: Fabricante<br>Articulo<br>Limpiar<br>Fin de Articulos<br>Insertar Stock de Articulo                                                                                                    |                                               |         |          |          |                                                               |       |
| Articulo Seleccionado ID Referencia: Referencia Fabricante Articulo  Limpiar Fin de Articulos Insertar Stock de Articulo                                                                                                    |                                               |         |          |          | 4                                                             |       |
| Limpiar Fin de Articulos Insertar Stock de Articulo                                                                                                    |                                               |         |          |          | Atticulo Seleccionado                                         |       |
| Limpiar Fin de Articulos Insertar Stock de Articulo                                                                                                    |                                               |         |          |          | ID Herencia: Referencia                                       |       |
| Limpiar Fin de Articulos Insertar Stock de Articulo                                                                                                    |                                               |         |          |          | Fabricante: Fabricante                                        |       |
|                                                                                                    |                                               |         |          |          |                                                               |       |

Para localizar el articulo solo hay que escribir en el campo de referencia, fabricante ó descripcion e iran apareciendo los articulos que concidan con la busqueda. No es preciso escribir nombre completo del articulo, es decir, si se quiere localizar el articulo 'Zapato Mod. Indertex' con introducir una parte del nombre es suficiente, por ejemplo: 'ndert'. El sistema mostrará en el cuado inferior los articulos que coincidan con el criterio de busqueda.

Para introducir el stock:

- 1º seleccionar el articulo de la lista.
- 2º introducir con los botones numericos la cantidad a añadir al stock. 3º Hacer clic sobre el boton 'Insertar Stock Articulo'

En el cuadro inferior apareceran las unidades añadidas, el nombre del articulo y el stock actual (incluidas las unidades recien añadidas). Si el articulo no esta compuesto de ingredientes ó aun no se le asociaron aparecerá un mensaje de error en el cuadr inferior indicando que no se pudo añadir al stock.

Tambien se pueden añadir unidades negativas ( descontar del stock manualmente ) usando el signo '-'

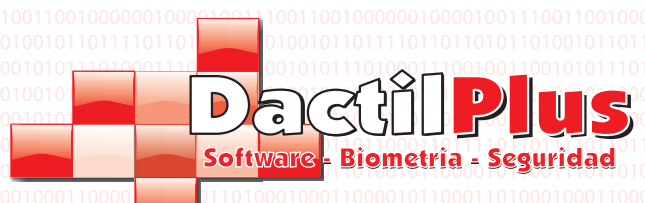

7.3.- Consulta de Stock

Cada articulo puede tener un stock por cada local, es decir, cada local descuenta sus consumos y añade su stock de su almacen.

|   |    | Buscar                                             |                                                     |                                       |                                |                                  |                                      |                                  |                                         | lr     | nprimir |
|---|----|----------------------------------------------------|-----------------------------------------------------|---------------------------------------|--------------------------------|----------------------------------|--------------------------------------|----------------------------------|-----------------------------------------|--------|---------|
|   | ID | descripcion                                        | stock                                               | stock2                                | stock3                         | stock4                           | stock5                               | stock6                           |                                         | stock8 | stock9  |
| • | 1  | Art. Pruebas                                       | 5                                                   | 0                                     | 0                              | 0                                | 0                                    | 0                                | 0                                       | 0      | 0       |
|   |    |                                                    |                                                     |                                       |                                |                                  |                                      |                                  |                                         |        |         |
|   |    |                                                    |                                                     |                                       |                                |                                  |                                      |                                  |                                         |        |         |
|   |    |                                                    |                                                     |                                       |                                |                                  |                                      |                                  |                                         |        |         |
|   |    |                                                    |                                                     |                                       |                                |                                  |                                      |                                  |                                         |        |         |
|   |    |                                                    |                                                     |                                       |                                |                                  |                                      |                                  |                                         |        |         |
|   |    |                                                    |                                                     |                                       |                                |                                  |                                      |                                  |                                         |        |         |
|   |    |                                                    |                                                     |                                       |                                |                                  |                                      |                                  |                                         |        |         |
|   |    |                                                    |                                                     |                                       |                                |                                  |                                      |                                  |                                         |        |         |
|   |    | 2001-1001-1000-1101-1000-1100-1000-1<br>111-001-00 | 11001100, 91001<br>10010011, 1001<br>110010010, 011 | 1000 1100<br>110100 1<br>1010 0 100 1 | 10001101<br>0010100<br>0010100 | 11000110<br>110011010<br>1101010 | 011000111<br>1101011011<br>110101010 | 10110101<br>10100101<br>10100101 | 10 01 10001<br>10 01 0 0<br>10 0 1 10 1 | С      | errar   |

Para localizar el articulo solo hay que escribir en el campode busqueda iran apareciendo los articulos que concidan. No es preciso escribir nombre completo del articulo, es decir, si se quiere localizar el articulo 'Zapato Mod. Indertex' con introducir una parte del nombre es suficiente, por ejemplo: 'ndert'. El sistema mostrará en el cuado inferior los articulos que coincidan con el criterio de busqueda.

Tambien puede imprimir el listado para llevar un control

Dactilplus - Edificio Grandfor (Oficina 1 - Planta 1ª) - C/ Junqueral Nº12 - 48903 - Barakaldo - Bizkaia - 94 4826878

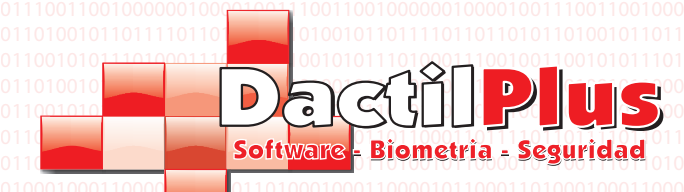

#### 7.4.- Listado de Stock Añadido entre Fechas

Hay empresas que necesitan saber cuanto tiempo llevan sus articulos en stock ó cuando se añadió stock a sus locales. Para ello se utiliza este listado, muestra cuando se añadio stock, articulo y cantidad. Para consultar el listado ir a 'Articulos / Ingredientes / Ofertas / Stock' -> 'Listado de Stock añadido entre fechas'. Se abrirá la siguiente ventana:

|                                                | do entre rechas                                                                                                    |                                                             |                         |                                     |                                                                                       |                                                |                                                                              |        |
|------------------------------------------------|----------------------------------------------------------------------------------------------------|-------------------------------------------------------------|-------------------------|-------------------------------------|---------------------------------------------------------------------------------------|------------------------------------------------|------------------------------------------------------------------------------|--------|
| Exportar a Excel                               | 1001100010011                                                                                                    |                                                             | Desde                   | dia 2012-06-28                      | Hasta dia                                                                             | 2012-07-20                                     |                                                                              | Buscar |
| 01000<br>01000000000000000000000000000000      |                                                                                                    |                                                             |                         |                                     |                                                                                       | 101001001001                                   |                                                                              |        |
| id                                             | ID_ingrediente                                                                                                    | Nombre_Ingredient/ car                                      | ntidad_increment  Local | Fecha                               |                                                                                       |                                                |                                                                              |        |
|                                                |                                                                                                    |                                                             |                         |                                     |                                                                                       |                                                |                                                                              |        |
|                                                |                                                                                                    |                                                             |                         |                                     |                                                                                       |                                                |                                                                              |        |
|                                                |                                                                                                    |                                                             |                         |                                     |                                                                                       |                                                |                                                                              |        |
|                                                |                                                                                                    |                                                             |                         |                                     |                                                                                       |                                                |                                                                              |        |
|                                                |                                                                                                    |                                                             |                         |                                     |                                                                                       |                                                |                                                                              |        |
|                                                |                                                                                                    |                                                             |                         |                                     |                                                                                       |                                                |                                                                              |        |
|                                                |                                                                                                    |                                                             |                         |                                     |                                                                                       |                                                |                                                                              |        |
|                                                |                                                                                                    |                                                             |                         |                                     |                                                                                       |                                                |                                                                              |        |
|                                                |                                                                                                    |                                                             |                         |                                     |                                                                                       |                                                |                                                                              |        |
|                                                |                                                                                                    |                                                             |                         |                                     |                                                                                       |                                                |                                                                              |        |
|                                                |                                                                                                    |                                                             |                         |                                     |                                                                                       |                                                |                                                                              |        |
|                                                |                                                                                                    |                                                             |                         |                                     |                                                                                       |                                                |                                                                              |        |
|                                                |                                                                                                    |                                                             |                         |                                     |                                                                                       |                                                |                                                                              |        |
|                                                |                                                                                                    |                                                             |                         |                                     |                                                                                       |                                                |                                                                              |        |
|                                                |                                                                                                    |                                                             |                         |                                     |                                                                                       |                                                |                                                                              |        |
|                                                |                                                                                                    |                                                             |                         |                                     |                                                                                       |                                                |                                                                              |        |
|                                                |                                                                                                    |                                                             |                         |                                     |                                                                                       |                                                |                                                                              |        |
|                                                |                                                                                                    |                                                             |                         |                                     |                                                                                       |                                                |                                                                              |        |
|                                                |                                                                                                    |                                                             |                         |                                     |                                                                                       |                                                |                                                                              |        |
|                                                |                                                                                                    |                                                             |                         |                                     |                                                                                       |                                                |                                                                              |        |
|                                                |                                                                                                    | 010010011010010011                                          | 10010011010010011010    | erdemendendenendi                   | 01001101001001                                                                        | 101001001101                                   | 00100110100100                                                               |        |
|                                                |                                                                                                    | 910010011010010010<br>00100100100100                        |                         | 100110100100100100<br>1000100100100 | 0100 110 10 01001<br>110 10 10 10 10 10 10<br>110 10 10 10 10 10 10 10 10 10 10 10 10 | 1818818811811<br>181881181818<br>188818818     | 00100110100100<br>101100100100100<br>101100100                               | Cerrar |
|                                                |                                                                                                    | 100010011010010010<br>00001100010001000<br>1001100010001001 |                         |                                     | 01001101001001<br>111010010011011<br>1001110001001                                    | 1010010010101<br>1010010101010<br>100010011105 | 0 - 100 110 100 100<br>101101001001101<br>0 100111000 1007<br>100111000 1007 | Cerrar |
| <br>                                           |                                                                                                    |                                                             |                         |                                     |                                                                                       |                                                |                                                                              | Cerrar |
|                                                |                                                                                                    |                                                             |                         |                                     |                                                                                       |                                                |                                                                              | Cerrar |
|                                                | 1110000011011<br>110000011011<br>11001001000<br>11010010                                                                            |                                                             |                         |                                     |                                                                                       |                                                |                                                                              | Cerrar |
| 0110110001101010<br>0100000010000100<br>011011 | 11100000110110<br>111001001000<br>1101001010010                                                                                     |                                                             |                         |                                     |                                                                                       |                                                |                                                                              | Cerrar |
|                                                | 1101000011011<br>110010001000<br>1101001010101<br>110010101101                                                                      |                                                             |                         |                                     |                                                                                       |                                                |                                                                              | Cerrar |
|                                                | 1110000011011<br>111001001000<br>110100101011<br>11001010111011<br>11001010111010<br>1100101011000<br>1100101011000<br>110010101101 |                                                             |                         |                                     |                                                                                       |                                                |                                                                              | Cerrar |
|                                                | 11100000110110<br>111001001000<br>11010010101101                                                                                    |                                                             |                         |                                     |                                                                                       |                                                |                                                                              | Cerrar |
|                                                |                                                                                                    |                                                             |                         |                                     |                                                                                       |                                                |                                                                              | Cerrar |
|                                                |                                                                                                    |                                                             |                         |                                     |                                                                                       |                                                |                                                                              | Cerrar |
|                                                | 11100000110110<br>1110010101000<br>11010010101101                                                                                   |                                                             |                         |                                     |                                                                                       |                                                |                                                                              | Cerrar |
|                                                |                                                                                                    |                                                             |                         |                                     |                                                                                       |                                                |                                                                              | Cerrar |
|                                                |                                                                                                    |                                                             |                         |                                     |                                                                                       |                                                |                                                                              | Cerrar |
|                                                |                                                                                                    |                                                             |                         |                                     |                                                                                       |                                                |                                                                              | Cerrar |
|                                                |                                                                                                    |                                                             |                         |                                     |                                                                                       |                                                |                                                                              | Cerrar |
|                                                |                                                                                                    |                                                             |                         |                                     |                                                                                       |                                                |                                                                              | Cerrar |
|                                                |                                                                                                    |                                                             |                         |                                     |                                                                                       |                                                |                                                                              | Cerrar |
|                                                |                                                                                                    |                                                             |                         |                                     |                                                                                       |                                                |                                                                              | Cerrar |

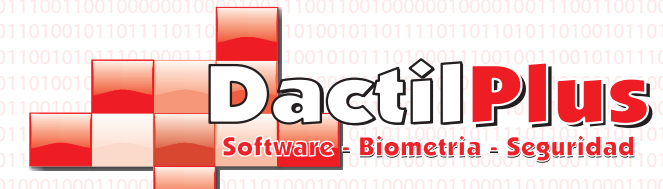

#### 8.- Vendedores

Un vendedor, como su propio nombre indica, es la persona / usuario que realiza las ventas. Pero aparte de eso, dependiendo de las funciones o permisos que se le adjudiquen tambien pueden tener acceso a la gestion, ventas y funciones especificas de encargados.

Los datos de Identificacion de usuario se usan para acceder a D-TPV y para registrar las ventas a cada vendedor, si se desea. En la zona de venta tambien se pueden identificar por Tarjeta ( codigo de barras, proximidad, banda magnetica ) ó pulsera de proximidad.

Para crear vendedores ir a 'Vendedores / Clientes / Puntos' -> 'Vendedores' Se abrirá la siguiente ventana:

|           | lodificar | Eliminar       |                  | 1              |           |                 | 1              | 1                  |
|-----------|-----------|----------------|------------------|----------------|-----------|-----------------|----------------|--------------------|
| ) 🥖       | 0         |                | Bu               | iscar          | Ex        | portar a Excel  |                | Cerrar             |
| id        |           | NOMBRE         | APELLIDOS        | TELEFONO       | FECHAALTA | EMAIL           | usuario        | password           |
|           |           |                |                  |                |           |                 |                |                    |
|           |           |                |                  |                |           |                 |                |                    |
|           |           |                |                  |                |           |                 |                |                    |
|           |           |                |                  |                |           |                 |                |                    |
|           |           |                |                  |                |           |                 |                |                    |
|           |           |                |                  |                |           |                 |                |                    |
|           |           |                |                  |                |           |                 |                |                    |
|           |           |                |                  |                |           |                 |                |                    |
|           |           |                |                  |                |           |                 |                |                    |
|           |           |                |                  |                |           |                 |                |                    |
|           |           |                |                  |                |           |                 |                |                    |
|           |           |                |                  |                |           |                 |                |                    |
|           |           |                |                  |                |           |                 |                |                    |
|           |           |                |                  |                |           |                 |                |                    |
|           |           |                |                  |                |           |                 |                |                    |
|           |           |                |                  |                |           |                 |                |                    |
|           |           |                |                  |                |           |                 |                |                    |
|           |           |                |                  |                |           |                 |                | F                  |
| 101100011 | 01101110  | 01100101011000 | 1101101110011001 | 01011000110110 | ,         | 001101101110011 | 00101011000110 | 011011100110010101 |
|           |           |                |                  |                |           |                 |                |                    |
|           |           |                |                  |                |           |                 |                |                    |
|           |           |                |                  |                |           |                 |                |                    |
|           |           |                |                  |                |           |                 |                |                    |
|           |           |                |                  |                |           |                 |                |                    |
|           |           |                |                  |                |           |                 |                |                    |
|           |           |                |                  |                |           |                 |                |                    |
|           |           |                |                  |                |           |                 |                |                    |
|           |           |                |                  |                |           |                 |                |                    |
|           |           |                |                  |                |           |                 |                |                    |
|           |           |                |                  |                |           |                 |                |                    |

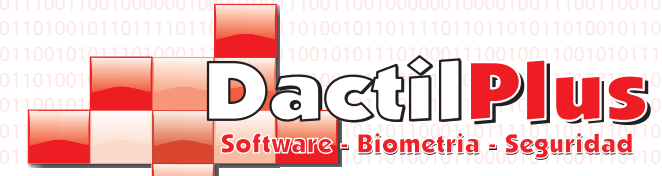

#### 8.1.- Crear Vendedores

Para crear vendedores hacer clic sobre el boton '+' ó en el menu 'Añadir'. Se abrirá la siguiente ventana:

|                       |              | 000100111000100111000100110001                                      |
|-----------------------|--------------|---------------------------------------------------------------------|
| Nombre                | /            | 010010011010010 0110100<br>010011010010 010010010010010010010010010 |
| Apellidos             | /            | 0001001110001001 <u>0111000</u> 00111000100000000                   |
| Telefono              | _ /          |                                                                     |
| Fecha Alta 2012-07-02 | Ruta Imagen: |                                                                     |
| Email                 | /            | Seleccionar Fotografia                                              |
| Identificacion        |              | 110 <mark>0 - 1000 - 1007 - 1000 - 1007 - 1000 - 100</mark>         |
| Usuario               |              | 100 <u>11</u> 0100100100100100100100100100100100100                 |
| Password              |              | Activo                                                              |
| Repetir Password      |              | 🗖 Es Encargado                                                      |
| Nº Tarjeta            |              | Acceso a Gestion                                                    |
|                       |              |                                                                     |

**Codigo:** Es el ID del Vendedor en la tabla de Vendedores de la base de datos. Campo no modificable ya que es automatico.

Nombre: Introducir el nombre del vendedor, es un campo obligatorio.

Apellidos: Introducir los apellidos del vendedor, no es un campo obligatorio.

Telefono: Introducir el telefono del vendedor, no es un campo obligatorio.

**Usuario:** Este dato se usara en la identificacion inicial cuando entras en D-TPV. Tambien se mostrará en los tickets de venta como 'Vendedor' si se deshabilita la opcion 'No utilizar identificaciones de vendedores en TPV' en 'Configuracion'-> 'Opciones' -> Pestaña 'Configuracion'.

**Password:** Introducir el password para identificarse como usuario. (El password se puede dejar en blanco si se desea ) **Repetir password:** Volver a introducir el password, los passwords deben coincidir.

Nº Tarjeta: Si se desea utilizar la identificacion de vendedores en TPV para asociar cada venta u operacion a cada vendedor, se pueden utilizar tarjetas de banda mangnetica, proximidad, codigo de barras, pulsera de proximidad,etc ... Simplemente hay que selecionar el campo y pasar la tarjeta por el lector. Se asociará esa tarjeta al vendedor.

Si no se va a utilizar ningun tipo de tarjeta ni lector, tambien se puede introducir numeros manualmente, es decir, podemos asignar el Nº Tarjeta '1' al 'vendedor uno' y asi en la zona de venta, cuando se solicite tarjeta el vendedor solo debe introducir '1' y 'Aceptar' el sistema le reconocerá como el 'vendedor uno'.

Seleccionar Fotografia: Se puede asignar una fotografia al vendedor haciendo clic en el boton 'Seleccionar Fotografia'.
 Activo: Esta opcion determina si el vendedor está activo o no. Si no lo está no tendra acceso al sistema. Se puede usar para evitar que en bajas temporales los vendedores tengan acceso al sistema.
 Es encargado: si se selecciona esta opcion el vendedor podra realizar operaciones limitadas solo a encargado. Para limitar estas acciones ir a 'Configuracion'-> 'Opciones' -> Pestaña 'Automatizacione' zona 'Limitaciones Funciones Vendedor / Encargado'.

Acceso a Gestion: Esta opcion da acceso a todo el menu de Gestion, Alta de Articulo, vendedores, ventas, etc. Si se desactiva esa opcion el vendedor solo podra vender y realizar otras funciones basicas, no teniendo acceso a ver ventas ni a modificar datos. El alta del primer vendedor siempre debe tener'Acceso a Gestion'.

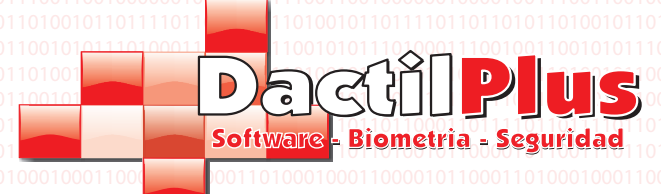

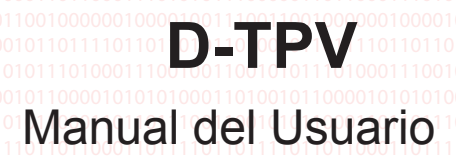

#### 8.2.- Modificar Vendedores

Para modificar un vendedor primero hay que seleccionarlo de la lista.Si se desea filtrar la lista para localizar mas facilmente a un vendedor, solo hay que introducir su nombre en el campo de busqueda y hacer clic en 'Buscar. Una vez seleccionado hacer clic sobre el boton del lapiz ó en el menu 'Modificar'. Se abrirá la ventada de modificacion, la cual es similar a la de alta de vendedores, si tiene alguna duda consulte la pagina anterior.

### 8.3.- Eliminar Vendedores

Para elimnar un vendedor primero hay que seleccionarlo de la lista.Si se desea filtrar la lista para localizar mas facilmente a un vendedor, solo hay que introducir su nombre en el campo de busqueda y hacer clic en 'Buscar. Una vez seleccionado hacer clic sobre el boton del '-' ó en el menu 'Eliminar'. Solicitará confirmacion de eliminacion.

#### 8.4.- Exportar a Excel

Si desea exportar a excel los Vendedores simplemente para utilizar los datos con otros fines, hacer clic en el menu 'Exportar a Excel'. Se creará un archivo automaticamente al cual le podrá introducir el nombre que desee y se guardará en la carpeta 'c:\informes'. En este archivo se incluyen los datos basicos de los vendedores, para la gestion generica.

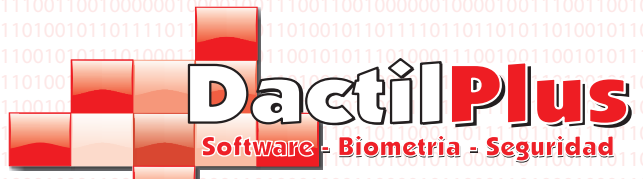

#### 9.- Clientes

El cliente es la persona / usuario que realiza las compras. En D-TPV los clientes pueden formar parte de diferentes 'Tipos de Clientes' y tener ciertos tantos por ciento de descuento que se aplican automaticamente. Tambien pueden realizar compras pagando / identificandose con su huella dactilar, tarjeta, pulsera, etc. Trabajando con saldos en el sistema 'Prepago' y acumulando ventas en el sistema 'Domiciliacion Bancaria'. Tambien es posible asignarle un tipo de tarifa automaticamente a cada uno. Para crear clientes ir a 'Vendedores / Clientes / Puntos' -> 'Clientes'. Se abrirá la siguiente ventana:

| Image: Second Second | Median Construction of the construction of the constructi | Añadir | Modificar | Eliminar | Exportar a Exc | el Enviar E | mails | 1   |    | 011                                                                              |
|----------------------------------------------------------------------------------------------------|----------------------------------------------------------------------------------------------------|--------|-----------|----------|----------------|-------------|-------|-----|----|----------------------------------------------------------------------------------|
| id NOMBRE APELLIDOS TELLEFONO FECHAALTA FECHA_NACIMIEN EMAIL Tpo_Cliente                                                                                                    |                                                                                                    | 0 🥖    |           | <u> </u> |                |             | Bus   | car | Ce | rar 011                                                                          |
|                                                                                                    |                                                                                                    |        |           |          |                |             |       |     |    | דר<br>דר<br>דר<br>דר<br>דר<br>דר<br>דר<br>דר<br>דר<br>דר<br>דר<br>דר<br>דר<br>ד  |
|                                                                                                    |                                                                                                    | (      |           |          |                |             |       |     |    | 011<br>011<br>012<br>013<br>011<br>011<br>011<br>011<br>011<br>011<br>011<br>011 |

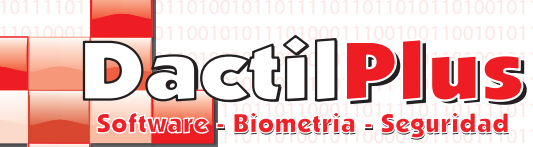

#### 9.1.- Crear Clientes

Para crear clientes hacer clic sobre el boton '+' ó en el menu 'Añadir'. Se abrirá la siquiente ventana:

|            | Nuevo Cliente      |                                        |                        |
|------------|--------------------|----------------------------------------|------------------------|
| 01<br>10   | Datos Generales Da | tos Comerciales                        |                        |
| 11<br>10   | Codigo             | 1 Nº Maximo de Clientes Ilimitado      | Activo                 |
| 01<br>1.11 | Nombre             |                                        |                        |
|            | Apellidos          |                                        |                        |
|            | Telefono           | AÑO/MES/DIA                            |                        |
|            | Fecha Alta         | 2012-07-02 Fecha Nacimiento 1900/01/01 |                        |
|            | Email              |                                        |                        |
|            | DNI/NIF/CIF        | Ruta Imagen:                           |                        |
|            | Direccion          |                                        | /                      |
|            | Codigo Pais:       | 0000 Pais: Seleccione Pais 🗨 Q         |                        |
|            | Codigo Provincia:  | 0000 Provincia: Seleccione Provincia V |                        |
|            |                    | ,                                      |                        |
|            |                    | 1                                      |                        |
|            | 🗌 Sin Huella D     | actilar Tomar la Huella Dactilar       |                        |
|            | - Fidelizacion     |                                        |                        |
|            | Tipo Cliente       | Escoja Tipo de Client 🗸                |                        |
|            | Password           |                                        |                        |
|            | Repetir Password   |                                        |                        |
|            | Nº Tarieta         |                                        |                        |
|            |                    |                                        | Seleccionar Fotografia |
|            |                    |                                        |                        |
|            | Guardar            | Imprimir Tarjeta                       | Cancelar               |
|            |                    |                                        |                        |

#### a) Pestaña Datos Generales:

**Codigo:** Es el ID del Cliente en la tabla de Clientes de la base de datos. Campo no modificable ya que es automatico.

Nombre: Introducir el nombre del cliente, es un campo obligatorio.

Apellidos: Introducir los apellidos del cliente, no es un campo obligatorio.

Telefono: Introducir el telefono del cliente, no es un campo obligatorio.0100

Fecha Alta: Es un campo automatico no modificable que indica la fecha de alta del cliente.

Fecha Nacimiento: Introducir la Fecha de Nacimieno del cliente con formato ( aaaa/mm/dd), no es un campo obligatorio.

DNI: Introducir el DNI/NIF del cliente, no es un campo obligatorio.00101100

Direcion: Introducir la direccion postal del cliente, no es un campo obligatorio.

Pais: Se puede definir el pais del cliente, seleccionando con el desplegable, buscandolo con el icono de la lupa, o introduciendo el codigo si se conoce. Al hacerlo se cargarán las provincias. Se pueden modificar los paises haciendo clic en la lupa.
Provincia: Se puede definir la privincia del cliente, seleccionando con el desplegable, buscandola con el icono de la lupa, o introduciendo el codigo si se conoce. Se pueden modificar las provincias haciendo clic en la lupa.

**Tomar la Huella Dactilar:** Si disponemos de un lector de huellas Nitgen Hamster, podemo capturar las huellas del cliente para que luego pueda identificarse con su huella. Y asi realizar los pagos con la misma. Hacer click en el boton 'Tomar la Huella Dactilar' y seguir los pasos. Si no deseamos usar la huella dactilar en este cliente, seleccionar la opcion 'Sin Huella Dactilar'. Si no deseamos usar la huella nunca, seleccionar la opcion 'Esta TPV no usa Huella Dactilar' en 'Configuracion'-> 'Opciones' -> Pestaña 'Fidelizacin / Pago / Puntos'.

**Tipo de Cliente:** Seleccionar el Tipo de Cliente. Dependiendo del tipo de cliente tendrá distintos descuentos. Para crear tipos de clientes ir a 'Configuracion' -> 'Tipos de Clientes'

**Password:** Introducir el password del cliente. Este password se utiliza para confirmar la identidad del cliente si este quiere modificar sus datos con la tarjeta. Si el usuario se identifica con su huella el sistema no solicita password. **Repetir Password:** Volver a introducir el password, los passwords deben coincidir.

Nº Tarjeta: Si se desea utilizar la identificacion de clientes en TPV para asociar cada venta u operacion a cada cliente y para utilizar los sistemas 'Prepago' y 'Domiciliacion Bancaria', se pueden utilizar tarjetas de banda mangnetica, proximidad, codigo de barras, pulsera de proximidad,etc ...Simplemente hay que selecionar el campo y pasar la tarjeta por el lector. Se asociará esa tarjeta al cliente. Este campo es obligatorio, si no se usa tarjetas introducir el 'Codigo' ó 'DNI/NIF' del cliente.

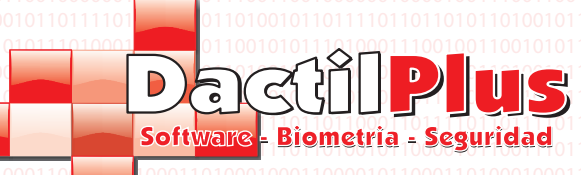

### 9.1.- Crear Clientes

**Seleccionar Fotografia:** Se puede asignar una fotografia al cliente haciendo clic sobre el boton 'Seleccionar Fotografia'. Activo: Esta opcion determina si el cliente está activo o no. Permitiendole la opcion de realizar compras. Imprimir Tarjeta: Si dispone de una impresora de tarjetas, puede imprimir los datos del cliente en una tarjeta preimpresa. Para configurar los diseños de tarjetas ir a 'Configuracion' -> 'Tarjeta de Clientes'

| Datos Generales Dat | os Comerciales      |         |          |
|---------------------|---------------------|---------|----------|
|                     |                     |         |          |
| Codigo F. Pago :    | 0001 Forma de Pago: | Contado | <u> </u> |
| Nº de Cuenta:       |                     |         |          |
| Tarifa por defecto  | Por Defecto         |         |          |
|                     |                     |         |          |
|                     |                     |         |          |
|                     |                     |         |          |

b) Pestaña Datos Comerciales:
 Forma de Pago: si se utiliza la version D-TPV Profesional, puede seleccionar la forma de pago por defecto para pedidos, albaranes y facturas de ese cliente, seleccionando con el desplegable, buscando con el icono de la lupa ó introduciendo el codigo de la forma de pago si se conoce. Se pueden modificar las formas de pago haciendo clic sobre la lupa.
 Numero de Cuenta: Introducir el Numero de cuenta del cliente, este campo es opcional.
 Tarifa por defecto: Puede definir la tarifa a utilizar siempre con este cliente, este campo es opcional, si se deja por defecto se aplicará siempre la tarifa en vigor.

#### 9.2.- Modificar Clientes

Para modificar un cliente primero hay que seleccionarlo de la lista. Si se desea filtrar la lista para localizar mas facilmente a un cliente solo hay que introducir su nombre ó apellido en el campo de busqueda y hacer clic en 'Buscar. Una vez seleccionado hacer clic sobre el boton del lapiz ó en el menu 'Modificar'. Se abrirá la ventada de modificacion, la cual es similar a la de alta de clientes, si tiene alguna duda consulte la pagina anterior.

#### 9.3.- Eliminar Clientes

Para eliminar un cliente primero hay que seleccionarlo de la lista.Si se desea filtrar la lista para localizar mas facilmente a un cliente, solo hay que introducir su nombre en el campo de busqueda y hacer clic en 'Buscar. Una vez seleccionado hacer clic sobre el boton del '-' ó en el menu 'Eliminar'. Solicitará confirmacion de eliminacion.

### 9.4.- Exportar a Excel

Si desea exportar a excel los cliente simplemente para utilizar los datos con otros fines, hacer clic en el menu 'Exportar a Excel'. Se creará un archivo automaticamente al cual le podrá introducir el nombre que desee y se guardará en la carpeta 'c:\informes'. En este archivo se incluyen los datos basicos de los clientes, para la gestion generica.

#### 9.5.- Enviar Emails

Tiene la opcion de enviar emails a sus clientes, debe hacer clic en el icono del sobre o en el menu 'Enviar Emails'. Se abrirá la ventana de 'Enviar Correos', cargando los datos de esos clientes automaticamente. Si tiene dudas con la ventana de 'Enviar Correos' consulte la siguiente pagina.

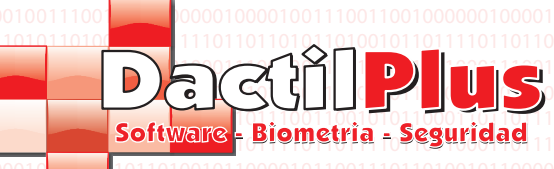

### 10.- Enviar Correos

D-TPV permite el envio de correos ( emails ) a los clientes, para avisarles de promociones, enviarles publicidad ... Para ello es preciso ir a 'Vendedores / Clientes / Puntos' -> 'Enviar Correos'. Si aun no configuramos los datos de conexion de nuestra cuenta de correo aparecerá la siguiente ventana de configuracion.

**D-TPV** 

Manual del Usuario

| Configuracion C                    | orreo 💌                                   |
|------------------------------------|-------------------------------------------|
| Servidor smpt [<br>Puerto Salida [ | mail.dominio.com                          |
| Servidor smpt                      | Jsuario y Password                        |
| Password [                         |                                           |
| Guardar Cambio                     | in an an an an an an an an an an an an an |

Los datos a insertar son los mismos que introduciria en el Outlook para poder recibir y enviar correos por ejemplo. Si desconoce los datos soliciteselos a su proveedor de servicios de internet ó al administrador de su servidor de correo. Si desea modificar esos datos haga clic en el boton 'Configuracion'.

Lo siguiente a configurar son los datos que figuraran como emisor del email, tanto la cuenta de correo como la descripcion.

Para ello hacer clic en el boton 'Definir Origen' y se mostraran los siguientes campos.

| Se enviara desde @ | Definir Origen  |
|--------------------|-----------------|
|                    | Guardar Cambios |

Se enviara desde @: Introducir alli una direccion de correo que figurará como la cuenta que envio el email, por ejemplo 'promociones@miempresa.com'.

De: Introducir una descripcion del que envia el correo, por ejemplo 'Promociones de Mi empresas'

<sup>00</sup> Una vez introducidos los datos hacer clic en el boton 'Guardar Cambios'<sup>0</sup>

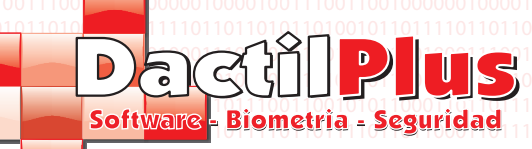

#### 10.- Enviar Correos

Una vez completado el proceso de configuracion la ventana de 'Enviar correos' quedaria de la siguiente manera:

**D-TPV** 

Manual del Usuario

| Correo                              |              |                                                 |                                                 |                          |                                      |                                   |                                          |                                                    |             | ×                      |
|-------------------------------------|--------------|-------------------------------------------------|-------------------------------------------------|--------------------------|--------------------------------------|-----------------------------------|------------------------------------------|----------------------------------------------------|-------------|------------------------|
| Se enviara desde @                  |              | 1 100 100 110 100 100 100 100 100<br>100 100    | Definir Origen                                  | 010011<br>00010<br>11001 | 0101010<br>0111000                   | 1001001<br>10011001<br>1100011001 | 0011010010<br>00111001010<br>11100011100 | Confi                                              | guracion    | 10010<br>1100<br>11100 |
| Asunto :                            |              |                                                 | UU IUU IIUU IIUU IIUU<br>1811818818818818818818 |                          |                                      |                                   |                                          | Ver                                                | Clientes    | 10010                  |
| Direccion Correo :<br>Correo (CC) : |              |                                                 |                                                 | Añac<br>Añac             | d <mark>ir desde</mark><br>dir desde | Clientes<br>Clientes              |                                          |                                                    | *           |                        |
| Correo (CCO) :                      |              |                                                 |                                                 | Añad                     | dir desde                            | Clientes                          |                                          |                                                    | -           |                        |
| Agregar Adjunto                     | Path Archivo |                                                 |                                                 |                          | id<br>1                              | email                             | nombre                                   | apellidos<br>Moral Alvaraz                         |             |                        |
| Eliminar Adjunto                    |              |                                                 |                                                 |                          |                                      |                                   | Jerann                                   | Moral Awarez                                       |             | 00110                  |
|                                     |              |                                                 |                                                 | 0                        |                                      |                                   |                                          |                                                    |             |                        |
| Mensaje :                           |              |                                                 |                                                 |                          |                                      |                                   |                                          |                                                    |             | 1100)<br>301110        |
| Formato HTML                        |              |                                                 |                                                 | D                        |                                      |                                   |                                          |                                                    |             |                        |
|                                     |              |                                                 |                                                 |                          |                                      |                                   |                                          |                                                    |             | 1100<br>10110          |
|                                     |              |                                                 |                                                 | 0                        |                                      |                                   |                                          |                                                    |             | 11010                  |
|                                     |              |                                                 |                                                 |                          |                                      |                                   |                                          |                                                    |             | 1100)<br>30110         |
|                                     |              |                                                 |                                                 |                          |                                      |                                   |                                          |                                                    |             | 11010<br>10010         |
|                                     |              |                                                 |                                                 |                          |                                      |                                   |                                          |                                                    |             | 1100)<br>30110         |
|                                     |              |                                                 |                                                 |                          |                                      |                                   |                                          |                                                    |             | 11010                  |
|                                     | Enviar       | Cerrar                                          |                                                 |                          |                                      |                                   | 101001110**<br>100110001                 | Enviar a Todos le                                  | os Clientes | 1100<br>00110          |
|                                     | En espera    |                                                 |                                                 |                          |                                      |                                   |                                          |                                                    |             |                        |
|                                     |              | 111000010011100010011100<br>1110001001110001001 |                                                 |                          | 0111000<br>111000                    | מסרר רססרו<br>כר מת מכר ה         |                                          | 0 10 01 1 1 00 01 0 0<br>1 0 0 1 1 0 0 0 1 0 0 0 0 | 1110001001  | 1100                   |

Asunto: Introduzca el asunto del email.

Direcciones Correo: Introduzca separadas por punto y coma ';' las direcciones de correo a las cuales se desea enviar los correos.

Correo (CC): Opcion actualmente deshabilitada.

Correo (CCO): Opcion actuamente deshabilitada.

Agregar Adjunto: Opcion actualmente desahbilitada. Eliminar Adjunto: Opcion actualmente deshabilitada.

Formato HTML: Opcion actualmente deshabilitada.

Insertar el mensaie a enviar.

Ver Clientes: Haciendo clic sobre ese boton se mostrará en un cuadro inferior la lista de todos los clientes. Si desea anadir a las lista de direcciones de correos a enviar la direccion de algun cliente basta con hacer clic sobre su nombre. Las direcciones seleccionadas se añadiran a una lista temporal separadas por puntos y comas ';'.

Enviar a todos los clientes: Al hacer clic sobre este boton se añadiran todas las direcciones de correo de los clientes a la lista temporal.

**Añadir desde clientes:** Envia los clientes de la lista temporal al campo 'Direccion Correo', separados con puntos y comas. Enviar: Envia el email, saldra un mensaje indicado que espere hasta que se hayan enviado todos los emails. Al finalizar la operacion indicará si fue correcta o no, si notifica de algun error compruebe sus datos de conexion y su conexion a internet.

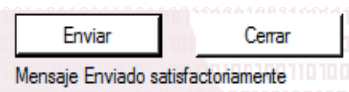

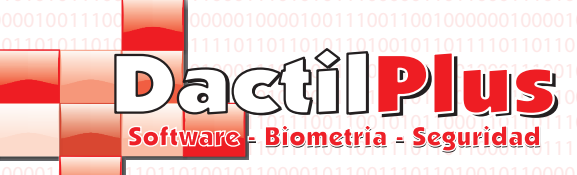

#### 11.- Sistema de Puntos

D-TPV ademas de trabajar como sistema de venta y sistema de pago / prepago por huella dactilar, junto a su sistema de fidelizacion lleva tambien un sistema de puntos para los clientes. Si desea usar el sistema de puntos activa la opcion 'Usar Sistema de puntos' en 'Configuracion' -> 'Opciones' -> Pestaña 'Fidelizacion / Pago / Puntos'.

**D-TPV** 

Manual del Usuario

Con cada compra se asignan automaticamente una serie de puntos mediante la relacion (Euros a consumir para obtener un punto) esa relacion Euros / Puntos se establece por cada TPV. Si desea establecerlo vaya a 'Configuracion' -> 'TPVs' seleccione un local del desplegable, seleccione una TPV y modifiquela. Asimismo el sistema tambien dispone de opcion de canjeo de puntos con articulos divididos por categorias.

#### 11.1.- Movimientos de Puntos

Para ver los movimientos de puntos de los clientes es preciso ir a 'Vendedores / Clientes / Puntos' -> 'Movimientos de Puntos'. Y se abrirá la siguiente ventana:

| Mostrar Movimientos de Todos lo | s Clientes 💽 Desde dia       | Hasta dia | Buscar                                |
|---------------------------------|------------------------------|-----------|---------------------------------------|
| Filtro (Nombre o Apellido )     | Dejar en blanco para "Todos" | (F        |                                       |
| Filtro (ID Local)               | Dejar en blanco para "Todos" |           |                                       |
| iltro (ID TPV)                  | Dejar en blanco para "Todos" |           | ann a                                 |
|                                 |                              |           | Aroaan<br>Timer                       |
| 101001101001001101001011        |                              |           | a a a a a a a a a a a a a a a a a a a |
| Exportar a Excel                |                              |           |                                       |
|                                 |                              | 198       |                                       |
|                                 |                              |           |                                       |
|                                 |                              |           |                                       |
|                                 |                              |           |                                       |
|                                 |                              |           |                                       |
|                                 |                              |           |                                       |
|                                 |                              |           |                                       |
|                                 |                              |           |                                       |
|                                 |                              |           |                                       |
|                                 |                              |           |                                       |
|                                 |                              |           |                                       |
|                                 |                              |           |                                       |
|                                 |                              |           |                                       |
|                                 |                              |           |                                       |
|                                 |                              |           |                                       |

En esta ventana se muestran los puntos obtenidos y canjeados y se puede filtrar la busqueda por cliente, local, TPV, fechas ...

1º Introduzca el rango de fechas a buscar, desde , hasta, haciendo clic sobre el campo aparecerá un calendario para que introduzca la fechas.
2º Si desea filtrar la busqueda introduzca nombre o apellidos del usuario, ID del local ó ID de la TPV. Si no, dejarlo en blanco y seleccionar 'Todos los clientes'.
3º Hacer clic en 'Buscar'

Pagina 26

Si lo desea puiede exportar los datos a Excel haciendo clic en 'Exportar a Excel

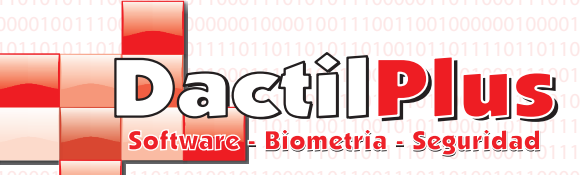

### 11.2.- Catalogo de Puntos

Para canjear los puntos obtenidos, D-TPV dispone de un catalogo de puntos, distibuido en 'Categorias' y 'Articulos'.

#### a) Categorias Puntos.

Para ver las Categorias de puntos del catalogo es preciso ir a 'Vendedores / Clientes / Puntos' -> 'Catalogo de Puntos' y del desplegable lateral seleccionar 'Categorias Puntos' y se abrirá la siguiente ventana:

| ategorias de Catalogo de Puntos                                           |                       |
|---------------------------------------------------------------------------|-----------------------|
| odigo Categoria                                                           |                       |
| 100110011001100110011001                                                  |                       |
| escripcion de Categoria                                                   |                       |
| Añadir Catego                                                             | ria                   |
| a stal da stal de stal de service de la classificite de la classificite d |                       |
| id DESCRIPCION                                                            |                       |
|                                                                           |                       |
|                                                                           |                       |
|                                                                           |                       |
|                                                                           |                       |
|                                                                           |                       |
|                                                                           |                       |
|                                                                           |                       |
|                                                                           | Codigo Categoria      |
|                                                                           |                       |
|                                                                           | Descripcion Categoria |
|                                                                           |                       |
|                                                                           |                       |
|                                                                           | Modificar Categoria   |
|                                                                           |                       |
|                                                                           |                       |
|                                                                           | Game                  |
|                                                                           | Certar                |

Las Categorias incluyen y distribuyen los articulos para su facil localizacion, son de alguna manera como las familias en la zona de venta.

Solo es preciso introducir una descripcion de la categoria.

Dactilplus - Edificio Grandfor (Oficina 1 - Planta 1ª) - C/ Junqueral Nº12 - 48903 - Barakaldo - Bizkaia - 94 4826878

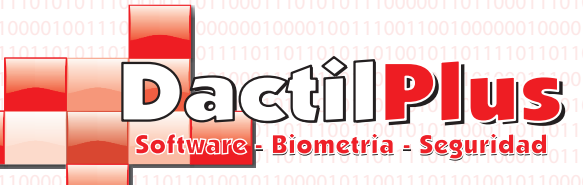

#### 11.2.- Catalogo de Puntos

#### b) Articulos Puntos.

Para ver los Articulos de puntos del catalogo es preciso ir a 'Vendedores / Clientes / Puntos' -> 'Catalogo de Puntos' y del desplegable lateral seleccionar 'Articulos Puntos' y se abrirá la siguiente ventana:

**D-TPV** 

Manual del Usuario

| ategoria                               | Ruta Imanon: \Public\Picturee\Sample Picturee\Lighthouse inc                                                                                                |
|----------------------------------------|----------------------------------------------------------------------------------------------------|
| 1 - Regalos 👻 🖬 🖬 🗸                    | hata imagent ni abile i latares Sample Fictores agritinouse.jpg                                                                                             |
| odigo Articulo Referencia del Articulo |                                                                                                    |
| Art_1                                  |                                                                                                    |
| escripcion Articulo                    |                                                                                                    |
| vticulo de Regalo                      |                                                                                                    |
| Descripcion Extendida Articulo         |                                                                                                    |
| Descripcion extendida                  |                                                                                                    |
|                                        |                                                                                                    |
| oste en Puntos 5                       | Añadir Seleccionar Imagen<br>In coste Escoja Categoria<br>Codigo Articulo Referencia del Articulo<br>Descripcion Articulo                                   |
| id categoria referencia descripcion    | Añadir Seleccionar Imagen<br>in coste Escoja Categoria<br>Codigo Articulo Referencia del Articulo<br>Descripcion Articulo<br>Descripcion Extendida Articulo |

**Categoria:** Seleccionar la categoria a la que pertenece el articulo. Campo obligatorio. **Referencia del Articulo:** Introducir una referencia que identifique al articulo. Campo Obligatorio. **Descripcion Articulo:** Introduzca una descripcion del articulo. Siempre que se haga referencia a este articulo se mostrara esa descripcion. Campo Obligatorio.

**Descripcion** Extendida Articulo: Descripcion extendida del articulo.Campo no obligatorio. **Coste Puntos:** Puntos necesarios para poder canjear este articulo. Una vez canjeado el articulo se restaran los puntos del saldo de puntos del cliente. Campo obligatorio.

**Seleccionar Imagen:** Se puede asignar una imagen de resolucion media al articulo. Campo no obligatorio. **Añadir:** Al hacer clic en este boton se memorizará el articulo.

#### Para Modificar un articulo basta con

1º seleccionar la Categoria a la que pertenece el articulo en el desplegable superior. Automaticamente se cargaran los articulos de esa categoria en el cuadro inferior.

2º Clic sobre el articulo a modificar. Se cargaran los datos del articulo en los campor a la dere

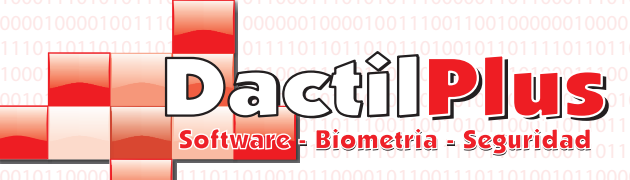

#### 11.3.- Canjear Puntos

cliente

Para Canjear puntos del catalogo es preciso ir a 'Vendedores / Clientes / Puntos' -> 'Canjear Puntos' y se abrirá la siguiente ventana:

**D-TPV** 

Manual del Usuario

| 10 0      | 1101001001        | nanaanaanaanaanaanaanaanaanaanaanaanaan     | 001101001001101001001 <b>1010</b> 01      | 0                                                                                         | 1001001010010011010010011001001                                                                                                    | 01001001101001001101001001001001001                                                                                           |
|-----------|-------------------|---------------------------------------------|-------------------------------------------|-------------------------------------------------------------------------------------------|----------------------------------------------------------------------------------------------------|----------------------------------------------------------------------------------------------------|
| ≓ 3<br>om | ocio:<br>bre Sera | fin                                         | Apellidos                                 | Moral Alvarez                                                                             | וסרמרד סמר סמר מרדס מרס מרמו מרחמת ממרמות<br>דרד סמר מסמרד רס מרמ מדרר ממרמות מרדד ממרמות<br>מסמרר מסרד מסתר נסמר וממסור המורמות המדר ממר המחר | רופט ופט ופט איז איז איז איז איז איז איז איז איז איז                                                                          |
| a         | tegoria           | 101001001001001001001001<br>101001001001001 |                                           |                                                                                           |                                                                                                    | Buscar Cliente                                                                                                    |
| -         | Pogel             |                                             |                                           |                                                                                           |                                                                                                    |                                                                                                    |
|           | negai             | 05                                          |                                           |                                                                                           |                                                                                                    |                                                                                                    |
| Int       | iculos            |                                             | 10001100110001000100010001<br>11001010010 | 10011001100011001100010000<br>ררססוססוסריססיסיסירסטרטכנסר<br>ררססוססוסריססיססיסירסטרטכנסר | םםם ורמסרו ממחדר ממודם מחדרם סורמם מדרמסרו<br>ררמסרמסר מדר ממדמהו מרכם מכמו מרכם הכמו הרכם המסר<br>ר                                           |                                                                                                    |
| _         | ID<br>1           | REFERENCIA                                  | DESCRIPCION                               | COSTE_PUNTOS                                                                              |                                                                                                    | Codigo Artículo                                                                                                    |
|           |                   |                                             | Aniculo de Regalo                         | 5                                                                                         |                                                                                                    | Referencia del Articulo                                                                                                    |
|           |                   |                                             |                                           |                                                                                           |                                                                                                    | ספררוסטרטלסרון סטרטסטרווסטרסטסו ורטערעט.<br>דרססטררססורססטרנסטרנסטרנסטרוסטור<br>דמורחחרחסוחררייטניטיניג א ישירטיטגיטים גיסי ג |
|           |                   |                                             |                                           |                                                                                           |                                                                                                    |                                                                                                    |
|           |                   |                                             |                                           |                                                                                           |                                                                                                    | Coste en Puntos                                                                                                    |
|           |                   |                                             |                                           |                                                                                           |                                                                                                    | 0.01110010011001100100110011001001001001                                                                                      |
|           |                   |                                             |                                           |                                                                                           |                                                                                                    | Unidades 1 123                                                                                                    |
|           |                   |                                             |                                           |                                                                                           |                                                                                                    |                                                                                                    |
|           |                   |                                             |                                           |                                                                                           |                                                                                                    | Tatal Ocate de Dustan                                                                                                    |
|           |                   |                                             |                                           |                                                                                           |                                                                                                    | Puntos Disponibles:                                                                                                    |
|           |                   |                                             |                                           |                                                                                           |                                                                                                    | Puntos Restantes:                                                                                                    |
|           |                   |                                             |                                           |                                                                                           |                                                                                                    |                                                                                                    |
|           |                   |                                             |                                           |                                                                                           |                                                                                                    | Realizar el Canjeo                                                                                                    |
|           |                   |                                             |                                           |                                                                                           |                                                                                                    | 176611010010011001001001101001101001<br>0001001                                                                               |
|           |                   |                                             |                                           |                                                                                           |                                                                                                    | 0100110001000100010011000110001100010<br>010010                                                                               |
|           |                   |                                             |                                           |                                                                                           |                                                                                                    | Cerrar                                                                                                    |

1º Localizar al cliente haciendo clic en 'Buscar Cliente' se abrirá una ventana preguntando como desea buscar al

| Seleccione forma de Identificacio | 1 (<br>N |
|-----------------------------------|----------|
| Fidelizacion                      | 1        |
| Huella Dactilar                   |          |
| Tarjeta                           |          |
| Nombre / Apellidos                |          |
| Atras                             |          |

Si hace clic sobre 'Huella Dactilar' se activará el lector de huellas para la identificacion, si hace clic sobre 'Tarjeta' se abrirá la ventana de entrada de datos para que pase la tarjeta por el lector y si hace clic sobre 'Nombre / Apellidos' se abrirá la siguiente ventana.

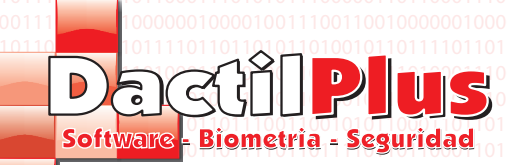

#### 11.3.- Canjear Puntos

| Codigo Nembre Apelidos Telefono   0                                                                                                    | Buscar Usuario    |           |              |                                       |                  |                 |                                       |          |
|----------------------------------------------------------------------------------------------------|-------------------|-----------|--------------|---------------------------------------|------------------|-----------------|---------------------------------------|----------|
| 0       Buscar por:         • Nombre o Apellido       era         • Codigo       id         id       nombre         id       serafin         Moral Alvarez                                                                                                    | Codigo Nombre     |           |              | Apellidos                             |                  |                 | Telefono                              |          |
| Buscar por:       era       Buscar Cliente         Codigo       id       nombre       apeliidos       telefono         1       Serafin       Moral Alvarez       Image: Cliente       Image: Cliente         Aceptar       Cancelar       Image: Cliente       Image: Cliente                                                                                                    | 0                 |           |              |                                       |                  |                 |                                       | 01100110 |
| Nombre o Apellido     Id     Id                     <                                                                                                    | Buscar por:       | 100010011 | 100010011100 | 10101111000100111                     | 0001001110001001 | 100010011100010 | ו רוסמר המסורר ממו ממסרר רמסרם החוורה | 1000100  |
| id       nombre       apellidos       telefono         Image: Image: Image         Image: Image: Image: Image: Image: Image: Image: Image: Image: Image: Image: Image: Image: Image: Image: Image: Image: Image: Image: Image: Image: Image: Image: Image: Image: Image: Image: Image: Image | Nombre o Apellido | era       | I            |                                       |                  |                 | Buscar Cliente                        |          |
| I       Serafin       Moral Alvarez         I       Serafin       Moral Alvarez                                                                                                    | C Codigo          |           | id           | nombre                                | apellidos        | telefono        |                                       | 1110     |
|                                                                                                    |                   | 01100 🕨   | 1            | Serafin                               | Moral Alvarez    |                 |                                       | 0110     |
|                                                                                                    |                   |           |              |                                       |                  |                 |                                       |          |
|                                                                                                    |                   | 10001     |              |                                       |                  |                 |                                       | 100      |
|                                                                                                    |                   | 01100     |              |                                       |                  |                 |                                       | 011      |
|                                                                                                    |                   | 00100     |              |                                       |                  |                 |                                       | 111      |
| Tenentarian and tenentarian and tenentari                                                                                                    |                   | 10001     |              |                                       |                  |                 |                                       | 100      |
| Aceptar Cancelar                                                                                                    |                   | 10100     |              |                                       |                  |                 |                                       | 010      |
| AceptarCancelar                                                                                                    |                   |           |              |                                       |                  |                 |                                       | 1110     |
| Cancelar Cancelar                                                                                                    |                   | 0110 L    |              |                                       |                  |                 |                                       | 111      |
| Aceptar Cancelar                                                                                                    |                   |           |              |                                       |                  |                 |                                       |          |
|                                                                                                    |                   |           |              | Aceptar                               | 1110001001       |                 | Cancelar                              |          |
|                                                                                                    |                   | 01100110  |              | · · · · · · · · · · · · · · · · · · · | 0011001100       |                 |                                       |          |

Introducir en el campo de busque el nombre ó apellidos del cliente, y hacer clic en 'Buscar Cliente'. En el cuadro inferior se mostraran los clientes que coinciden con el criterio de busqueda, para selecionar al cliente deseado hacer clic en el y se cargaran los datos en los cuadros superiores, acto seguido hacer clic en 'Aceptar'

2º Seleccionar la categoria con el desplegable. Al seleccionar la categoria se mostraran sus articulos en el cuadro inferior.

3º Seleccionar el articulo a canjear haciendo clic sobre el articulo deseado, se cargaran los datos del articulo a la derecha.

4º Introducir las unidades a canjear, para definir las unidades se puede utilizar los botones numericos que se muestrar al hacer clic sobre el boton '123'.
5º Realizar el canjeo, si la suma del coste de puntos es igual ó inferior a los puntos disponibles del usuario, permitirá usar este boton, de lo contrario el boton estará deshabilitado. Al hacer clic en el boton 'Realizar el Canjeo' los puntos seran restado y se registrará la operacion.

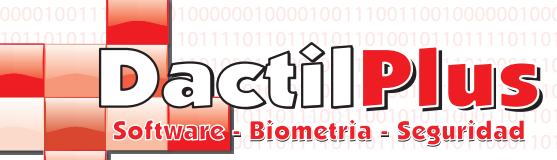

#### 12.- Tickets de Ventas (TPV)

Todas las ventas creadas a traves de la zona de venta de TPV generan un ticket. Cada ticket esta compuesto de las lineas de venta, es decir los articulos vendidos en ese ticket. Para ver los tickets de las ventas en preciso ir a 'Ventas / Arqueos / Asistencias (TPV)' -> 'Tickets / Ventas (TPV)' y se abrirá la siguiente ventana:

|    | Fickets /   | Ventas de C  | lientes       |                          |                        |                         |                         |                     |                        |               |   |
|----|-------------|--------------|---------------|--------------------------|------------------------|-------------------------|-------------------------|---------------------|------------------------|---------------|---|
|    | Añadir      | Modificar    | Eliminar      | Filtro de Busqueda       | Exportar a Excel       | Imprimir en Impre       | sora de Facturas [Im    | p. A4] Imprimi      | r por Tipos de IVA [Ir | npr. Tickets] |   |
|    | ) 🥖         |              | 7             | s 🚊 🚰                    |                        |                         |                         | Bus                 | car Por Cliente        | Cerrar        |   |
|    | id          |              | N_Ticke       | t Local                  | TPV                    | sesion                  | vendedor                | cliente             | Nombre_cliente         | e F_Pago      | F |
| ∥▶ | 1           |              | 1             |                          |                        | 1                       | 1                       | 1                   | 0                      | Contado       | 0 |
|    | 2           |              | 1             | 1                        | 1                      | 1                       | 0                       | 0                   | Contado                | Contado       | G |
|    |             |              |               |                          |                        |                         |                         |                     |                        |               |   |
|    |             |              |               |                          |                        |                         |                         |                     |                        |               |   |
|    |             |              |               |                          |                        |                         |                         |                     |                        |               |   |
|    |             |              |               |                          |                        |                         |                         |                     |                        |               |   |
|    |             |              |               |                          |                        |                         |                         |                     |                        |               |   |
|    |             |              |               |                          |                        |                         |                         |                     |                        |               |   |
|    |             |              |               |                          |                        |                         |                         |                     |                        |               |   |
|    |             |              |               |                          |                        |                         |                         |                     |                        |               |   |
|    |             |              |               |                          |                        |                         |                         |                     |                        |               |   |
|    |             |              |               |                          |                        |                         |                         |                     |                        |               |   |
|    |             |              |               |                          |                        |                         |                         |                     |                        |               |   |
|    |             |              |               |                          |                        |                         |                         |                     |                        |               |   |
|    |             |              |               |                          |                        |                         |                         |                     |                        |               |   |
|    |             |              |               |                          |                        |                         |                         |                     |                        |               |   |
|    |             |              |               |                          |                        |                         |                         |                     |                        |               |   |
|    |             |              |               |                          |                        |                         |                         |                     |                        |               |   |
|    |             |              |               |                          |                        |                         |                         |                     |                        |               |   |
|    |             |              |               |                          |                        |                         |                         |                     |                        |               |   |
|    |             |              |               |                          |                        |                         |                         |                     |                        |               |   |
| Nº | de Tickets: | 2 Total Vent | as contado: 5 | Total ventas T C: 0 Tota | al ventas Tarjeta: 0 T | otal ventas Huella: 0 T | otal Recargas: 50 Total | Invitaciones: 0 Tot | al ventas: 55          |               |   |

Añadir ó Boton '+': Opcion de añadir tickets de venta directamente. Actualmente esta deshabilitado. Modificar ó Boton 'Lapiz': Opcion de modificar los tickets directamente. Actualmente esta deshabilitado. Eliminar ó Boton '-': Opcion de eliminar los tickets. Actualmente esta deshabilitado.

Filtro de busqueda ó Boton 'embudo': Al hacer clic en este boton se mostrará la ventana de filtro de busqueda a traves de la cual puede elegir que tickets quiere que le muestre el sistema.

| Mostrar Tickets/Ventas de       | Desde dia                   |                          |              | Hasta dia |                                        |          |
|---------------------------------|-----------------------------|--------------------------|--------------|-----------|----------------------------------------|----------|
| Local Todos los Locales 💌       |                             | iulio de 2012            |              | 110001100 | iulio de 2012                          | 1        |
| TPV Todas las TPV -             |                             | mié iue vie s            | ib dom       |           | mar mié iue vie sáb dor                | 1010011  |
| /endedor Todos los Vendedores 🖵 | 25 26                       | 27 28 29 3               | 0 1          | 25        | 26 27 28 29 30 1                       | 011001   |
| Cliente Todos los Clientes 💌    | 2 <b>3</b><br>9 10<br>16 17 | 11 12 13 1<br>18 19 20 2 | 4 15<br>1 22 | 9<br>16   | 10 11 12 13 14 15<br>17 18 19 20 21 22 | 5        |
| 🗖 Incluir Anuladas              | 23 24<br>30 31              | 25 26 27 2<br>1 2 3      | 8 29<br>4 5  | 23<br>30  | 24 25 26 27 28 29<br>31 1 2 3 4 5      |          |
|                                 | C) Ho                       | y: 03/07/2012            |              | 2         | Hoy: 03/07/2012                        |          |
| 00100111001000111001000         |                             |                          |              |           |                                        | 11100010 |

Seleccionar el criterio de busqueda que desee, filtrando por local, TPV, Vendedor, cliente y entre fechas.Y hacer clic en buscar.

**Exportar a Excel ó Boton 'Excel':** Si desea exportar a excel los tickets simplemente para utilizar los datos con otros fines, hacer clic en el menu 'Exportar a Excel'. Se creará un archivo automaticamente al cual le podrá introducir el nombre que desee y se guardará en la carpeta 'c:\informes'. En este archivo se incluyen los datos basicos de los tickets, para la gestion generica.

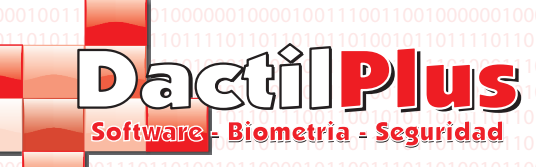

#### 12.- Tickets de Ventas (TPV)

**Imprimir en la Impresora de Facturas (Imp. A4):** Te imprime el listado de tickets que se muestra en pantalla en formato A4. Si desea definir la impresora de Facturas (Imp. A4) se puede hacer desde 'Configuracion' -> 'Opciones' -> Pestaña 'Impresoras', boton 'Seleccionar Impresora de Facturas'.

**D-TPV** 

Manual del Usuario

Imprimir por tipos de IVAS (Imp. Tickets): Te imprime los totales de importe de IVAS de las ventas de los tickets en estan en la pantalla en la impresora de tickets, desglosados. Buscar: Si lo desea puede filtrar directamente entre los tickets de la busqueda introduciendo el nombre del cliente.

En el pie de pantalla se muestran todos los totales de los tickets de la busqueda.

Nº de Tickets: Informa del numero total de tickets que se obtuvieron en la busqueda y se muestran en pantalla. **Total Ventas Contado:** Informa de la suma que se pago en metalico de todos los tickets de la busqueda. **Total Ventas TC:** Informa de la suma que se pago con tarjeta de credito de todos los tickets de la busqueda. **Total Ventas Tarjeta:** Informa de la suma que se pago con sistema de fidelizacion, concretamente con la Tarjeta de todos los tickets de la busqueda.

**Total Ventas Huella:** Informa de la suma que se pago con sistema de fidelizacion, concretamente con la Huella de todos los tickets de la busqueda.

Total Recargas: Informa de la suma de dinero que se recargo en el sistema de fidelizacion de todos los tickets de la suma busqueda.

Total Ventas: Informa de la suma total de todos los concepto de todos los tickets.

Todo el sistema de ventas de D-TPV trabaja como un arbol, no es preciso que memorice ó apunte los numero de ticket de los cuales quiere ver las lineas de venta, teniendo que ir a otra ventana. Simplemente haciendo clic sobre el ticket deseado se abre una ventana mostrandole todos los detalles del ticket, así como sus lineas de venta.

|                    |       |             |          |         |                     |         |         | ×     |
|--------------------|-------|-------------|----------|---------|---------------------|---------|---------|-------|
| licket № : 1       | Linea | is de Venta |          |         |                     |         | ID № :  | 0     |
| Local:             |       | id          | N_Ticket | Cod_Art | Desc_Art            | Num_Art | iva_Art | 1001  |
|                    | •     | 2           | 1        | 1       | Articulo de Pruebas | 1       | 0       | 1001  |
| TPV                |       |             |          |         |                     |         |         | 0.010 |
| 1.1.TPV 1          | 111   |             |          |         |                     |         |         | 1001  |
|                    | 110   |             |          |         |                     |         |         | 1001  |
|                    |       |             |          |         |                     |         |         |       |
|                    | ÷.    |             |          |         |                     |         |         | 1001  |
|                    | 10    |             |          |         |                     |         |         | 1001  |
| Escuja vendedor    | 110   |             |          |         |                     |         |         | 1001  |
| liente:            |       |             |          |         |                     |         |         | 1010  |
| Escoja Cliente 📃 🚽 | 10    |             |          |         |                     |         |         | 1001  |
| Forma de Pago      | 110   |             |          |         |                     |         |         | 1001  |
| Contado 🔹          |       |             |          |         |                     |         |         | 0010  |
| Fecha:             |       |             |          |         |                     |         |         |       |
| 12/07/2012         | 110   |             |          |         |                     |         |         | 1001  |
| Hora:              | 00    |             |          |         |                     |         |         | 0010  |
| 13:49              | 111   |             |          |         |                     |         |         | 1001  |
| 10.10              |       |             |          |         |                     |         |         |       |
| mporte Entregado   |       |             |          |         |                     |         |         | 0010  |
| 5                  |       |             |          |         |                     |         |         | 1001  |
| Importe Devuelto   |       |             |          |         |                     |         |         |       |
| 0                  |       |             |          |         |                     |         |         | 0010  |
| Importe Total      |       |             |          |         |                     |         |         | 1001  |
| 5                  |       |             |          |         |                     |         |         | 1001  |
| Tine               |       |             |          |         |                     |         |         |       |
| npo.               |       |             | 1        |         |                     |         |         | 1001  |

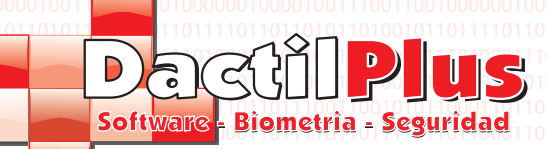

### 13.- Arqueos de Ventas (TPV)

Los Arqueos agrupan todas las ventas de una sesion. Por ejemplo al final del dia se arquea para cerrarlo, asi se imprime el arqueo por la impresora de tickets resumiendo las ventas del dia, desglosandolo por tramos horarios, formas de pago, etc.

Cada vez que se cierra una sesion se realiza un Arqueo, se pude arquear todas las veces que se quiera, por ejemplo es posible arquear por la mañana y por la tarde, si se desea. Para ver los Arqueos de las ventas es preciso ir a 'Ventas / Arqueos / Asistencias (TPV)' -> 'Arqueos (TPV)' y se abrirá la siguiente ventana:

| Arque      | os                |               | -           |              |          |              |            |                | 1          |              |            |                    |             |               |           |          | ×     |
|------------|-------------------|---------------|-------------|--------------|----------|--------------|------------|----------------|------------|--------------|------------|--------------------|-------------|---------------|-----------|----------|-------|
| Añadir     | r Modificar       | Elimina       | r Filtro de | e Busqued    | a Expo   | rtar a Exc   | el Imp     | rimir Lista    | do en Imp  | oresora de   | Facturas   | Reimprimir         | Arqueos     |               |           |          |       |
| 0          |                   | 7             | 🗶 🚊         |              | в        |              |            |                |            |              |            |                    |             | _             |           | Cerrar   |       |
|            | id sesion L       | ocal tpv      | Empleado    | Numero_      | Numero_  | N_Fact_      | N_Fact_    | N_Fact_        | imp_Fact   | imp_Fact     | imp_Fact   | Total_metalico     | error_de    | Total_Ve      | Total_Ve  | Total_Ve | Total |
| •          | 1 1 1             | 1             | Defecto     | 2            | 0        | 0            | 0          | 0              | 0          | 0            | 0          | 0                  | -5          | 5             | 0         | 0        | 0     |
|            |                   |               |             |              |          |              |            |                |            |              |            |                    |             |               |           |          |       |
|            |                   |               |             |              |          |              |            |                |            |              |            |                    |             |               |           |          |       |
|            |                   |               |             |              |          |              |            |                |            |              |            |                    |             |               |           |          |       |
|            |                   |               |             |              |          |              |            |                |            |              |            |                    |             |               |           |          |       |
|            |                   |               |             |              |          |              |            |                |            |              |            |                    |             |               |           |          |       |
|            |                   |               |             |              |          |              |            |                |            |              |            |                    |             |               |           |          |       |
|            |                   |               |             |              |          |              |            |                |            |              |            |                    |             |               |           |          |       |
|            |                   |               |             |              |          |              |            |                |            |              |            |                    |             |               |           |          |       |
|            |                   |               |             |              |          |              |            |                |            |              |            |                    |             |               |           |          |       |
|            |                   |               |             |              |          |              |            |                |            |              |            |                    |             |               |           |          |       |
|            |                   |               |             |              |          |              |            |                |            |              |            |                    |             |               |           |          |       |
|            |                   |               |             |              |          |              |            |                |            |              |            |                    |             |               |           |          |       |
|            |                   |               |             |              |          |              |            |                |            |              |            |                    |             |               |           |          |       |
|            |                   |               |             |              |          |              |            |                |            |              |            |                    |             |               |           |          |       |
| 4          |                   |               |             |              |          |              |            |                |            |              |            |                    |             |               |           |          | Þ     |
|            |                   |               |             |              |          |              |            |                | -          |              |            |                    |             |               |           |          |       |
| Nº de Arqu | eos: 1   Total Ve | ntas contado: | 5,00 Total  | ventas Tarje | ta: 0,00 | Total ventas | Huella: () | ),00   Total R | ecargas: 5 | 0,00   Total | ventas TC: | 0,00   Total Invit | aciones: 0, | 00   Total ve | entas: 55 |          | .::   |

Añadir ó Boton '+': Opcion de añadir Arqueos de venta directamente. Actualmente esta deshabilitado.
Modificar ó Boton 'Lapiz': Opcion de modificar los Arqueos directamente. Actualmente esta deshabilitado.
Eliminar ó Boton '-': Opcion de eliminar los Arqueos. Actualmente esta deshabilitado.
Filtro de busqueda ó Boton 'embudo': Al hacer clic en este boton se mostrará la ventana de filtro de busqueda a traves de la cual puede elegir que Arqueos quiere que le muestre el sistema.

| Mostrar Tick | kets/Ventas de      |                | Desde    | e dia | 2012            | -07-01    | 1           |              |   | Hasta | a dia            | 20        | 12-07  | -13          |                 |          |     |
|--------------|---------------------|----------------|----------|-------|-----------------|-----------|-------------|--------------|---|-------|------------------|-----------|--------|--------------|-----------------|----------|-----|
| Local        | Todos los Locales   | -              | 0100100  | •     | julio           | de 2      | 2012        | ▶            |   |       | •                | j         | ulio d | le 20        | 12              | F        | 01  |
| TPV          | Todas las TPV       | -              | 0001001  | un ma | ar mié<br>5. 27 | jue<br>28 | vie s<br>29 | iáb do       | m |       | <u>lun</u><br>25 | mar<br>26 | mié j  | ue v<br>28 2 | ie sáb<br>19 30 | dom<br>1 | 110 |
| Camarero     | Todos los Camareros | <b>•</b> 10011 |          | 2 3   | 5 4             | 5         | 6           | 7 8          | В |       | 2                | ම         | 4      | 5            | 6 7             | 8        |     |
|              |                     |                |          | 9 10  | ) 11<br>7 19    | 12        | 13          | 14 1<br>21 2 | 5 |       | 9                | 10        | 11     | 12 1         | 3 14<br>0 21    | 15       |     |
|              |                     |                |          | 23 24 | 4 25            | 26        | 27          | 28 2         | 9 |       | 23               | 24        | 25 :   | 26 2         | 27 28           | 29       |     |
|              |                     |                |          | 30 31 | 1 1             | 2         | 3           | 4 !          | 5 |       | 30               | 31        | 1      | 2            | 3 4             | 5        |     |
|              |                     |                | 11001101 | Сн    | oy: 03          | 3/07/     | /201:       | 2            |   |       | 2                | ) Hoy     | : 03/  | 07/2         | 2012            |          |     |
|              |                     |                |          |       |                 |           |             |              |   |       |                  |           |        |              |                 |          |     |
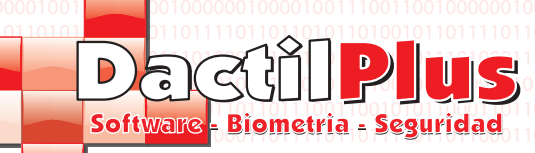

### 13.- Arqueos de Ventas (TPV)

Seleccionar el criterio de busqueda que desee, filtrando por local, TPV, Vendedor y entre fechas.Y hacer clic en buscar.

**Exportar a Excel ó Boton 'Excel':** Si desea exportar a excel los Arqueos simplemente para utilizar los datos con otros fines, hacer clic en el menu 'Exportar a Excel'. Se creará un archivo automaticamente al cual le podrá introducir el nombre que desee y se guardará en la carpeta 'c:\informes'. En este archivo se incluyen los datos basicos de los Arqueos, para la gestion generica.

Imprimir en la Impresora de Facturas: Te imprime el listado de Arqueos que se muestra en pantalla en formato A4. Si desea definir la impresora de Facturas (Imp. A4) se puede hacer desde 'Configuracion' -> 'Opciones' -> Pestaña 'Impresoras', boton 'Seleccionar Impresora de Facturas'.

Reimprmir Arqueos: Si necesita reimprimir una arqueo hacer clic en el boton ó menu y se abrirá la siguiente ventana.

| Seleccion de Reimpresion Arqueos                     |                            |
|------------------------------------------------------|----------------------------|
|                                                      | 0100110001001001           |
| <ul> <li>Reimprimir todos los de la lista</li> </ul> | 0 01 1 0 0 1 1 0 0 1 1 0 0 |
| C Reimprimir solo el Arqueo de la sesion Nº          | 101101001001001001         |
|                                                      | 010011100010011            |
| Reimprimir Arqueo(s)                                 | 0100                       |
|                                                      | 01101                      |

Puede elegir entre imprimir todos los aqueos de la lista ( de la busqueda ) ó reimprimir un arqueo en concreto ( introducir la ID del arqueo. El arqueo se reimprimirá por la impresora de tickets.

En el pie de pantalla se muestran todos los totales de los tickets de la busqueda.

Nº de Arqueos: Informa del numero total de Arqueos que se obtuvieron en la busqueda y se muestran en pantalla. **Total Ventas Contado:** Informa de la suma que se pago en metalico de todos los Arqueos de la busqueda. **Total Ventas TC:** Informa de la suma que se pago con tarjeta de credito de todos los Arqueos de la busqueda. **Total Ventas Tarjeta:** Informa de la suma que se pago con sistema de fidelizacion, concretamente con la Tarjeta de todos los Arqueos de la busqueda. Informa de la suma que se pago con sistema de fidelizacion, concretamente con la Tarjeta de todos los Arqueos de la busqueda.

**Total Recargas:** Informa de la suma de dinero que se recargo en el sistema de fidelizacion de todos los Arqueos de la busqueda.

Total Ventas: Informa de la suma total de todos los concepto de todos los tickets.

Todo el sistema de ventas de D-TPV trabaja como un arbol, no es preciso que memorice ó apunte los numero de Arqueo de los cuales quiere ver loa tickets ó las lineas de venta, teniendo que ir a otra ventana. Simplemente haciendo clic sobre el Arqueo deseado se abre una ventana mostrandole todos los detalles del Arqueo, y haciendo clic en el ticket verá sus lineas de venta

|                      | id | N_Ticket        | Local | TPV | sesion            | vendedor | 0001000010011100          |
|----------------------|----|-----------------|-------|-----|-------------------|----------|---------------------------|
| Local:               | 2  | 1               | 1     | 1   | 1                 | 0        | 0001000010011100          |
| Local 1              |    |                 |       |     |                   |          | 10110110101011010         |
| TPV:                 |    |                 |       |     |                   |          | 0001110010011001          |
| Seelen:              |    |                 |       |     |                   |          | 101010100011010           |
| 1                    |    |                 |       |     |                   |          | 1101101110011001          |
| /endedor:            |    |                 |       |     |                   |          |                           |
| Defecto 💌            |    |                 |       |     |                   |          |                           |
| umero de Tickets:    |    |                 |       |     |                   |          | m D101100001011001        |
| 2 000110             |    |                 |       |     |                   |          | 0101100011010001          |
| otal Ventas Contado: |    |                 |       |     |                   |          | 0101101100011101          |
| 100110               |    |                 |       |     |                   |          | 0001110101011100          |
| otal Ventas Tarjeta: |    |                 |       |     |                   |          |                           |
| otal Ventas Huella:  |    |                 |       |     |                   |          |                           |
| D                    |    |                 |       |     |                   |          |                           |
| otal Ventas Recarga: |    |                 |       |     |                   |          | 0001110010011001          |
| i0                   |    |                 |       |     |                   |          | B101010100011010          |
| otal Invitaciones:   |    |                 |       |     |                   |          | 1101101110011001          |
|                      |    |                 |       |     |                   |          | 0001101111011011          |
| fotal Ventas         |    |                 |       |     |                   |          |                           |
| 5,00                 |    |                 |       |     |                   |          | p101100001011001          |
| echa:                | ,  |                 |       |     |                   |          | D101100011010001          |
| 3/07/2012            | •  | 100100110100    |       |     |                   | •        | <b>J</b> b101101100011101 |
|                      |    |                 |       |     | 001101001001101   | Cerrar   | TT 0001110101011100       |
|                      |    | 100111000100111 |       |     | ionau midaanaan t |          |                           |

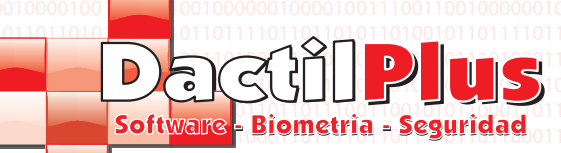

### 14.- Facturas de Clientes (TPV)

Desde la zona de venta se pueden generar facturas para los clientes. Al crear un ticket da la opcion de generar una factura simplemente haciendo clic en un boton ('Crear Factura'). Si desea definir el diseño de la Factura vaya a 'Configuracion' -> 'Opciones' -> pestaña 'Facturas / Tickets' y seleccione 'Usar diseño personalizado' y haga clic en el boton 'Diseño de Factura'. Para ver los Arqueos de las ventas es preciso ir a 'Ventas / Arqueos / Asistencias (TPV)' -> 'Facturas de clientes (TPV)' y se abrirá la siguiente ventana:

| F    | acturas  | de Clientes 1 | rpv          | _                    |                       |              | and the second second |            | and the second second |             |     |
|------|----------|---------------|--------------|----------------------|-----------------------|--------------|-----------------------|------------|-----------------------|-------------|-----|
| A    | ñadir    | Modificar     | Eliminar     | Filtro de Busqueda   | Exportar a Excel      |              |                       |            |                       |             |     |
|      |          |               | 7            | ×.                   |                       |              |                       | Buscar     | r Por Cliente         | Cerrar      |     |
|      | id       |               | local        | tpv                  | sesion                | ticket       | vendedor              | n_vendedor | base_imponible        | importe_iva |     |
|      |          |               |              |                      |                       |              |                       |            |                       |             |     |
| Nº o | le Factu | uras: 0 Tota  | al Base Impo | nible: 0 Total Impor | te IVA: 0   Total Imp | oorte: 0     |                       |            |                       |             | :   |
|      | 10001    | 101111011     | UTTITUTI     | 011000110111101      | 10111101101100        | UTIUTITUTIUT |                       | ППОПОЛНИ   |                       | TUTTUTTUTU  | ПОО |

Añadir ó Boton '+': Opcion de añadir Facturas de cliente directamente. Actualmente esta deshabilitado.
Modificar ó Boton 'Lapiz': Opcion de modificar las Facturas de cliente directamente. Actualmente esta deshabilitado.
Eliminar ó Boton '-': Opcion de eliminar las Facturas de cliente. Actualmente esta deshabilitado.
Filtro de busqueda ó Boton 'embudo': Al hacer clic en este boton se mostrará la ventana de filtro de busqueda a traves de la cual puede elegir que Facturas de cliente quiere que le muestre el sistema.

| Filtro bu  | usqueda Facturas                        |   |     |           |           |                  |                 |                  |                |                 |       |          |           |                  |                 |                 |                |          | (   |
|------------|-----------------------------------------|---|-----|-----------|-----------|------------------|-----------------|------------------|----------------|-----------------|-------|----------|-----------|------------------|-----------------|-----------------|----------------|----------|-----|
| Mostrar Fa | acturas de                              |   |     |           |           |                  |                 |                  |                |                 |       |          |           |                  |                 |                 |                |          |     |
| Local      | Todos los Locales                       | • | Des | de di     | a [       |                  |                 |                  |                |                 | Hasta | a dia    |           |                  |                 |                 |                |          |     |
| TPV        | Todas las TPV                           | • |     | 4         | j         | julio            | de              | 2012             | 2              | ▶               |       | 4        | j         | julio            | de              | 2012            | 2              | ►        |     |
| Cliente    | Todos los Clientes                      | • |     | lun<br>25 | mar<br>26 | mié<br>27        | jue<br>28       | 29               | sáb<br>30<br>7 | <u>dom</u><br>1 |       | 25       | mar<br>26 | mié<br>27        | jue<br>28       | 29              | sáb<br>30<br>7 | dom<br>1 |     |
|            | 🗖 Incluir Anuladas                      |   |     | 9<br>16   | 10<br>17  | 11<br>18         | 12<br>19        | 13<br>20         | 14<br>21       | 15<br>22        |       | 9<br>16  | 10<br>17  | 4<br>11<br>18    | 12<br>19        | 13<br>20        | /<br>14<br>21  | 15<br>22 |     |
|            |                                         |   |     | 23<br>30  | 24<br>31  | 25<br>1<br>v: 03 | 26<br>2<br>2/07 | 27<br>3<br>//201 | 28<br>4        | 29<br>5         |       | 23<br>30 | 24<br>31  | 25<br>1<br>r. 03 | 26<br>2<br>2/07 | 27<br>3<br>7/20 | 28<br>4<br>12  | 29<br>5  |     |
|            | 000000000000000000000000000000000000000 |   |     |           | ,         | y. u.            |                 | /20              | 12             |                 |       |          | ,         | . u.             |                 | 720             | 12             |          |     |
| <u> </u>   | Buscar                                  |   |     |           |           |                  |                 |                  |                |                 |       |          | _         |                  |                 | Cerra           | ar             |          | 001 |

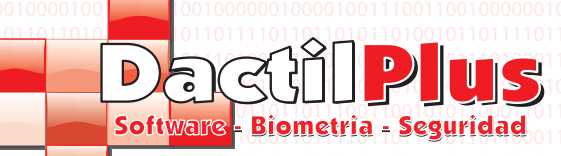

### 14.- Facturas de Clientes (TPV)

Seleccionar el criterio de busqueda que desee, filtrando por local, TPV, cliente y entre fechas.Y hacer clic en buscar.

**Exportar a Excel ó Boton 'Excel':** Si desea exportar a excel las Facturas simplemente para utilizar los datos con otros fines, hacer clic en el menu 'Exportar a Excel'. Se creará un archivo automaticamente al cual le podrá introducir el nombre que desee y se guardará en la carpeta 'c:\informes'. En este archivo se incluyen los datos basicos de las Facturas, para la gestion generica.

### 15.- Anotaciones de Caja

La Caja tiene un saldo fijo, muchas veces llamados cambios. Normalmente los cajones de las TPVs se guardan con unos cambios fijos entre monedas y billetes para tener al abrir el dia siguiente.

D-TPV controla los movimientos de esos cambios, informandole al inciar la TPV los cambios que deberia haber y al arquear preguntando los cambios que dejará. El sistema permite hacer movimientos con eso cambios tanto 'Añadir saldo de Caja' por ejemplo si se meten mas cambios en monedas ó 'Restar Saldo de Caja' si se saca dinero para pagar una Factura. Todos esos movimientos son las anotaciones de caja.

Para ver las Anotaciones de Caja es preciso ir a 'Ventas / Arqueos / Asistencias (TPV)' -> 'Anotaciones de Caja' y se abrirá la siguiente ventana:

| <mark>ista</mark> do de Anotaci <mark>on</mark> es de Caja |                                                                                                    | and the second second s |                |
|------------------------------------------------------------|----------------------------------------------------------------------------------------------------|----------------------------------------------------------------------------------------------------|----------------|
|                                                            | Desde dia<br>julio de 2012                                                                                                    | Hasta diaE                                                                                                    | uscar Cancelar |
|                                                            | Iun         mar         mié         jue         vie         såb         dom           25         26         27         28         29         30         1           2         30         4         5         6         7         8           9         10         11         12         13         14         15           16         17         18         19         20         21         22           23         24         25         26         27         28         29           30         31         1         2         3         4         5 | Lun         mar         mié         jue         vie         sáb         dom           25         26         27         28         29         30         1           2         30         4         5         6         7         8           9         10         11         12         13         14         15           16         17         18         19         20         21         22           23         24         25         26         27         28         29           30         31         1         2         3         4         5                                                                                                    |                |
| Exportar a Excel                                           | C Hoy: 03/07/2012                                                                                                    | C) Hoy: 03/07/2012                                                                                                    |                |
|                                                            |                                                                                                    |                                                                                                    |                |
|                                                            |                                                                                                    |                                                                                                    |                |
|                                                            |                                                                                                    |                                                                                                    |                |
|                                                            |                                                                                                    |                                                                                                    |                |
|                                                            |                                                                                                    |                                                                                                    |                |

Si lo desea puede exportar lo datos a Excel haciendo clic en el boton 'Exportar a Excel'

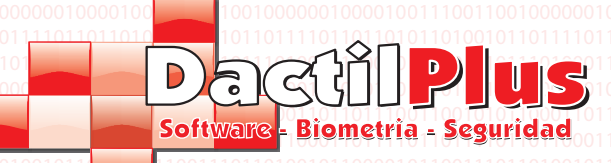

### 16.- Analisis de Saldos / Recargas / Consumos

D-TPV incorpora un sistema de prepago por huella, en el cual se trabaja con recargas, consumos y saldos. Para que el usuario esté tranquilo y pueda comprobar que el sistema no pueder saldo ni recargar por ningun lado, lo mejor es que compruebe que la suma de recargas tiene que ser igual que la suma de los saldos menos los consumos. Esta ventana se encarga de realizar esta comprobacion.

**D-TPV** 

Manual del Usuario

Para ver el Analisis de Saldos / Recargas / Consumos es preciso ir a 'Ventas / Arqueos / Asistencias (TPV)' -> 'Analisis de Saldos / Recargas / Consumos' y se abrirá la siguiente ventana:

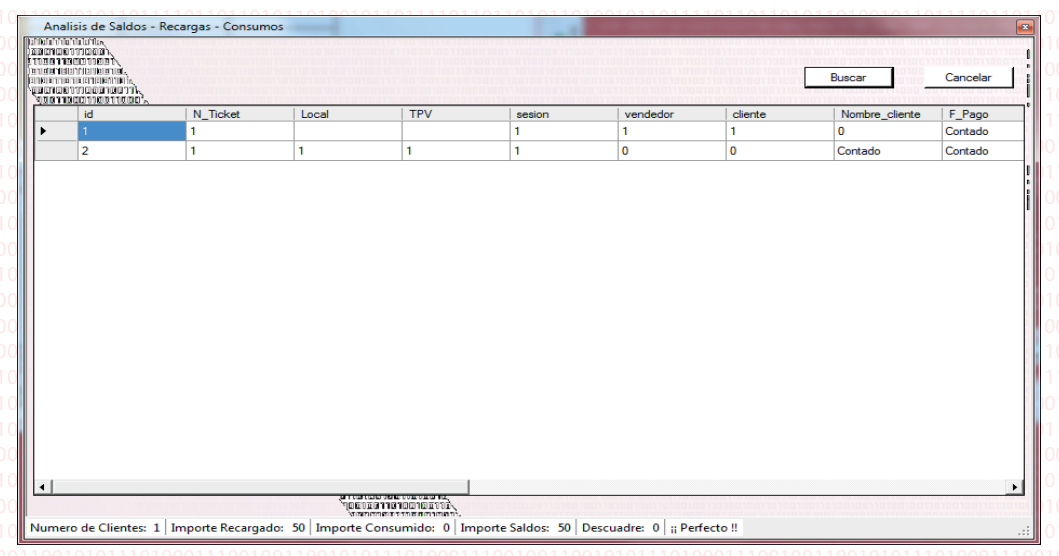

Hacer clic en 'Buscar' y listo la informacion se muestra en el pie de ventana.

#### 17.- Informe de Articulos vendidos

Si no se desea controlar el stock la mejor manera de controlar lo que se ha vendido para reponer, estadisticas ó comprobar el inventario es este informe. Indica todos los articulos vendidos agrupados por familias. Indicando tanto las unidades vendidas, como importes de las ventas, sumando incluso los totales por familias.

Para ver el Informe de Articulos vendidos es preciso ir a 'Ventas / Arqueos / Asistencias (TPV)' -> 'Informe de Articulos vendidos' y se abrirá la siguiente ventana:

| ם בררם<br>נוספררם<br>נוספרר | ראו מוסיג.<br>מינוסטילי<br>אפרטטרועל.<br>מרומערדוגלי.                                                                                                    | Desde                | dia 2012-07-01        | Hasta di         | a 2012-07-28             |                                                                                                    | Buscar                                                         | Cancelar                                                    |
|-----------------------------|----------------------------------------------------------------------------------------------------|----------------------|-----------------------|------------------|--------------------------|----------------------------------------------------------------------------------------------------|----------------------------------------------------------------|-------------------------------------------------------------|
|                             | Antoniouminity<br>antoniouminity<br>antoniouminity |                      |                       |                  |                          | Este j<br>deper                                                                                                    | proceso puede tard<br>idiendo el volumen<br>hora, por favor de | Jar bastante tiempo,<br>de datos hasta una<br>ejelo acabar. |
|                             | רשעדים מידעעדים<br>פרופורפורפרופיי<br>תחרת דבת נתחרת א                                                                                                    | 10).<br>10).<br>10). |                       |                  | xportar a Excel          | 1 1 0 0 1 0 0 0 1 0 0 1 0 0 1 0 0 1 0 0 1 0 0 1 0 0 1 0 0 1 0 0 1 0 0 1 0 0 1 0 0 1 0 0 1 0 0 1 0 0 1 0 0 0 0 0 0 0 0 0 0 0 0 0 0 0 0 0 0 0 0 | 001 1000 1000 100<br>001 001 1010 100<br>001 001               | Imprimir                                                    |
| D                           | Descripcion                                                                                                    | Unidades             | Importe               | 11001100011001   | ID                       | Descripcion                                                                                                    | N_Art                                                          | Importe                                                     |
|                             | FAMILIA : Familia Pruebas                                                                                                    |                      | -                     | •                | 1                        | FAMILIA : Famili                                                                                                    |                                                                |                                                             |
|                             |                                                                                                    |                      | 3                     |                  |                          |                                                                                                    |                                                                |                                                             |
|                             | Articulo de Pruebas                                                                                                    | 1                    | 5                     | 1100110001100010 | 1                        | Articulo de Pruebas                                                                                                    | 1                                                              | 5                                                           |
|                             | TOTAL FAMILIA                                                                                                    | 1                    | 5                     |                  | 1                        | Articulo de Pruebas                                                                                                    | 1                                                              | 5                                                           |
| -<br>                       | Articulo de Pruebas<br>TOTAL FAMILIA<br><br>Pesaje                                                                                                    | 1                    | 5                     |                  | -                        | Articulo de Pruebas<br>TOTAL Familia                                                                                                    | 1                                                              | 5                                                           |
| FAM                         | Articulo de Pruebas<br>TOTAL FAMILIA<br><br>Pesaje<br>TOTAL FAMILIA                                                                                                    | 0                    | 5<br><br>0            |                  |                          | Articulo de Pruebas<br>TOTAL Familia                                                                                                    | 1<br>1<br>                                                     | 5<br>5<br>                                                  |
| -AM                         | Articulo de Pruebas<br>TOTAL FAMILIA<br>Pesaje<br>TOTAL FAMILIA                                                                                                    | 1<br><br>0           | 5<br><br>0<br>        |                  | 1<br><br><br>fcu         | Articulo de Pruebas<br>TOTAL Familia<br><br>FAMILIA : Pesage                                                                                  | 1<br>1<br>                                                     | 5<br>5<br>                                                  |
| FAM                         | Articulo de Pruebas<br>TOTAL FAMILIA<br>Pesaje<br>TOTAL FAMILIA<br>Varios<br>TOTAL FAMILIA                                                                                                    | 0                    | 5<br><br>0<br>        |                  | 1<br><br><br>fcu         | Articulo de Pruebas<br>TOTAL Familia<br><br>FAMILIA : Pesage<br>TOTAL Familia                                                                 | 1 0                                                            | 5<br>5<br><br>0                                             |
| FAM                         | Articulo de Pruebas<br>TOTAL FAMILIA<br>Pesaje<br>TOTAL FAMILIA<br>Varios<br>TOTAL FAMILIA                                                                                                    | 0                    | 5<br>                 |                  | 1<br>                    | Articulo de Pruebas<br>TOTAL Familia<br><br>FAMILIA : Pesage<br>TOTAL Familia                                                                 | 1<br>1<br><br>0                                                | 5<br>5<br><br>0                                             |
| FAM<br>FAM<br>FAM           | Articulo de Pruebas<br>TOTAL FAMILIA<br>Pesaje<br>TOTAL FAMILIA<br>Varios<br>TOTAL FAMILIA<br>Vales                                                                                                    | 0                    | 5<br>0<br>0<br>0      |                  | 1<br><br><br>fcu<br><br> | Articulo de Pruebas<br>TOTAL Familia<br><br>FAMILIA : Pesage<br>TOTAL Familia<br>                                                             | 1<br>1<br><br>0<br>                                            | 5<br>5<br><br>0<br>                                         |
| FAM<br>FAM                  | Adiculo de Pruebas<br>TOTAL FAMILIA<br>Pesaje<br>TOTAL FAMILIA<br>Varios<br>TOTAL FAMILIA<br>Vales<br>TOTAL FAMILIA                                                                                                    | 0<br>0<br>0          | 5<br>0<br>0<br>0      |                  | 1 fcu Var                | Articulo de Pruebas<br>TOTAL Familia<br>FAMILIA : Pesage<br>TOTAL Familia<br>FAMILIA : Varios                                                 | 1<br>1<br><br>0<br>                                            | 5<br>5<br><br>0<br>                                         |
| AM<br>AM                    | Articulo de Pruebas<br>TOTAL FAMILIA<br>Pesaje<br>TOTAL FAMILIA<br>Varios<br>TOTAL FAMILIA<br>Vales<br>TOTAL FAMILIA                                                                                                    | 0<br>0<br>0<br>0     | 5<br>0<br>0<br>0<br>0 |                  | 1 fou Var Var            | Articulo de Pruebas<br>TOTAL Familia<br>FAMILIA : Pesage<br>TOTAL Familia<br>FAMILIA : Varios<br>TOTAL Familia                                | 1<br>1<br><br>0<br><br>0<br>0                                  | 5<br>5<br><br>0<br><br>0                                    |

Simplemente hay que introducir las fechas desde y hasta y hacer clic en 'Buscar. Dependendo del volumen de ventas el proceso puede tardar bastante, dejarle trabajar. Una vez finalizado lo mejor es imprimirlo para visualizarlo mejor haciendo clic en 'Imprimir' ó exportarlo a Excel haciendo clic en 'Exportar a Excel'

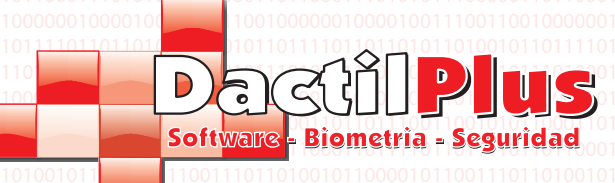

#### 18.- Aperturas de Cajon

Cada vez que se realiza una venta, si hay un cajon conectado se abre para que el vendedor pueda cobrar. En ocasiones a las empresas les interesa registrar las veces que se abre el cajon sin realizar ventas y quien realiza las aperturas. Si se desea registrar las aperturas de cajon activar la opcion 'Registrar aperturas de cajon' en 'Configuracion' -> 'Opciones' -> pestaña 'Configuracion'.

**D-TPV** 

Manual del Usuario

Para ver el Analisis de Saldos / Recargas / Consumos es preciso ir a 'Ventas / Arqueos / Asistencias (TPV)' -> 'Aperturas de Cajon' y se abrirá la siguiente ventana:

| Mostrar Aperturas de Cajon de:<br>Local Todos los Locales<br>TPV Todas las TPV<br>Vendedor Todos los Vendedores                                                                           | Desde dia                                                                                                    | Hasta dia                                                                                                    |                                                                                                  | Buscar Cancelar                                                                                                    | ]                                                                                                    |
|----------------------------------------------------------------------------------------------------|----------------------------------------------------------------------------------------------------|----------------------------------------------------------------------------------------------------|--------------------------------------------------------------------------------------------------|----------------------------------------------------------------------------------------------------|----------------------------------------------------------------------------------------------------|
| Exportar a Excel<br>Imprimir en Impresora de Facturas (A                                                                                                    | .4)                                                                                                    |                                                                                                    |                                                                                                  |                                                                                                    |                                                                                                    |
|                                                                                                    |                                                                                                    |                                                                                                    |                                                                                                  |                                                                                                    |                                                                                                    |
|                                                                                                    |                                                                                                    |                                                                                                    |                                                                                                  |                                                                                                    |                                                                                                    |
|                                                                                                    |                                                                                                    |                                                                                                    |                                                                                                  |                                                                                                    |                                                                                                    |
|                                                                                                    |                                                                                                    |                                                                                                    |                                                                                                  | 0100011010010110110001110100                                                                                                    |                                                                                                    |
| eleccionar el criterio de<br>n buscar.<br><b>xportar a Excel:</b> Si dese<br>chivo automaticamente<br><b>nprimir en la Impresora</b><br>4. Si desea definir la imp                        | busqueda que desee<br>ea exportar a excel el<br>al cual le podrá introd<br>a de Facturas: Te imp<br>presora de Facturas (I                                   | , filtrando por local, TPV,<br>listado simplemente para<br>ducir el nombre que dese<br>prime el listado de apertu<br>Imp. A4) se puede hacer                 | Vendedor y entro<br>a utilizar los dato<br>e y se guardará<br>ras que se mues<br>desde 'Configur | e fechas.Y hacer clic<br>s con otros fines. Se crear<br>en la carpeta 'c:\informes'.<br>tra en pantalla en formato<br>acion' -> 'Opciones' -> Pe | á un<br>staña                                                                                                    |
| Seleccionar el criterio de<br>n buscar.<br>xportar a Excel: Si desu<br>rchivo automaticamente<br>nprimir en la Impresora<br>4. Si desea definir la imp<br>npresoras', boton 'Selec        | busqueda que desee<br>ea exportar a excel el<br>al cual le podrá introd<br><b>a de Facturas</b> : Te imp<br>presora de Facturas (I<br>ccionar Impresora de F | e, filtrando por local, TPV,<br>listado simplemente para<br>ducir el nombre que deser<br>prime el listado de apertu<br>Imp. A4) se puede hacer<br>Facturas'. | Vendedor y entre<br>a utilizar los dato<br>e y se guardará<br>ras que se mues<br>desde 'Configur | e fechas.Y hacer clic<br>s con otros fines. Se crear<br>en la carpeta 'c:\informes'.<br>tra en pantalla en formato<br>acion' -> 'Opciones' -> Pe | á un<br>staña<br>0100000<br>0100000<br>0100000<br>0100000<br>0100000<br>0100000                                                                                                    |
| Seleccionar el criterio de<br>n buscar.<br><b>xportar a Excel:</b> Si dese<br>nchivo automaticamente<br>nprimir en la Impresora<br>4. Si desea definir la imp<br>npresoras', boton 'Selec | busqueda que desee<br>ea exportar a excel el<br>al cual le podrá introd<br><b>a de Facturas:</b> Te imp<br>presora de Facturas (I<br>ccionar Impresora de F  | e, filtrando por local, TPV,<br>listado simplemente para<br>ducir el nombre que deser<br>prime el listado de apertu<br>Imp. A4) se puede hacer<br>Facturas'. | Vendedor y entre<br>a utilizar los dato<br>e y se guardará<br>ras que se mues<br>desde 'Configur | e fechas.Y hacer clic<br>s con otros fines. Se crear<br>en la carpeta 'c:\informes'.<br>tra en pantalla en formato<br>acion' -> 'Opciones' -> Pe | 0110100<br>010000<br>á un 000<br>5taña 01<br>010000<br>0100000<br>010000<br>0100000<br>0100000<br>0100000<br>000000<br>000000<br>000000<br>000000<br>000000 |

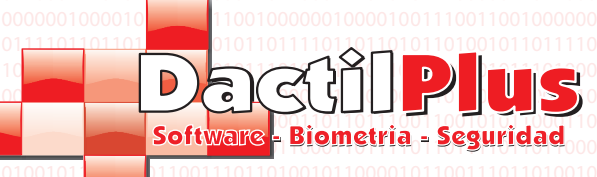

#### 19.- Asistencias

D-TPV tambien es capaz de controlar asistencia ó entradas, por ejemplo a una discoteca. Pudiendo configurar por ejemplo que cada 3 asistencias la 4 sea gratis, las veces que asistio este mes, la cantidad de lunes, martes o sabados que se asistio, e incluso emitir tickets con consumiciones. Si se desea configurar el sistema de asistencias ir a 'Configuracion' -> 'Opciones' -> pestaña 'Configuraicon' Zona 'Asistencias'. Si se desea arrancar el interface de asistencias ir a 'Iniciar TPV' -> Pestaña 'Clientes' -> Boton 'Asistencias'.

**D-TPV** 

Manual del Usuario

Para ver las Asistencias es preciso ir a 'Ventas / Arqueos / Asistencias (TPV)' -> 'Asistencias' y se abrirá la siguiente ventana:

| 101100   | 01101101100                            | 01100101010110  | 001101101101 | 01100101010110    | Y | 00110110111001100101011000110 |                             |                                  | 00011011011100110101010101000101010101 |
|----------|----------------------------------------|-----------------|--------------|-------------------|---|-------------------------------|-----------------------------|----------------------------------|----------------------------------------|
| Listado  | Asistencias                            |                 |              |                   |   |                               |                             |                                  |                                        |
| Imprimir | Exportar a Exce<br>r en Impresora de F | acturas (A4)    | Desd         | le dia 2012-07-01 |   | Hasta dia 2012-07-22          | Hasta dia 2012-07-22 Buscar | Hasta dia 2012-07-22 Buscar Cano | Hasta dia 2012-07-22 Buscar Cancela    |
|          |                                        |                 |              |                   |   |                               |                             |                                  |                                        |
|          |                                        |                 |              |                   |   |                               |                             |                                  |                                        |
|          | Deia                                   | Device          | A.:          | Tatal             | 1 |                               |                             |                                  |                                        |
| •        | (1) ESPAÑA                             | Provincia       | Asistencias  | Total             |   |                               |                             |                                  |                                        |
| ·        | (1) 2017/10/1                          | (0001) ÁLAVA    | 0            |                   |   |                               |                             |                                  |                                        |
|          |                                        | (0002) ALBACETE | 0            |                   |   |                               |                             |                                  |                                        |
|          |                                        | (0003) ÁLICANTE | 0            |                   |   |                               |                             |                                  |                                        |
|          |                                        | (0004) ÁLMERIA  | 0            |                   |   |                               |                             |                                  |                                        |
|          |                                        | (0005) ÁSTURIAS | 0            |                   |   |                               |                             |                                  |                                        |
|          |                                        | (0006) BADAJOZ  | 0            |                   |   |                               |                             |                                  |                                        |
|          |                                        | (0007) BARCELO  | . 0          |                   |   |                               |                             |                                  |                                        |
|          |                                        | (0008) BURGOS   | 0            |                   |   |                               |                             |                                  |                                        |
|          |                                        | (0009) CACERES  | 0            |                   |   |                               |                             |                                  |                                        |
|          |                                        | (0010) CADIZ    | 0            |                   |   |                               |                             |                                  |                                        |
|          |                                        | (0011) CANTAB   | 0            |                   |   |                               |                             |                                  |                                        |
|          |                                        | (0012) CASTELL  | 0            |                   |   |                               |                             |                                  |                                        |
|          |                                        | (0013) CIUDAD   | 0            |                   |   |                               |                             |                                  |                                        |
|          |                                        | (0014) ISLAS BA | 0            |                   |   |                               |                             |                                  |                                        |
|          |                                        |                 |              |                   | 1 |                               |                             |                                  |                                        |

Seleccionar el criterio de busqueda que desee entre fechas. Y hacer clic en buscar.

El sistema devolverá las asistencias distribuidas por provincias.

**Exportar a Excel:** Si desea exportar a excel el listado simplemente para utilizar los datos con otros fines. Se creará un archivo automaticamente al cual le podrá introducir el nombre que desee y se guardará en la carpeta 'c:\informes'. **Imprimir en la Impresora de Facturas:** Te imprime el listado de asistencia que se muestra en pantalla en formato A4. Si desea definir la impresora de Facturas (Imp. A4) se puede hacer desde 'Configuracion' -> 'Opciones' -> Pestaña 'Impresoras', boton 'Seleccionar Impresora de Facturas'.

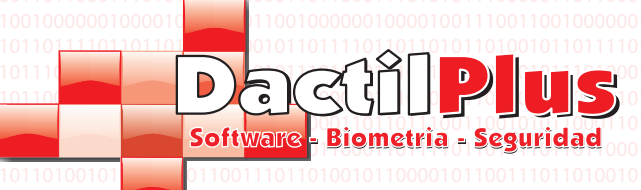

#### 20.- Crear Base de Datos

D-TPV trabaja con base de datos MySql, y es preciso crearla cuando se instala el sistema. Esta ventana aparece automaticamente cuando D-TPV detecta que no tiene ó encuentra la base de datos. Aun asi si desea Crear la Base de datos puede ir a 'Base de Datos' -> 'Crear Base de datos' y se mostrara la siguiente ventana

**D-TPV** 

Manual del Usuario

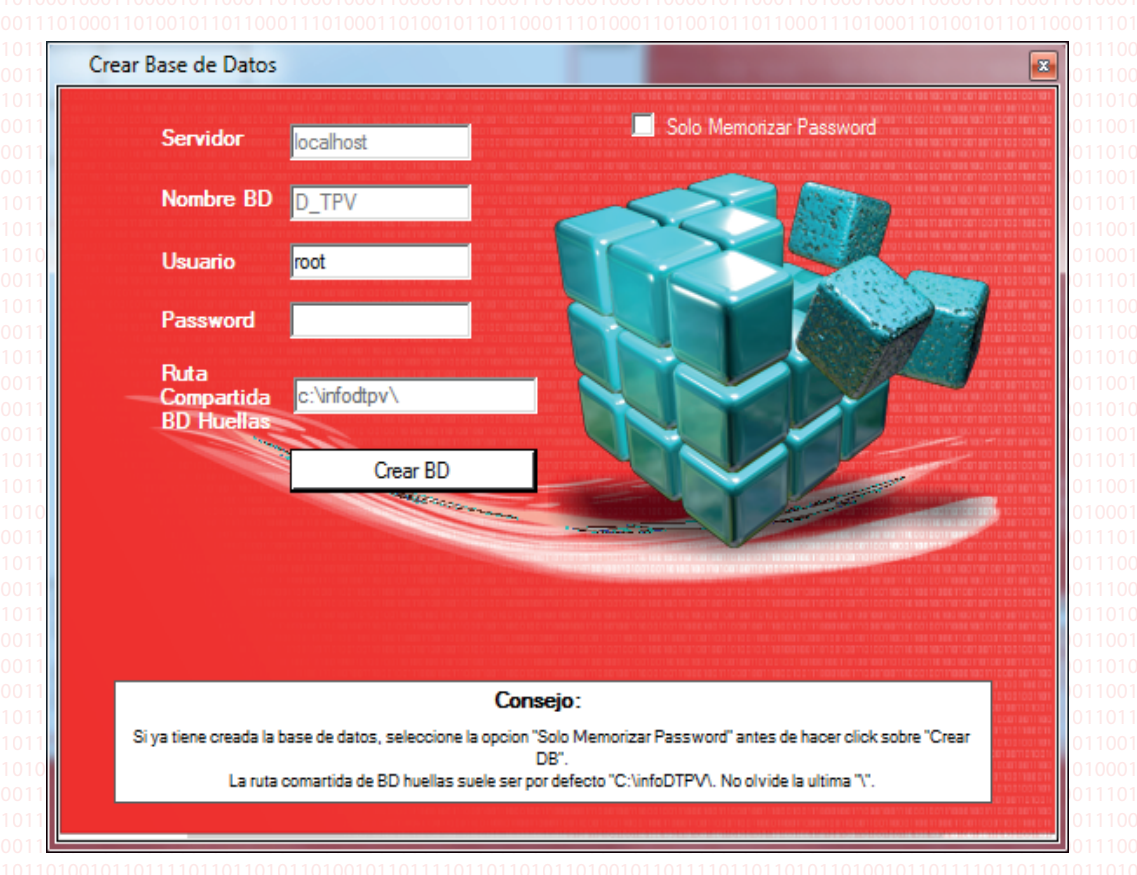

**Servidor:** IP ó nombre de red del servidor (normalmente 'localhost' **Nombre BD:** Nombre de la base de datos ( por defecto 'D-TPV')

**Usuario:** Usuario de acceso a la base de datos ( normalmente 'root') **Password:** Cuando se Instala D-TPV, el primero de los pasos es instalar el 'MySql Server' tras la instalacion al final de la configuracion se pide que se cree un password, repitiendolo dos veces. Ese es el password del MySql Server, password que hay que Introducir a continuacion.

Ruta compartida de la base de datos de huellas: Ruta compartida donde se guarda el archivo de la base de datos de ou huellas ( normalmente 'c:\infodtpv\'), si no se usan huellas de puede dejar por defecto.

El proceso puede tardar varios minutos

Si la base de datos ya existia y no queremos crear otra sino conectarnos a ella, rellenar los datos, hacer clic en la opciono 'Solo memorizar password' y hacer clic en 'Crear BD'.

El programa pedira reinciar.

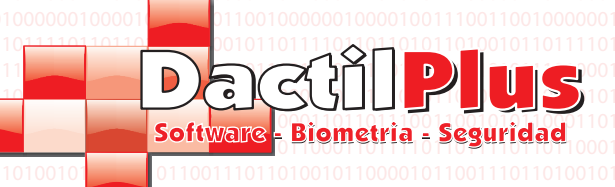

#### 21.- Copia de Seguridad de la Base de Datos.

Lo mas seguro es realizar periodicamente copias de seguridad. Puede programarlas si lo desea activando la opcion 'Crear Copia de Seguridad al Salir' en 'Configuracion' -> 'Opciones' -> Pestaña 'Automatizaciones'. Si desea generar una copia de seguridad de forma manual ir a 'Base de Datos' -> 'Copia de Seguridad' y le aparecerá la siguiente ventana.

**D-TPV** 

Manual del Usuario

| Copia de Seguridad                                         | X                                                |
|------------------------------------------------------------|--------------------------------------------------|
| Ruta de la copia de seguridad:                             | c:\infoDtpv_copias\04_07_2012_15_48_41.sql       |
| 1 11 00 1 10 00 1 10 0 <sup>1</sup> 10 0 1 10 00 1 10 00 1 | Ejemplo: C:\copias\copia_actual.sql SIN ESPACIOS |
| Ruta del directorio                                        | c:\infoDtpv_copias\                              |
|                                                            | Ejemplo: C:\copias\                              |
|                                                            | Crear Copia de Seguridad                         |
| Cancelar                                                   | Restaurar Copia de Seguridad                     |

A) para Crear una copia de Seguridad:

Ruta de la Copia de Seguridad: en este campo introduzca la ruta donde desea que se guarde la copia de seguridad de la base de datos mysql. Tenga en cuenta que la cadena no puede contener espacios, es decir, la ruta: "C:\Mi Disco\copia actual.sql' no seria valida. lo correcto, seria ó bien renombrar la carpeta 'Mi Disco' a 'Mi\_Disco' ó cambiarlo de directorio para que quedara 'C:\Mi\_Disco\copia\_actual.sql'. Observar que tiene que acabar en '.sql'. Ruta del directorio: en este campo generalmente se introducen el mismo directorio que en el campo superior, por ejemplo: 'C:\Mi\_Disco\' atentos a la barra final '\'.

Hacer clic en el boton 'Crear Copia de Seguridad'

Si no se está trabajando con huellas quizas salga una ventana indicando que no se pudo realizar la copia de seguridad de las huellas, es normal.

#### B) para Restaurar una copia de Seguridad:

Ruta de la Copia de Seguridad: en este campo introduzca la ruta donde se encuentra la copia de seguridad de la base de datos mysql. Tenga en cuenta que la cadena no puede contener espacios, es decir, la ruta: "C:\Mi Disco\copia actual.sql' no seria valida. lo correcto, seria ó bien renombrar la carpeta 'Mi Disco' a 'Mi\_Disco' ó cambiarlo de directorio para que quedara 'C:\Mi\_Disco\copia\_actual.sql'. Observar que tiene que acabar en '.sql'. Ruta del directorio: en este campo generalmente se introducen el mismo directorio que en el campo superior, por ejemplo: 'C:\Mi\_Disco\' atentos a la barra final '\'.

Si no se está trabajando con huellas quizas salga una ventana indicando que no se pudo realizar la copia de seguridad de las huellas, es normal.

Hacer clic en el boton 'Restaurar copia de Seguirdad'

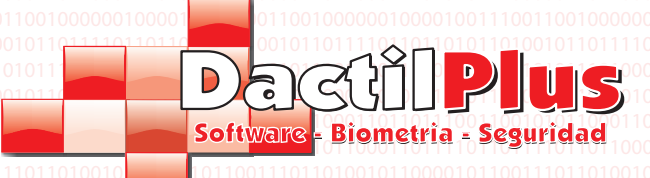

#### 22.- Datos de Conexion de la Base de Datos

Tras la instalacion D-TPV solicita confirmar los datos de conexion con la base de datos y muestra la venta de 'Datos de Conexion'. Esta ventana tambien se usa cuando se tiene mas de una TPV conectada en red, compariendo la base de datos. Para acceder a la ventana de Datos de Conexion ir a 'Base de Datos' -> 'Datos de Conexion'.

**D-TPV** 

Manual del Usuario

| Conexion BD                                                                                     | ×                                                       |
|-------------------------------------------------------------------------------------------------|---------------------------------------------------------|
| Servidor Principal<br>Servidor 192.168.1.36<br>Nombre BD D_TPV<br>Usuario root<br>Password •••• | Servidor Local Servidor localhost Usuario Password Ruta |
| Ruta<br>Compartida BD \\192.168.1.36\Infol<br>Huellas<br>Mostrar / Ocultar Password             | Guardar y Conectar                                      |

Si D-TPV trabaja de forma aislada, es decir, es la unica TPV ó es la TPV principal donde se almacena la base de datos, los unicos campos a rellenar son los de la parte 'Servidor Principal', en cambio si D-TPV trabaja en red compartiendo la base de datos hay que rellenar la zona 'Servidor Loca' porque si falla la red ó no puede conectar con el servidor principal se conectará con su propia base de datos, almacenando las ventas y enviandolas en cuanto recupere conexion con el servidor principal.

#### A) Zona Servidor Principal:

Servidor: IP ó nombre de red del servidor (normalmente 'localhost' si trabaja de forma aislada) Nombre BD: Nombre de la base de datos ( por defecto 'D-TPV') Usuario: Usuario de acceso a la base de datos ( normalmente 'root') Password: Ese es el password del MySql Server, password del servidor, es decir, donde está instalada la base de datos. Ruta compartida de la base de datos de huellas: Ruta compartida donde se guarda el archivo de la base de datos de huellas ( normalmente 'c:\infodtpv\'), si no se usan huellas de puede dejar por defecto.

#### B) Zona Servidor Local:

#### Servidor: siempre 'localhost'

**Usuario**: Usuario de acceso a la base de datos ( normalmente 'root') **Password**: Cuando se Instala D-TPV, el primero de los pasos es instalar el 'MySql Server' tras la instalacion al final de la configuracion se pide que se cree un password, repitiendolo dos veces. Ese es el password del MySql Server, password que hay que Introducir a continuacion.

Ruta compartida de la base de datos de huellas: Ruta compartida donde se guarda el archivo de la base de datos de huellas ( normalmente 'c:\infodtpv\'), si no se usan huellas de puede dejar por defecto.

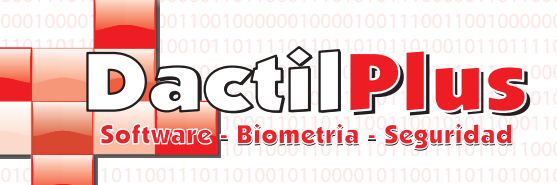

#### 23.- Importar Datos del Servidor Principal

Cuando se trabaja como TPV esclava, es decir, que tiene la base de datos en otro servidor, al iniciar la aplicacion el sistema le ofrece la opcion de importar todos los datos de articulos, familias, precios, etc del servidor principal. Aunque no es obligatorio hacerlo siempre que D-TPV ofrezca la opcion, si es importante hacerlo de vez en cuando sobre todo si se incluyeron articulos ó precios nuevos. La importacion es util porque si se pierde la conexion con el servidor principal la tpv trabaja con su propia base de datos, con los articulos y precios que se importaron la ultima vez. Para importar estos datos manualmente ir a 'Base de Datos' -> 'Importar Datos del Servidor Principal' y se mostrará la siguiente ventana:

| D-TPV red                                                                                                    | comienda cargar los da      | atos del servidor                                                                                                    | principal.          |                                                  | 200                                                               |                                                              |
|----------------------------------------------------------------------------------------------------|-----------------------------|----------------------------------------------------------------------------------------------------|---------------------|--------------------------------------------------|-------------------------------------------------------------------|--------------------------------------------------------------|
|                                                                                                    | Si                          |                                                                                                    |                     |                                                  |                                                                   | 5-1                                                          |
| 11010101001001000000000000000000000000                                                                                                    |                             |                                                                                                    |                     |                                                  |                                                                   |                                                              |
|                                                                                                    |                             |                                                                                                    |                     |                                                  |                                                                   |                                                              |
|                                                                                                    |                             |                                                                                                    |                     |                                                  |                                                                   |                                                              |
|                                                                                                    |                             |                                                                                                    |                     |                                                  |                                                                   |                                                              |
|                                                                                                    |                             |                                                                                                    |                     |                                                  |                                                                   |                                                              |
| 00001010101000110100                                                                                                    | 101100001010101000110       | 00101100001010101                                                                                                    | 0001101001011000010 | 10101000110100101                                | 100001010101000110                                                | 0100101                                                      |
|                                                                                                    |                             |                                                                                                    |                     |                                                  |                                                                   |                                                              |
| 01001011000010110001<br>00001011000110100011<br>01000101010100011100<br>000000                                                                                                    | ervidor Principal / Copia d | 211101101001011000<br>210001100001011000<br>2100011010000101101<br>200001101100000000                                         |                     | 11000110100010001<br>11011000111010001<br>110110 |                                                                   | 0011101<br>0010001<br>0010001<br>000001<br>0001100<br>010010 |
| 101001011000010110001<br>100001011000110100010<br>1010000100000000                                                                                                    | ervidor Principal / Copia d | 211101101001011000<br>21000110100111000<br>2100011010010101110<br>2000010110100000000                                         |                     |                                                  | 100001011000110100<br>10100101101000110100111<br>1011000111010010 |                                                              |
| 101001011000010110011<br>100001011000110100011<br>1010001010101                                                                                                    | ervidor Principal / Copia d | 211101101001011000<br>21000110100110101100<br>200001101000100                                                                 |                     |                                                  |                                                                   |                                                              |
| 101001011000010110001<br>1000010110000110100011<br>101000111010001011000<br>101000001000010011000<br>10111010110101010                                                                                                    | ervidor Principal / Copia d | espere                                                                                                    |                     |                                                  |                                                                   |                                                              |
| 101001011000010110001<br>100001011000010110001<br>101000111010001011000<br>1010000110010010011000<br>101100101001001001001001<br>101000111001001001001001<br>10100011001001001001001<br>10100011001001001001001<br>101000110000100100100100<br>101000100                                                                                                    | Por favor                   | espere                                                                                                    |                     |                                                  |                                                                   |                                                              |
| 10001011000010100001<br>10000101100001011010001<br>101000011010001011000<br>1010000110010010011000<br>10100011001001001001001<br>1010001100100100100100100<br>1010001100100100100100<br>1010001100100100100100<br>1010001100100100100100<br>1010001100100100100100<br>1010001100100100100100<br>1010001100100100100100<br>1010001100100100100100<br>100001010000100100100<br>100001010000100100100<br>100000100000000 | Por favor                   | espere                                                                                                    | 42 %                |                                                  |                                                                   |                                                              |
| Tickets apar                                                                                                    | Por favor                   | 211101101001011000<br>21000110100101101<br>20000110100000000                                                                  | 42 %                |                                                  |                                                                   |                                                              |
| arga de datos desde el S                                                                                                    | Por favor                   | espere                                                                                                    | 42 %                |                                                  |                                                                   |                                                              |
| Tickets apar                                                                                                    | Por favor                   | 11101101001011000<br>1000110000101100<br>100011010000101101<br>1001001000001000<br>10010110100001000<br>e Seguridad<br>espere | 42 %                |                                                  |                                                                   |                                                              |

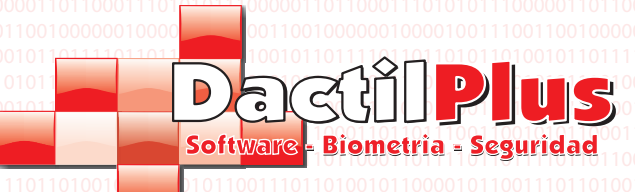

### 24.- Limpieza de Datos

Si lleva mucho tiempo utilizando D-TPV al final se almacenan una cantidad enorme de datos, tickets de hace tiempo, arqueos, etc. O si por ejemplo instala D-TPV y se dedica a realizar pruebas de ventas que desea eliminar. Para estos casos tiene la venta de 'Limpieza de Datos' atraves de la cual puede vaciar las tablas que desee, tanto para sanear, como para empezar de nuevo. Para acceder vaya a 'Base Datos' -> 'Limpieza de Datos' y se abrirá la siguiente ventana:

**D-TPV** 

Manual del Usuario

| Limpieza de datos o | del Servidor Principal |                     |                |             | 0440404 |        |                    |  |
|---------------------|------------------------|---------------------|----------------|-------------|---------|--------|--------------------|--|
|                     |                        |                     |                |             |         |        | 0100011010010110   |  |
|                     |                        |                     |                |             |         |        | 1110011001010101   |  |
|                     |                        |                     | - Talaata      |             |         |        | 1111011011110110   |  |
| Dejar el ultimo     | Lin                    | ipiary vaciartabi   | a lickets      |             |         |        | 0001011001110110   |  |
| Γ                   | Lin                    | piar v vaciar tabl: | a Arqueos      |             |         |        | 0011010001000110   |  |
|                     |                        |                     | a requess      |             |         |        | 1100011101000110   |  |
|                     | Lin                    | piar y vaciar tabl  | a Clientes     |             |         |        | 001001110010000110 |  |
|                     |                        |                     |                |             |         |        | 110101101001010    |  |
|                     | Lim                    | piar y vaciar tabla | a Articulos    |             |         |        | 0010011001010111   |  |
|                     |                        |                     |                |             |         |        | 0100011010010110   |  |
|                     | Limpi                  | ar y vaciar tabla l | Ingredientes   |             |         |        | 1110011001010110   |  |
|                     |                        |                     |                |             |         |        | 1111011011110110   |  |
| Biminacion          | de Tablas Temporales   |                     |                |             |         |        | 0001011001110110   |  |
|                     |                        | <b></b>             |                |             |         |        | 0011010001000110   |  |
|                     | Desde TPV              | Has                 | sta IPV        | 5           |         |        | 1100011101000110   |  |
|                     | Desde sesion           | 1 Has               | sta sesion     | 99          |         |        | 0101011100000110   |  |
|                     |                        |                     |                |             |         |        | 0010011100110010   |  |
|                     | Desde Nº Ticket        | 1 Has               | sta Nº Ticket  | 9999        |         |        | 1101011010010110   |  |
|                     |                        |                     |                |             |         |        | 001001100101011    |  |
|                     | Atencion este proceso  | puede tardar van    | os minutos. No | nterrumpino |         |        |                    |  |
| ſ                   | Flimi                  | ar Tablas Temp      | orales Scan    |             |         |        | 1111011011110110   |  |
|                     |                        |                     | orales ocari   |             |         |        | 0001011001110110   |  |
|                     |                        |                     |                |             |         |        | 0011010001000110   |  |
|                     | Flimi                  | ar Tablas Temp      | orales Linea   |             |         |        | 1100011101000110   |  |
|                     |                        |                     |                |             |         |        | 0101011100000110   |  |
|                     |                        |                     |                |             |         |        | 0010011100110010   |  |
|                     |                        |                     |                |             |         |        | 1101011010010110   |  |
|                     |                        |                     |                |             |         |        | 0010011001010111   |  |
|                     |                        |                     |                |             |         |        | 0100011010010110   |  |
|                     |                        |                     |                |             |         |        | 1110011001010101   |  |
|                     |                        |                     |                |             |         |        | 1111011011110110   |  |
|                     |                        |                     |                |             |         |        | 0001011001110110   |  |
|                     |                        |                     |                |             |         | Cerrar | 0011010001000110   |  |
|                     |                        |                     |                |             |         |        |                    |  |

Limpiar y vaciar tabla de tickets: Esta opcion vacia totalmente la tabla de tickets de la base de datos, si desea que el sistema recuerde el ultimo numero de ticket para llevar el orden seleccionar antes la opcion 'Dejar Ultimo' Limpiar y vaciar tabla de Arqueos: Esta opcion vacia totalmente la tabla de Arqueos de la base de datos. Limpiar y vaciar tabla de Clientes: Esta opcion vacia totalmente la tabla de Clientes de la base de datos. Limpiar y vaciar tabla de Articulos: Esta opcion vacia totalmente la tabla de Articulos de la base de datos. Limpiar y vaciar tabla de Ingredientes: Esta opcion vacia totalmente la tabla de Ingredientes de la base de datos.

Si desea eliminar Tablas temporales de lineas de venta ó de control de scandillao, seleccione el rango a buscar entre TPV, session (Arqueo ) ó numero de ticket y presione el boton de la opcion deseada.

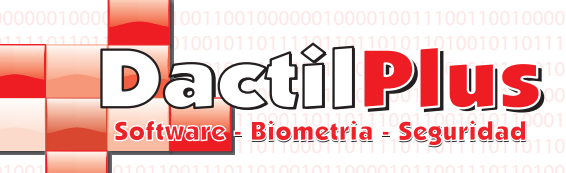

### 25.- Comedores / Mesas

D-TPV puede trabajar en muchisimos entornos, tiendas de ropa, supermercados, discotecas, peluquerias, etc pero para poder trabajar con restaurantes tambien, incorpora este sistema de comedores y mesas. Donde en la zona de venta se pueden gestionar las ventas a las mesas, aparcar y almacenar sus consumiciones, etc.

#### A) Comedores:

Para acceder al la ventana de comedores ir a 'Configuracion' -> 'Comedores / Mesas' -> Desplegable lateral 'Comedores' of y se abrirá la siguiente ventana:

| Configuracion de Comedores                                                       |                     |
|----------------------------------------------------------------------------------|---------------------|
| Codigo Comedor<br>1 Atencion maximo 9 comedores<br>Descripcion comedor<br>Añadir |                     |
| id descripcion                                                                   | Contra Constar      |
|                                                                                  | Descripcion Comedor |
|                                                                                  | Salir               |

#### - para dar de alta comedores:

Descripcion Comedor: Introducir una descripcion para el comedor, por ejemplo, comedor azul ó Terraza. Añadir: Guarda el nuevo comedor.

#### - para modificar comedores:

Seleccionar el comedor del cuadro, se cargaran los datos a la derecha, modificar los datos y hacer clic en 'Modificar

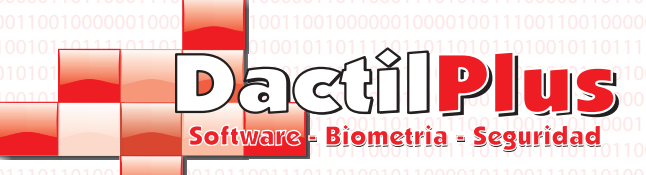

25.- Comedores / Mesas

B) Mesas:

Para acceder al la ventana de mesas ir a 'Configuracion' -> 'Comedores / Mesas' -> Desplegable lateral 'Mesas y se abrirá la siguiente ventana:

| Configuracion de Mesas                           |
|--------------------------------------------------|
| Comedor Atencion Maximo 39 Mesas por comedor 010 |
| Seleccione Comedor                               |
| Codigo Mesa Nº Comensales                        |
|                                                  |
| Descripcion Mesa                                 |
|                                                  |
| Añadir 010                                       |
|                                                  |
| id n_comedor N_mesa                              |
|                                                  |
|                                                  |
| Comedor                                          |
|                                                  |
| Codigo Mesa Nº de Mesa Nº Comensales             |
|                                                  |
| Descripcion Mesa                                 |
|                                                  |
| Modificar Mesa                                   |
| 00                                               |
|                                                  |
| Salir 100                                        |

- para dar de alta una mesa:

Comedor: Seleccionar al comedor al cual va a pertenecer esta mesa del desplegable. Codigo Mesa: Es el codigo que identifica a la mesa en la tabla de mesas, no se puede modificar, Nº de Mesa: Puede asignar un numero a la mesa para la facil identificacion mediante carteles de mesa. Nº de Comensales: Puede establecer un numero predeterminado de comensales para esa mesa, aunque a la hora de usarla este valor puede modificarse. Descripcion Mesa: Introducir una descripcion para La mesa, por ejemplo, Mesa 1, mesa redonda, e Añadir: Guarda la nueva mesa

#### - para modificar mesas:

Seleccionar la mesa del cuadro, se cargaran los datos a la derecha, modificar los datos y hacer clic en 'Modificar Mesa'

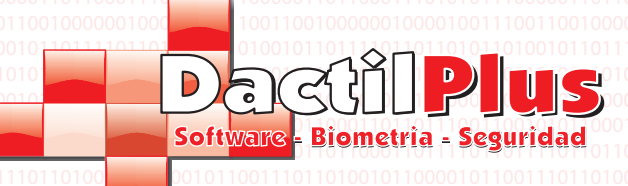

### 26.- Datos de Empresa

Los datos de empresa que se muestran en el pie de la zona de venta y en el cabecero de los tickets y facturas se define en 'Configuracion' -> 'Empresa' en la siguiente ventana:

| Datos de Empresa                 |        |                                    |
|----------------------------------|--------|------------------------------------|
| Empresa<br>Empresa<br>NIF<br>Nif |        | Utilizar Imagen en Ticket          |
| Direccion<br>Direccion           |        |                                    |
| Telefono<br>Telefono             |        | Seleccionar Imagen<br>Ruta Imagen: |
| Guardar                          | Cerrar | La imagen debe ser 100 x 100       |

Empresa: Denominacion de la empresa a mostrar en tickets y facturas. Nif: NIF / CIF / DNI de la empresa a mostrar en tickets y facturas. Direccion: Direccion de la empresa a mostrar en tickets y facturas. Telefono: Telefono de la empresa a mostrar en tickets y facturas. Utilizar Imagen en ticket: si lo desea puede incluir un logotipo ó imagen en el ticket. Como habitualmente las impresoras de tickets son monocromaticas recomendamos que el logo sea en blanco y negro. Si el logo es rectangular seleccionar la opcion '200X100'. Para buscar la imagen hacer clic en 'Selecionar imagen'. El sistema ajustará las dimensiones de la imagen automaticamente.

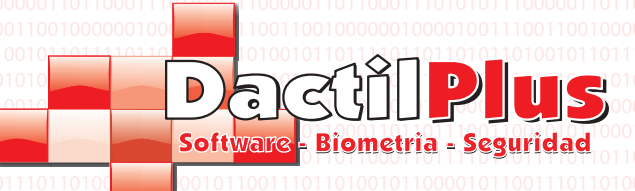

### 27.- Etiquetas

D-TPV está preparado para imprimir varios formatos de etiquetas con codigo de barras, para balda de supermercado, para etiqueta de ropa, para jardineria, etc. Puede imprimir de una en una, o las ofertas o ir sumandolar a una cola de impresion e imprimir todas juntas. Todas ellas las imprimie por la impresora que definas como 'Impresora de Facturas. Si deseas configurar la impresora de facturas ir a 'Configuracion' -> ' Opciones' -> Pestaña 'Impresoras' -> Boton ' Seleccionar Impresora de Facturas'.

**D-TPV** 

Manual del Usuario

| Para impimir etiquetas ir a 'Configuracion' -> | 'Etiquetas' | v se mostrará la siguiente ventana: |
|------------------------------------------------|-------------|-------------------------------------|
|                                                |             | )                                   |

| presion de Etiqueta                    | s                     |                  |            | 1.1              |                     | and the second second | Strength of the second second s |
|----------------------------------------|-----------------------|------------------|------------|------------------|---------------------|-----------------------|----------------------------------------------------------------------------------------------------|
| culos Ofertas                          |                       |                  |            |                  |                     |                       |                                                                                                    |
| nilia 0 - Seleccio                     | ne una Familia o TOD/ | AS 💌             | Imprimir   | Imprimir Too     | las las de la Lista | Cola                  | de Impresion                                                                                                    |
| Selecciona                             | ar   id               | descripcion      | fabricante | codigo_de_barras |                     |                       |                                                                                                    |
| ► <u> </u>                             | 1                     | pr               |            |                  |                     | ID Articulo           | id_articulo                                                                                                    |
|                                        |                       |                  |            |                  |                     | Nº Copias<br>1        |                                                                                                    |
|                                        |                       |                  |            |                  |                     | Añadir a la Cola      |                                                                                                    |
|                                        |                       |                  |            |                  |                     | Vaciar la Cola        |                                                                                                    |
|                                        |                       |                  |            |                  |                     | Imprimir la Cola      |                                                                                                    |
|                                        | Buscar                |                  |            |                  |                     |                       | Nº de Etiquetas a Imprimir: <b>0</b>                                                                                                    |
| 16 por pagina<br>56 por pagina         | Marge                 | n superior: 0    |            |                  |                     |                       |                                                                                                    |
| 55 por pagina                          | Marge                 | n Izquierdo: 0 🦳 |            |                  | <u></u>             |                       |                                                                                                    |
| Rollo 6 x Tira Jardine                 | ria                   |                  |            |                  |                     |                       |                                                                                                    |
| Rollo 39mm x 20mm<br>Rollo 60mm x 40mm |                       |                  |            |                  |                     |                       | Сегтаг                                                                                                    |

1° Seleccionar que desea imprimir.

Si desea ver los articulos de todas las familias en el desplegable de 'Familia' seleccion '0 - Seleccione Familia o TODAS' si desea buscar articulos de alguna familia en concreto seleccionela con el desplegable de 'Familia'.

Si desea imprimir pocos articulos o una etiqueta de cada uno, puede seleccionarlo haciendo clic en el campo 'Seleccionar' de cada articulo y luego haciendo clic en 'Imprimir' Si desea imprimir todos los articulos de la familia ó lista seleccionar 'Imprimir Todos los de la lista' y hacer clic en 'Imprimir'.

Si desea imprimir mas de una etiqueta por articulo, lo mejor es usar la 'Cola de Impresion'. Busque el articulo que desea imprimir e introduzca si 'id' en el campo 'ID Articulo' de la cola de impresion, introduzca el Nº de Copias y haga clic en 'Añadir a la cola'. Una vez finalizada la seleccion de articulos haga clic en 'Imprimir la cola' y para eliminar la lista si lo desea en 'Vaciar la Cola'

#### 2º En que tipo de etiqueta lo desea imprimir.

En la parte inferior hay una serie de tipos de etiqueta que puede utilizar, con diferentes tamaños, las tres primeras son para hojas en A4, las otras tres para impresoras de etiquetas de rollo.

Al selecionar el tipo de etiqueta puede calibrar ó reajustar la posicion de la impresion con las barras de 'Margen Superior' y 'Margen Izquierda' ya que cada impresora tiene una calibracion distinta, estos valores el sistema lo memoriza para otras veces. Lo mejor es realizar varias pruebas de impresion. En el 2º, 3º y 4º tipo de etiqueta esta tambien la opcion de 'Separacion entre etiquetas' para poder ajustar tambien ese valor.

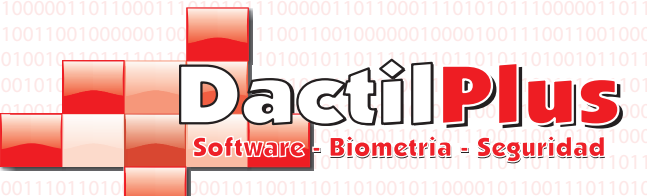

#### 28.- Locales / TPVs

El sistema D-TPV es capaz de trabajar con distintos locales (tiendas) y TPV's.

#### a) Locales:

Para definir los locales ir a 'Configuracion' -> 'Locales' y aparecerá la siquiente ventana

| 00000                                    | Locales |            |          |        |   |
|------------------------------------------|---------|------------|----------|--------|---|
| 11110<br>01000                           | Añadir  | Modificar  | Eliminar |        |   |
| 00010 <sup>-</sup><br>00110 <sup>-</sup> | 0 🥖     |            | 1001100  | Cerrar |   |
| 11000 <sup>°</sup><br>10010 <sup>°</sup> | id      | descripcio | n        |        |   |
| 00010                                    |         |            |          |        | ] |
| 00000                                    |         |            |          |        |   |
| 01000 <sup>-</sup><br>00010 <sup>-</sup> |         |            |          |        |   |
| 00110<br>11000                           |         |            |          |        |   |
| 10010<br>00010                           |         |            |          |        |   |
| 10010                                    |         |            |          |        |   |
| 11110                                    |         |            |          |        |   |
| 00010                                    |         |            |          |        |   |

**D-TPV** 

Manual del Usuario

#### Añadir: Crear un nuevo local

**Modificar:** seleccionar un local de la lista y hacer clic en 'Modificar' **Eliminar:** seleccionar un local de la lista y hacer clc en 'Eliminar'

| 0      | Nuevo Local                                                                                                    | <b></b>              |
|--------|----------------------------------------------------------------------------------------------------|----------------------|
| 0<br>1 |                                                                                                    |                      |
| 1      | Ne Local 0002 Descripcion Local                                                                                                    | 1                    |
| 0      | Nº Maximo de Locales 9                                                                                                    |                      |
| J      | Contractions.                                                                                                    | 1                    |
| )<br>1 | Guardar                                                                                                    | Cerrar               |
| 0      | and the second second se | Darbiptes Bornetra B |

#### Ventana de Crear nuevo local

Introducir una descripcion del local y hacer clic en 'Guardar'.

La ventana de modificacion es similar.

Dactilplus - Edificio Grandfor ( Oficina 1 - Planta 1ª ) - C/ Junqueral Nº12 - 48903 - Barakaldo - Bizkaia - 94 4826878

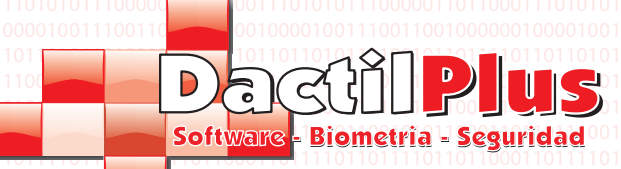

Manual del Usuario

D-TPV

28.- Locales / TPVs

b) TPV's: Para definir los locales ir a 'Configuracion' -> 'TPV's' y aparecerá la siguiente ventana:

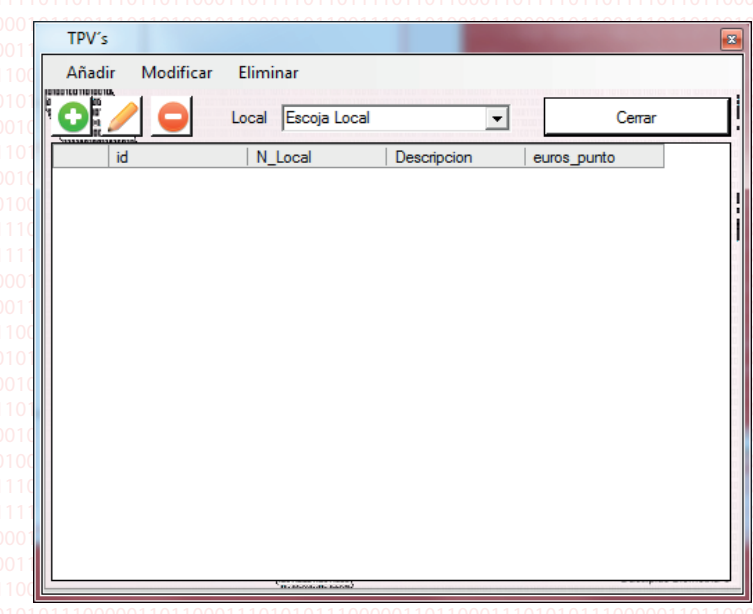

#### Añadir: Crear una nueva TPV

Modificar: seleccionar un local del desplegable para buscar las TPV's seleccionarla de la lista y hacer clic en 'Modificar' Eliminar: seleccionar un local del desplegable para buscar las TPV's seleccionarla de la lista y hacer clc en Eliminar

| Local           |                                          |                                                   |                       |
|-----------------|------------------------------------------|---------------------------------------------------|-----------------------|
| Escoja Local    | -                                        | Nº Maximo de TPV's 99                             |                       |
| Codigo TPV      | Tarifa por defecto<br>Seleccionar Tarifa | Familia Principal por defecto Seleccionar Familia | % Dto VIP por defecto |
| Descripcion TPV |                                          | Euros a Consumir para obtener 1 punto             |                       |
| Guardar         | 1                                        |                                                   | Compr                 |

#### Ventana de Crear TPV

Local: Seleccionar a que local pertenece la TPV con el desplegable. Codigo Interno: Es la ID que identifica a la TPV en la table de TPV's. Este campo no se puede modificar. Tarifa por Defecto: Esta TPV usará esta tarifa a no ser que el cliente tenga asignada otra tarifa ó se le asigne otra tarifa por tramos horarios en 'Configuracion' -> 'Tarifas'. Familia por Defecto: Es la Familia que mostrará la TPV por defecto al finalizar cada venta, a no se que se le asigne otra

Familia por defecto en 'Configuracion' -> 'Tarifas'. % Dto. VIP por Defecto: Es el % de Dto. que se le otorgará al cliente VIP por defecto al finalizar cada venta, a no se que se

le asigne otro descuento por tramos horarios en 'Configuracion' -> 'Tarifas'. **Descripcion TPV:** Nombre para localizar la TPV siempre que se haga referencia a ella, en menus ó busquedas. Euros a consumir para obtener 1 punto: Si se usa el sistema de puntos, esta TPV otrorgaria al cliente 1 punto cada x euros consumidos por ticket. Es decir, si establecemos el valor de 10 euros, al realizar una cimpra de 20 euros recibiria 2 puntos.

#### c) Seleccion Local / TPV:

Una vez creados los locales y TPV's hay que establecer en cada TPV cual es cada una. Es decir, si usas 2 TPV's tendrias que ir la 1° TPV y seleccionar que es la TPV del local 1, TPV 1. Luego ir a la otra TPV y establecer que es del local 1 la TPV 2. Si solo se trabaja con una TPV se estabablece que es del local 1 la TPV 1 y listo. Para establecerlo ir a 'Configuracion' - > 'Seleccion Local / TPV'. Seleccionar con los desplegables el local y TPV y hacer clic en'Seleccionar'.

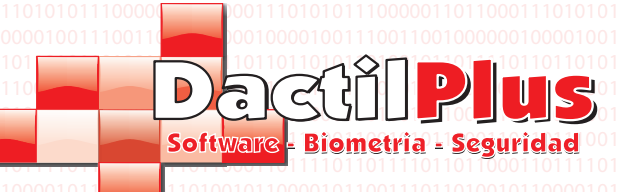

#### 29.- Tarifas Automaticas

D-TPV tiene un sistema de cambio automatico de Tarifas, familias principales y descuentos vip, por dias de la semana, tramos horarios, etc. Para que los vendedores no tengan que estar pendientes de cambiar el precio de los articulos cierto dia ó cierta hora por ejemplo.

**D-TPV** 

Manual del Usuario

Para definir las tarifas ir a 'Configuracion' -> 'Tarifas' y aparecerá la siguiente ventana:000

| Tarifas      |                    |               | _              |                     | 0 💌                  |
|--------------|--------------------|---------------|----------------|---------------------|----------------------|
| Lunes   Mart | es   Miercoles   . | lueves Viemes | Sabado Domingo | Excepciones         | TPV                  |
| Desde        | Hasta              | Tarifa        | Familia        | Principal % Dto VIP | 1 • 1 • TPV 1        |
| 00:00:00     | 00:59:59           | 1             | 1              |                     |                      |
| 01:00:00     | 01:59:59           | 1             | ▼ 1            | ▼ 0                 |                      |
| 02:00:00     | 02:59:59           | 1             | ▼ 1            | ▼ 0                 |                      |
| 03:00:00     | 03:59:59           | 1             | ▼ 1            | ▼ 0                 |                      |
| 04:00:00     | 04:59:59           | 1             | ▼ 1            | ▼ 0                 |                      |
| 05:00:00     | 05-59-59           | Г.<br>Ге      |                |                     |                      |
| 00.00.00     | 00.00.00           | p             |                |                     |                      |
| 06:00:00     | 06:59:59           | 1             | ▼ 1            |                     |                      |
| 07:00:00     | 07:59:59           | 1             | ▼ 1            | ▼ 0                 | 1 1 1001001010101001 |
| 08:00:00     | 08:59:59           | 1             | ▼ 1            | ▼ 0                 |                      |
| 09:00:00     | 09:59:59           | 1             | ▼ 1            | ▼ 0                 | 00011001100011001100 |
| 10:00:00     | 10:59:59           | 1             |                | ▼ 0                 |                      |
| 11.00.00     | 11-59-59           |               |                |                     | 110001001100010011   |
| 11.00.00     | 11.03.03           | 1             |                |                     |                      |
| 12:00:00     | 12:59:59           | 1             | <u>▼</u> 1     |                     |                      |
| 13:00:00     | 13:59:59           | 1             | ▼ 1            | ▼ 0                 |                      |
| 14:00:00     | 14:59:59           | 1             | <b>v</b> 1     | ▼ 0                 |                      |
| 15:00:00     | 15:59:59           | 1             | ▼ 1            | ▼ 0                 |                      |
| 16:00:00     | 16:59:59           | 1             |                | <b>_</b>            | 00011001100011001100 |
| 17:00:00     | 17-50-50           |               |                |                     |                      |
| 17.00.00     | 17.55.55           |               |                |                     | 11100010011100010011 |
| 18:00:00     | 18:59:59           | 1             | <u> </u>       | <u>▼</u> 0          |                      |
| 19:00:00     | 19:59:59           | 1             | ▼ 1            | ▼ 0                 |                      |
| 20:00:00     | 20:59:59           | 1             | ▼ 1            | ▼ 0                 |                      |
| 21:00:00     | 21:59:59           | 1             | ▼ 1            | • 0                 |                      |
| 22:00:00     | 22:59:59           | 1             | - I            |                     | Guardar              |
| 23:00:00     | 23:59:59           | 1             |                |                     |                      |

Para seleccionar la TPV la que se desea cargar los datos con el desplegable 'TPV' de la zona superior derecha. El proceso de carga de Tarifa puede llevar unos segundos.

En las pestañas superiores se separan las tarifas por dia de la semana. Dentro de cada pestaña el dia esta separado por tramos horarios ( de hora en hora ) cada tramo horario tiene una tarifa asignada, una familia principal y un tanto por ciento de descuento al cliente VIP.

Modifique los tramos que desee y haga clic en guardar.

Si desea crear una excepcion, es decir que un dia en concreto se usa unas tarifas ó descuentos especificos vaya a la pestaña 'Excepciones', configure el dia como desee, seleccione la fecha para esa excepcion y haga clic en 'Guardar excepcion'. Cuando llegue el dia seleccionado la TPV cargará los datos creados en esa excepcion. Si desea eliminar excepciones, seleccionela de la lista y haga clic en 'Eliminar excepcion'

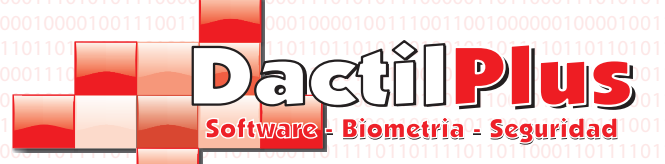

**D-TPV** 

### 30.- Diseño de Tarjeta de Cliente

Si dispone de una impresora de tarjetas, puede imprimir los datos de los clientes al instante al realizar el alta en una tarjeta de PVC preimpresa. Puede hacerlo tanto desde la ventana de 'Alta de Cliente' como en la ventana de 'Modificar Cliente'.

Si desea crear un diseño de tarjeta de cliente vaya a 'Configuracion' -> 'Tarjeta de Cliente' y se abrirá la siguiente ventana:

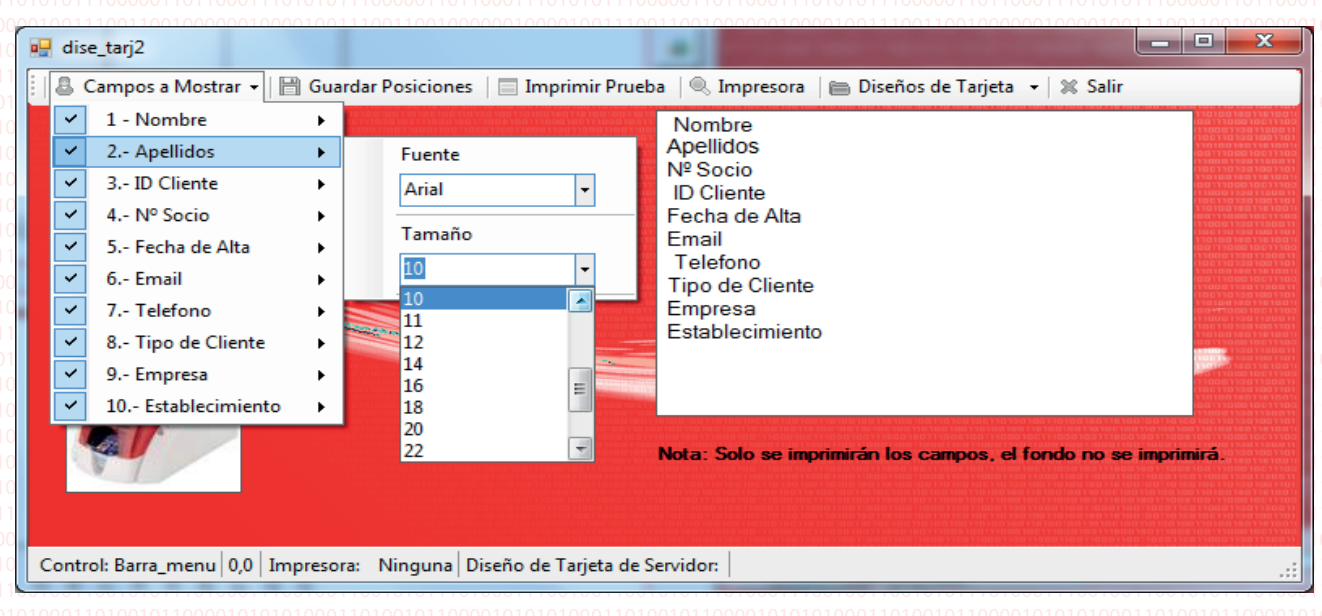

**Campos a Mostrar:** Seleccione haciendo clic sobre cada campo si quiere mostrarlo o no, nombre, apellidos, etc. Con el desplegable lateral de cada campo puede establecer la fuente ( tipo de letra ) y el tamaño. Para seleccionar la ubicacion del campo en la tarjeta puede moverlo con el raton ( clic y arrastar )

Guardar Posiciones: Haciendo clic en este boton se memorizan las posiciones de los campos en la tarjeta. Imprimir Prueba: Imprimime una prueba para que pueda ver la ubicacion de los datos en la tarjeta preimpresa. Impresora: Selecciona la impresora de Tarjetas, donde se realizaran las impresiones de las tarjetas de clientes. Diseños de Tarjeta: Haciendo clic sobre la fechita hacia abajo que esta a la derecha se despliega un pequeño menu:

| 📄 Diseños de Tarjeta 🔹 Salir                           | 111<br>10 | 0011001100011001100<br>10010010010010010010 | 101<br>110 |
|--------------------------------------------------------|-----------|---------------------------------------------|------------|
| Cargar Diseño de Tarjeta del Servidor                  | ۶.        | Cargar diseño:                              |            |
| Guardar Cambios en el Diseño de Tarjeta en el Servidor |           | Escoja Diseño 👻                             |            |
| Guardar como Nuevo Diseño de Tarjeta en el Servidor    | ۲         | Cargar                                      | 110        |
|                                                        |           |                                             |            |

**Cargar diseño de Tarjeta del Servidor:** Se abre otro desplegable para que eliga el diseño a cargar. El diseño se puede crear en una TPV y utilizarlo en el resto de las TPV's. Para establecer el diseño se que quiere usar en esta TPV seleccionarlo y hacer clic en 'Cargar'.

Guardar cambios en el diseño de la Tarjeta en el Servidor: Haciendo clic en este menu se guardar los cambios realizados Guardar como Nuevo Diseño de Tarjeta en el Servidor: Se abre un desplegable a la derecha para que introduzca un nombre para el nuevo diseño. Una vez guardado haciendo clic sobre 'Guardar' el diseño se puede cargar desde cualquier TPV.

| Guardar como Nuevo Diseño de Tarjeta en el Servidor 🔹 🕨 | Nuevo Nombre |
|---------------------------------------------------------|--------------|
|                                                         | Cuendar      |
|                                                         | Guardar      |

Aunque cree un nuevo diseño, la TPV no lo utilizará hasta que use el menu de 'Cargar diseño de la Tarjeta del Servidor'

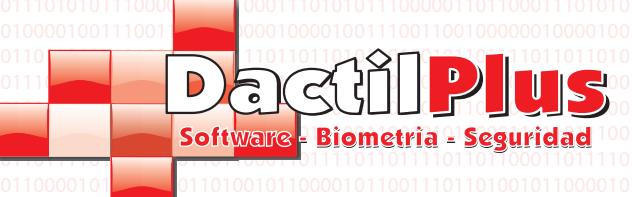

### 31.- Tipos de Cliente

D-TPV controla diferentes tipos de clientes, y cada tipo de cliente con su propio tanto por ciento de descuento. El tipo de cliente se establece en el 'Alta de Cliente' y en la 'Modificacion de Cliente'. Para crear o modificar tipos de cliente ir a 'Configuracion' -> 'Tipos de Cliente' y se abrira la siguiente ventana:

**D-TPV** 

Manual del Usuario

| Tipos de Cliente                                                                  |                    |
|-----------------------------------------------------------------------------------|--------------------|
| Codigo Interno: 1<br>Codigo:<br>Descripcion:<br>VIP<br>% Descuento:: 10<br>Añadir |                    |
| id codigo descripcion                                                             |                    |
| Codig<br>Codig<br>Desc<br>% De                                                    | go Interno:        |
| 1                                                                                 | Modificar Cancelar |

Codigo Interno: Es el codigo que identifica al tipo de cliente en la tabla de 'Tipos de Cliente' de la base de datos. Este campo no es modificable. Codigo: Es un codigo para futuras aplicaciones actualemente no tiene uso. Descripcion: Establece el nombre para el tipo de cliente. % Descuento: Introducir el descuento que se desee aplicar a este tipo de clientes. Añadir: Guarda los datos introducidos como un nuevo tipo de cliente. Si desea modificar un tipo de cliente, seleccionarlo de la lista y los datos se cargaran en los campos de la derecha. Realizar los cambios que se desee y hacer clic en 'Memorizar'. Pagina 53 Description - Edificio Grandfor ( Oficina 1 - Planta 1<sup>a</sup> ) - C/ Junqueral Nº12 - 48903 - Barakaldo - Bizkaia - 94 4826878

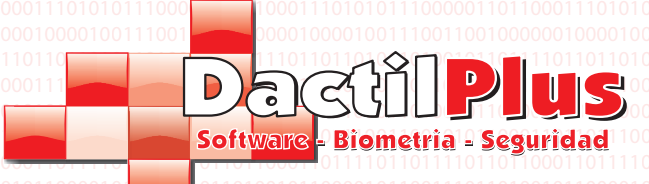

#### Manual del Usuario

**D-TPV** 

## 32.- Opciones

D-TPV es un sistema muy versatil y configurable, valido para cualquier tipo de negocio o local de venta, pero para que el sistema se muestre de una manera personalizada para cubrir las necesidades de cada usuario es muy importante configurar sus opciones correctamente.

Para configurar estas opciones ir a 'Configuracion' -> 'Opciones' y se abrira una ventana con usa serie de pestañas que explicaremos a continuacion.

### 32.1.- Impresoras

| Tiene impresora de Cocina        |                                                                   |
|----------------------------------|-------------------------------------------------------------------|
| Imprimir Automaticamente Tickets | de Cocina al Aparcarlos 🗵 Imprimir Automaticamente Copia en Barra |
| Seleccionar Impresora Cocina     | Imprimir Pagina de Prueba                                         |
| Seleccionar Impresora Facturas   | Seleccionar Tipo                                                  |
|                                  |                                                                   |
| Texto de Ticket de Asistencias   | Texto de Pie de Ticket                                            |
| TICKET DE ASISTENCIA             | GRACIAS POR SU VISITA                                             |
| 0                                |                                                                   |
| 0                                |                                                                   |
| 0                                |                                                                   |
| ,<br>[a                          |                                                                   |
| 10                               |                                                                   |
| 0                                |                                                                   |
| 0                                |                                                                   |

Desde esta pestaña se configuran las impresoras de tickets, de facturas, cajon de monedas, texto de pie de ticket, etc.

**Ticket Formato Enriquecido:** Esta opcion normalmente debe estar activada. De lo contrario el ticket se imprimira como texto sin formato, quedando en la mayoria de los casos descuadradas las columnas de articulos y precios. **Tiene Cajon conectado:** Normalmente las TPVs llevan un cajon portamonedas conectado a la impresora de tickets. Si es asi el caso activar la opcion y seleccionar en el desplegable 'Puerto' En que puerto está conectada la impresora. Normalmente LPT1 si es conexion paralelo. La impresora debe tener papel y estar encendida para pode abrir el cajon. **Tiene impresora de cociina:** D-TPV esta preparado para trabajar con restaurantes, y ciertos articulos pueden ser impresos directamente en la impresora de cocina al aparcarlos. Si se activa la opcion, seleccionar la impresora de cocina con el boton correspondiente y establecer si se desea 'Imprimir Automaticamente tickets de cocina al Aparcarlo'. **Seleccionar Impresora de Facturas:** Establece que impresora se utilizará para imprimir las facturas, normamente A5 ó A4.

Esta impresora tambien se usará para imprimir informes y etiquetas. Seleccionar Tipo de impresora que es para el formato de las Facturas. **Texto de Tickets de Asistencias:** Si se utilizan las Asistencias, explicado en la seccion de Asistencias de manual, se puede

definir un texto para el pide de ticket, sino estará deshabilitado.

**Texto de Pie de Ticket:** Aqui se establecen las ocho lineas disponibles para el texto de pie de ticket. Por ejemplo, "Gracias por su visita" ó "No se admiten devoluciones pasados 15 dias", etc.

Los tickets de venta se imprimiran siempre en la impresora predeterminada por windows, para definirla ir a "Inicio" de windows "Panel de Control" -> "Impresoras y Faxes" -> clic con el boton derecho sobre la impresora deseada y selecciona "Impresora Predeterminada" Pagina 54

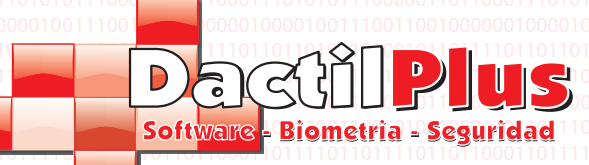

## Manual del Usuario

**D-TPV** 

## 32.2.- Stock / Codigo de Barras

Impresoras Stock / C.B. Facturas/Tickets Fidelizacion / Pago / Puntos Configuracion Colores TPV Automatizaciones

| Stock Controlar Stock                                                                                                    |                                                                                                    |
|----------------------------------------------------------------------------------------------------|----------------------------------------------------------------------------------------------------|
| Codigo de Barras<br>1º Digito Especial Codigo de Barras Familia: 2<br>1º Digito Especial Codigo de Barras Articulo: 3<br>Establec<br>Codigo de Barras por Defecto | ber DCCCCCCPPPPPP<br>D = Digito Especial Familia / Artículo<br>C = Codigo Barras Especial<br>P = Precio Compra (dos decimales) |

**Control de Stock:** si se activa esta opcion el sistema controlará el stock de las venta de cada articulo. Recordar que si se quiere controlar el stock hay que establecer ingrediente(s) en los articulos.

1º Digito Especial de Codigo de Barras Familia: Es este campo se establece el codigo inicial que se utilizaría si usamos basculas de pesaje por familias. Es decir si tenemos una bascula generica de charcuteria y emite un ticket con codigo de barras con el precio del ticket. Para que la TPV sepa que es un ticket de pesaje de familia el codigo inicial debe ser el establecido, luego buscaria en los siguientes digitos a que familia pertenece y luego los ultimos digitos serian el importe ( como explica el esquema de la derecha )

1º Digito Especial de Codigo de Barras Articulo: Es este campo se establece el codigo inicial que se utilizaría si usamos basculas de pesaje por Articulos. Es decir si tenemos una bascula en la fruteria y emite un ticket con codigo de barras por cada articulo que se venda sabiendo asi que se vendio exactamente ( peras, manzanas, etc. ) de barras con el precio del ticket. Para que la TPV sepa que es un ticket de pesaje de Articulo el codigo inicial debe ser el establecido, luego buscaria en los siguientes digitos a que Artculo pertenece y luego los ultimos digitos serian el importe ( como explica el esquema de la derecha )

**Codigo de Barras por Defecto:** Si se activa esta opcion, cada vez que se cierre un ticket se abrirá automaticamente la ventana de 'Codigo de barras' de la TPV para poder seguir leyendo los codigos de los siguientes articulos.

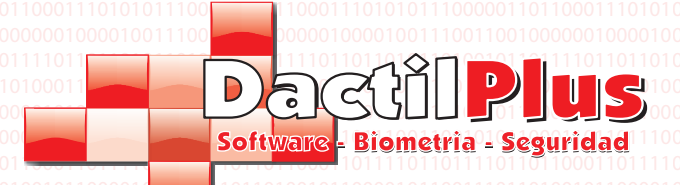

## 32.3.- Facturas / Tickets

| Impresoras Stock / C.B. Facturas/Tickets Fidelizacion / Pago / Puntos Configuracion Colores TPV Automatizaciones |
|----------------------------------------------------------------------------------------------------|
| - Facturas                                                                                                    |
| IVA por Defecto: 18 👻 Establecer                                                                                 |
| Serie Facturas: A Establecer                                                                                     |
| Simbolo Moneda: Establecer                                                                                       |
| Usar diseño personalizado Diseño de Factura                                                                      |
| Tickets                                                                                                    |

IVA por Defecto: Seleccionar el tipo de IVA que se asignará automaticamente a los articulo si no se establece otro manualmente.
 Serie Facturas: Establece la Serie de Facturas que emitira esta TPV. Cada TPV puede emitir una serie distinta de

Facturas. **Simbolo Moneda:** Establece el simbolo de moneda para ventas. Se puede elegir entre '€', '\$' y 'Cred'. **Usar diseño personalizado:** Lo mas recomendable es crear un diseño del cabecero de Factura personalizado. definiendo los valores que desea que se muestre, posicion, fuente, tamaño. Seleccionar si se usará personalizado. Para diseñar la Factura pulsar el boton 'Diseño de Factura' y se abrirá la siguiente ventana.

| Campos a Mostrar Em    | presa 👻 🚨 Campos a Mostrar                                          | Cliente 👻 🚨 Campos a Mostrar Factura                                                                                                    | 🛛 🗎 Guardar Posiciones 🔍 Imp                                                                                                    | resora 👻 📄 Diseños de Factura                                                                                                    | • 0001                                                      |
|------------------------|---------------------------------------------------------------------|----------------------------------------------------------------------------------------------------|----------------------------------------------------------------------------------------------------|----------------------------------------------------------------------------------------------------|-------------------------------------------------------------|
| 0010011000110001000100 | 10000000000000000000000000000000000000                              |                                                                                                    | 1100011000110001100110001100110001100011000                                                                                                    |                                                                                                    |                                                             |
| Cabecero Factura       | Empresa<br>CIF/NIF Empresa<br>Telefono Empresa<br>Direccion Empresa | Nombre y Apellidos Cliente<br>CIF/NIF Cliente<br>Telefono cliente<br>Direccion Cliente                                                             | Fecha / Hora<br>№ Factura<br>Local / TPV<br>Comedor / Mesa                                                                                                    | רומון המונה משומון המונהמו המונה ומשומו מיויד שמו<br>זמן של המשומיו המונהמים ביו מיויד שמו משומי היו שמו<br>מכור המסוד משהרו ממדיר מסמו המסור המונה מסור ה<br>המטר מסור מור משומיו המסור מיויד מיושר שמור המונה<br>רמשור מסטר מור מכור מסור מיויד מעור שמור מסור<br>כבור מסור משמורו המסור משומיו המסור מסור מסור מסור מסור                                                                                                    |                                                             |
|                        |                                                                     |                                                                                                    | Nº Comensales                                                                                                    | השם השם השרביה המשומשו אשר שרכם המדימה הקור שמר ה<br>השרו המשומשו הרבה המשומשו השרביה השרביה<br>המשרמשה היה משהר השרו המשור המשור הביה המשור היה<br>השברמשה השרביה משור אמור האדר המשור הביו המשור הדי<br>השברמשה השרמש אדר המורמה היה שמר השור הדי<br>השרמשה משהר המסורמה משור המשור המשרמש הירד משו                                                                                                    |                                                             |
|                        |                                                                     | שניורד שנו שניין היו טנו כנשר רשני המכורד כנה שנו יו כור<br>סוורסס רבים רישמיר שאוי באשר יו<br>סוררסס רבים ואינו או אינו או אינו אינו אינו אינו אי | שנים של המורים ברור משרים ברוכבו מבורים שניים שניים שניים שניים שניים שניים שניים שניים שניים שניים שניים שניים<br>המשרים שניים ברוכבו ברוכבו ברוכבו ברוכבו ברוכבו ברוכבו ברוכבו ברוכבו ברוכבו ברוכבו ברוכבו ברוכבו ברוכבו ברוכבו<br>עד מסוים שניים ברוכבו ברוכבו ברוכבו ברוכבו ברוכבו ברוכבו ברוכבו ברוכבו ברוכבו ברוכבו ברוכבו ברוכבו ברוכבו ברוכב<br>מול ממשרים ברוכבו ברוכבו ברוכבו ברוכבו ברוכבו ברוכבו ברוכבו ברוכבו ברוכבו ברוכבו ברוכבו ברוכבו ברוכבו ברוכבו בר<br>מול ממשרים ברוכבו ברוכבו ברוכבו ברוכבו ברוכבו ברוכבו ברוכבו ברוכבו ברוכבו ברוכבו ברוכבו ברוכבו ברוכבו ברוכבו ב | רפער הסוושרים או או או לאווא כו מרופטרי<br>הסוו למער מעו או לאווא ביו לאווא כו מער או לאווא לאווא לאווא לאווא לאו<br>די לאון לאווא היו לאווא לאווא לאווא לאווא לאווא לאווא לאווא לאווא לאווא לאווא<br>סוו לאווא לאווא לאווא לאווא לאווא לאווא לאווא לאווא לאווא לאווא לאווא לאווא<br>הסוו לאווא לאווא לאווא לאווא לאווא לאווא לאווא לאווא לאווא לאווא לאווא לאווא לאווא לאווא לאווא לאווא<br>רוב לאווא לאווא לאווא לאווא לאווא לאווא לאווא לאווא לאווא לאווא לאווא לאווא לאווא לאווא לאווא לאווא לאווא לאווא<br>רוב לאווא לאווא לאווא לאווא לאווא לאווא לאווא לאווא לאווא לאווא לאווא לאווא לאווא לאווא לאווא לאווא לאווא לאוו<br>רוב לאווא לאווא לאווא לאווא לאווא לאווא לאווא לאווא לאווא לאווא לאווא לאווא לאווא לאווא לאווא לאווא לאווא לאווא                                                                                                    |                                                             |
|                        |                                                                     |                                                                                                    |                                                                                                    | כם רמס דימס אינע מערים אינע ביו ספר רכים רימס אינע ביו הספר ביו הספר<br>המערימס היצר הסיג הסיג הסיג הסיג הסיג הסיג הסיג הסיג                                                                                                    | 010010010010010010010010010010010010010                     |
|                        |                                                                     |                                                                                                    |                                                                                                    |                                                                                                    |                                                             |
|                        |                                                                     | כן אם המכיר אותר היו של היו ביא איז אור ביא איז אור איז איז איז איז איז איז איז איז איז איז                                                        |                                                                                                    | הרפרו כסו אסר פר ביסרים ביום ביום של הישר הסו אסר הסו אסר הסו<br>עד מסו אספור וביסרים של היימו אסריר אסר אסר הסו אסריר איד<br>בסו אסר אסריר מסור אסרי אסרי אסריר ביום ביסרים וביום ביום אסר<br>הסור ביסרים ביום אסרי אסרי אסרים ביור אסר אסרים היו אסר אסר אסר<br>רו מסור אסריר ביסרים מארי הסרים ביור אסר אסרים אסרים אסרים אסרים<br>רו מסור אסרים ביום אסרי הסרים ביור אסר אסרים אסרים אסרים אסרים אסרים אסרים<br>רו מסור אסרים ביום היום היום אסרים הסרים ביור אסרים אסרים אסרים אסרים אסרים אסרים אסרים אסרים אסרים אסרים אסרים<br>רו מסור אסרים היום ביום אסרים ביור אסרים אסרים אסרים אסרים אסרים אסרים אסרים אסרים אסרים אסרים אסרים אסרים אסרים אסרים אסרים אסרים אסרים אסרים אסרים אסרים אסרים אסרים אסרים אסרים אסרים אסרים אסרים אסרים אסרים אסרים אסרים אסרים אסרים אסרים אסרים אסרים אסרים אסרים אסרים אסרים אסרים אסרים אסרים אסרים<br>אסרים אסרים אס<br>אסרים אסרים אסרים אסרים אסרים אסרים אסרים אסרים אסרים אסרים אסרים אסרים אסרים אסרים אסרים אסרים אסרים אסרים אסרים אסרים אסרים אסרים אסרים אסרים אסרים אסרים אסרים אסרים אסרים אסרים אסרים אסרים אסרי |                                                             |
|                        |                                                                     | Nota: Solo se imprimirán los campos, el fondo r                                                                                                    | no se imprimirá.                                                                                                    |                                                                                                    |                                                             |
|                        |                                                                     |                                                                                                    |                                                                                                    |                                                                                                    | 0001<br>0001<br>0001<br>0001<br>0101<br>0101<br>0101<br>010 |
| al Rama manual 0.0 1   | Impresente Ninguna Discão de                                        | Englishe de Serviden                                                                                                    | 1997) 1997) 1997) 1997) 1997) 1997) 1997) 1997) 1997) 1997) 1997) 1997) 1997) 1997) 1997) 1997) 1997) 1997) 19<br>1997) 1997) 1997) 1997) 1997) 1997) 1997) 1997) 1997) 1997) 1997) 1997) 1997) 1997) 1997) 1997) 1997) 1997) 19<br>1997) 1997) 1997) 1997) 1997) 1997) 1997) 1997) 1997) 1997) 1997) 1997) 1997) 1997) 1997) 1997) 1997) 1997) 19                                                                                                    | רמס רמס רפרו מסו אם אילי לארס ולאריא איז הארי הארידיו א<br>רשרו סטו סטו סו אירס ארס איז האחר איז רארי מאו סאו א<br>אישרו סטו סטו סו אירס איז איז איז איז איז איז איז איז איז א                                                                                                    |                                                             |

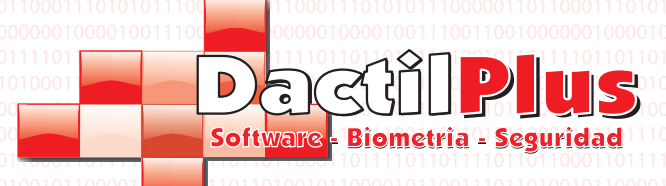

### Manual del Usuario

**D-TPV** 

### 32.3.- Facturas / Tickets

**Campos a Mostrar Empresa:** Seleccione haciendo clic sobre cada campo si quiere mostrarlo o no, nombre empresa, cif, etc. Con el desplegable lateral de cada campo puede establecer la fuente ( tipo de letra ) y el tamaño. Para seleccionar la ubicacion del campo en la Factura puede moverlo con el raton ( clic y arrastar )

**Campos a Mostrar Cliente:** Seleccione haciendo clic sobre cada campo si quiere mostrarlo o no, nombre, apellidos, cif etc. Con el desplegable lateral de cada campo puede establecer la fuente ( tipo de letra ) y el tamaño. Para seleccionar la ubicacion del campo en la Factura puede moverlo con el raton ( clic y arrastar )

**Campos a Mostrar Factura:** Seleccione haciendo clic sobre cada campo si quiere mostrarlo o no, Fecha, Nº Factura, etc. Con el desplegable lateral de cada campo puede establecer la fuente ( tipo de letra ) y el tamaño. Para seleccionar la ubicacion del campo en la Factura puede moverlo con el raton ( clic y arrastar )

Guardar Posiciones: Haciendo clic en este boton se memorizan las posiciones de los campos en la Factura Imprimir Prueba: Dentro del Menu 'Impresora' Imprimime una prueba para que pueda ver la ubicacion de los datos de la Factura personalizada Seleccionar Impresora Facturas : Selecciona la impresora de Factuas, donde se realizaran las impresiones de las Facturas e Informes.

Diseños de Factura: Haciendo clic sobre la fechita hacia abajo que esta a la derecha se despliega un pequeño menu:

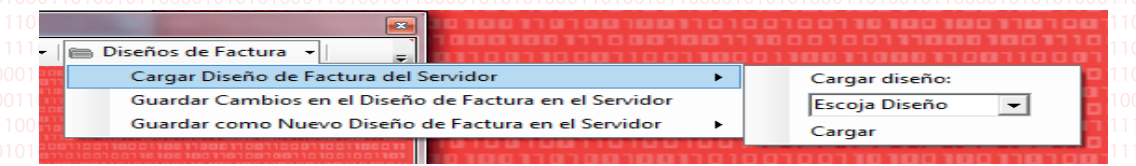

**Cargar diseño de Factura del Servidor:** Se abre otro desplegable para que eliga el diseño a cargar. El diseño se puede crear en una TPV y utilizarlo en el resto de las TPV's. Para establecer el diseño se que quiere usar en esta TPV seleccionarlo y hacer clic en 'Cargar'.

Guardar cambios en el diseño de la Factura en el Servidor: Haciendo clic en este menu se guardar los cambios realizados. Guardar como Nuevo Diseño de Factura en el Servidor: Se abre un desplegable a la derecha para que introduzca un nombre para el nuevo diseño. Una vez guardado haciendo clic sobre 'Guardar' el diseño se puede cargar desde cualquier TPV.

Aunque cree un nuevo diseño, la TPV no lo utilizará hasta que use el menu de 'Cargar diseño de la Factura del Servidor'

**Ticket con IVAS´s desglosados:** si queremos que aparezcan los IVA´s desglosados en el ticket seleccionar esta opcion y se mostrará de la siguiente manera, de lo contrario aparacera una nota de 'IVA INCLUIDO'

| Articulo                         | Cant | Importe | 01  |
|----------------------------------|------|---------|-----|
| Articulo uno                     | 1    | 10,00   | 101 |
| Articulo 2                       | 1    | 11,90   |     |
| Articulo 3                       | 1    | 7,00    |     |
| TOTAL IMPORTE:                   |      | 28,90 € |     |
| IMPORTE ENTREGADO:               |      | 30,00 € |     |
| VUELTAS:                         |      | 1,10 €  |     |
| Base Imponible IVA 18 % = 8,47 € |      |         |     |
| IVA 18 % = 1,53 €                |      |         |     |
| Base Imponible IVA 8 % = 11.02 € |      |         |     |
| IVA 8 % = 0.88 €                 |      |         |     |
|                                  |      |         |     |
| Base Imponible IVA 4 % = 6,73 €  |      |         |     |

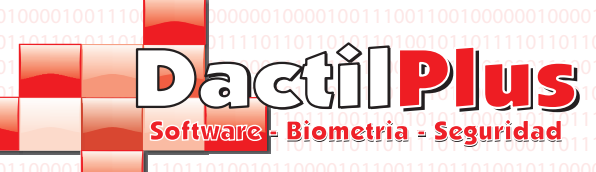

32.4.- Fidelizacion / Pago / Puntos

| Impresoras | Stock / C.B.     | Facturas/Tickets   | Fidelizacion / Pago / Puntos | Configuracion | Colores TPV | Automatizaciones | 00             |
|------------|------------------|--------------------|------------------------------|---------------|-------------|------------------|----------------|
| Preg       | juntar siemp     | re la forma de pa  | go                           |               |             |                  | )1             |
| Texto p    | or Defecto       | Pago Fraccionad    | o:                           | Estable       | ecer        |                  | )1<br>10       |
| Sistem     | na de Cobro —    |                    |                              |               |             |                  | 01<br>10<br>00 |
| O F        | repago           |                    |                              |               |             |                  | 10<br>  1      |
| 0          | Oomiciliacion Ba | ancaria            |                              |               |             |                  | 01             |
|            |                  |                    |                              |               |             |                  | )1<br>10       |
| 🔽 Usa      | r Sistema de     | Puntos             |                              |               |             |                  | 01<br>10       |
| Esta       | TPV no usa       | a la Huella Dactil | ar                           |               |             |                  | 00<br>10       |

**Preguntar Siempre la forma de pago:** En ocasiones independientemente de que se use el sistema de pregago ó domiciliacion o no. Deseamos asociar una venta en metalico a un cliente, para ello el cliente se identificaria en la zona de venta y si está activada esta opcion, en vez de dar por hecho al cerra el ticket que la forma de pago será la establecida para la fidelizacion ( Prepago ó domiciliacion ) lo pregunta de nuevo por si se pagará con tarjeta de credito ó en metalico.

**Texto por Defecto pago Fraccionado:** Cuando en la zona de venta se utiliza el boton de 'Pago Fraccionado' para dividir un ticket en otros en imprimirlos, es necesario poner un concepto en el ticket. Por ejemplo consumicion. **Sistema de Cobro:** Utilizando la Huella dactila, tarjeta, pulsera, etc se puede identificar al cliente para cobrarle y el sistema puede trabajar de dos maneras. Prepago, si el cliente realiza recargas de saldo y luego va consumiendo y descontandose el saldo. Domiciliacion Bancaria, si el cliente va realizando compras y al final del periodo establecido ( mes por ejemplo ) se saca el listado de las consumiciones y se le pasa al banco para realizarle el cargo.

**Usar Sistema de Puntos:** Activar esta Opcion si deseamos que la TPV gestione los puntos. Cuando se Crea una TPV se establece una relacion de euros a consumir para obtener un punto. Al realizar las compras el sistema calcula automaticamente los puntos obtenidos, los suma a la cuenta del cliente y lo muestra en el ticket de venta. Para Canjear regalos y crear el catalogo ir a 'Vendedores / Clientes / Puntos'.

Esta TPV no usa la Huella Dactilar: Activar esta casilla si no se va a utilizar ningun lector de huellas para identificar a los clientes. Evitará pasos en el alta de usuarios.

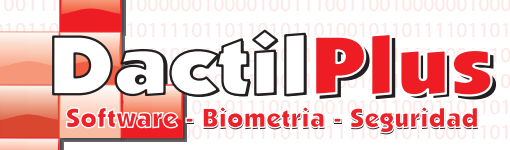

## D-TPV

Manual del Usuario

32.5.- Configuracion

| Impresoras Stock / C.B. Facturas/Tickets Fidelizacion / P                                                                                                    | ago / Puntos Configuracion Colores TPV Automatizaciones                                                                                                    |
|----------------------------------------------------------------------------------------------------|----------------------------------------------------------------------------------------------------|
| Funciones Utilizar Promociones por Importe Utilizar Ofertas Utilizar Display de cliente VFD Test Chequear Tickets Aparcados Registrar Aperturas de Cajon Identificaciones y Seguridad No utilizar identificacion de vendedores en TPV Introducir importe Caja antes de Imprimir Arrueo | Carta virtual Utilizar Carta Virtual Carta virtual con Descripcion Extendida Password Desbloqueo Memorizar Colaborador Validar Asistencias Ocultar datos Automaticamente en 30 seg. Entrada Gratuita cada 3 entradas |
| Botones<br>Utilizar Boton "Varios"<br>Utilizar Boton "Imprimir Ticket"<br>Resolucion<br>Resolucion 1024 x 600<br>No modificar Resolucion                                                                                                    | Permitir invitaciones de 23 a 1     Imprimir Ticket Asistencia     Texto 'Necesita Entrada' NECESITA ENTRADA     Texto 'Entrada Gratuita' ENTRADA GRATUITA     Memorizar Cambios                                     |

**Utilizar Promiciones por Importe:** Activa ó desactiva que este TPV utilice las promociones por importe. Para saber mas sobre las promociones por importe mirar el punto '6.- Promociones por Importe' del manual.

Utilizar Ofertas: Activa ó desactiva que este TPV utilice las Ofertas. Para saber mas sobre las Ofertas mirar el punto 65.- Ofertas' del manual.

Utilizar Display de cliente VFD: Activando esta opcion D-TPV utilizara el display de cliente, seleccionar el puerto COM con el desplegable y reiniciar la aplicacion.

**Chequear Tickets Aparcados:** Revisa si existen tickets aparcado en la zona de venta y si es asi hace que el boton de 'Tickets Aparcados' Parpadee e indique el numero de ticket aparcados existentes. **Registrar Aperturas de Caion:** Activa ó desactiva que este TPV registre las Aperturas de caion. Para saber

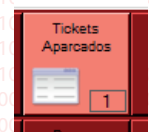

Pagina 59

**Registrar Aperturas de Cajon:** Activa ó desactiva que este TPV registre las Aperturas de cajon. Para saber mas sobre las promociones por importe mirar el punto '18 .- Aperturas de Cajon' del manual.

**No utilizar indentificacion de vendedores en TPV:** Si deseamos que cada vendedor se identifique con tarjeta, pulser o un numero antes de cada venta es preciso desclicar esta opcion. De esta manera sabremos que venta corresponde a cada vendedor y conoceremos, por ejemplo, el volumen de venta de cada uno.

Introducir Importe Caja antes de Imprimir Arqueo: Si deseamos crear un 'Arqueo Ciego' es preciso activar esta funcion.En un arqueo ciego la persona que realiza dicho arqueo debe introducir el importe total de moneda y billetes que hay en el cajon antes de que el sistema de diga la suma de las ventas y por lo tanto lo que deberia haber. De esta manera el que realiza el arqueo indica cuanto hay, quedando registrado, si sobre dinero ya quedo registrado y no puede modificarlo.

**Utilizar Boton 'Varios':** Hay empresas que por controlar exactamente las ventas no permiten vender nada en 'varios'. Cada articulo debe ser introducido antes de venderlo. Si se quiere permitir cobrar cosas nuevas o indefinidad en 'Varios' activar esta opcion.

**Utilizar Boton 'Imprimir Ticket':** Este boton permite imprimir un ticket antes de cobrarlo. Para por ejemplo presentarselo al cliente, teniendo la opcion luego de imprimir el definitivo despues de conocer la forma de pago. Hay empresas que no desean que sus vendedores emitan tickets sin cobrarlos, por miedo quizas a que este vendedor nunca clierre el ticket y se quede el importe de la venta.Si se desea utilizar el boton activarlo.

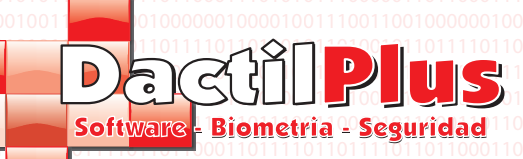

### 32.5.- Configuracion

**Resolucion 1024 x 600:** Activar esta opcion si esta TPV va a trabajar con Tablet PC de 10" que admita una resolucion de 1024 x 600 **No modificar Resolucion:** D-TPV al iniciarse por defecto establece una resolucion de 1024x768 para una correcta visualizacion del sistema, pero si no deseamos que se modifique la resolucion debemos activar esta opcion.

**Utilizar Carta Virtual:** Si deseamos utiizar la carta virtual que ofrece D-TPV para que los clientes puedan realizar los pedido desde la mesa con un tablet PC de 10" debemos activar esta opcion. Luego para arrancar la carta virtual hay que ir a la ventana principal, en 'Inicio' -> 'Iniciar Modo Carta Virtual'

**Carta Virtual con Descripcion Extendida:** en los alticulos al darlo de alta o modificarlos podemos introducirles una descripcion extendida y una imagen de calidad para mostrarla en la Carta Virtual. Si deseamo utilizar estos datos activar esta opcion.

**Password Desbloqueo:** Una vez inicia la carta virtual es preciso introducir este password para mostrar los menus de configuracion ó para salir del modo carta virtual. De esta manera el cliente no puede salir de la Carta Virtual.

Colaborador: Campo destinado para mostrar logotipos de colaboradores de otros paises por ejemplo.

Ocultar datos Automaticamente en \_\_\_\_\_ seg: establece los segundos tras los cuales se oculta la ventana de los datos del cliente asistente en la zona de 'Asistencias'. Si no deseamos que se oculten los datos desactivar la opcion. Para mas informacion visite el punto '19.- Asistencia' del indice. Entrada Gratuita cada \_\_\_ entradas: Establece cuantas entradas se deben haber efectuado para que la siguiente sea

gratuita.

**Imprimir Tickets de Asistencia:** El sistema si se activa esta opcion emite un ticket al pasar la tarjeta del cliente pudiendose definir el texto en la pestaña de 'Impresoras'.

**Texto 'Necesita Entrada':** Define el texto que mostrará el sistema cuando la persona identificada deba abonar la entrada. **Texto 'Entrada Gratuita:** Define el texto que mostrará el sistema cuando la persona identificada tenga entraga gratuita. **Memorizar Cambios:** Memoriza los cambios realizados en la parte 'Asistencias'

### 32.6.- Colores TPV

Los colores corporativos o de empresa son importante en la mayoria de los comercios hoy dia por ello D-TPV permite modificar los colores de la zona de venta, adecuandolos a su empresa.

| Impresoras | Stock / C.B. | Facturas/Tickets | Fidelizacion / Pago | / Puntos | Configuracion | Colores TPV | Automatizaciones |  |
|------------|--------------|------------------|---------------------|----------|---------------|-------------|------------------|--|

| Color Fondo Ventana TPV                             |
|-----------------------------------------------------|
| Color Fuentes de Textos Fijos en Ventana TPV        |
| Color Fuentes de Textos Valores en Ventana TPV      |
| Color Fuentes de Texto Importe Total en Ventana TPV |
| Color Fuentes de Botones en Ventana TPV             |

| Textos Fijos: | Textos Variables |
|---------------|------------------|
| Botones       |                  |
| 0,00          |                  |
|               |                  |

Hacer clic sobre cada boton para definir el color de cada parte de la zona de venta. Se mostrará la carta de colores de windows.

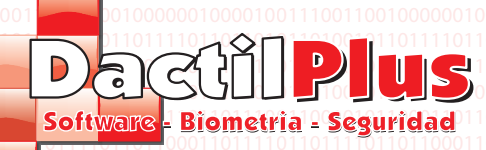

### 32.7.- Automatizaciones

| Impresoras | Stock / C.B.   | Facturas/Tickets     | Fidelizacion / Pago / Puntos | Configuracion   | Colores TPV | Automatizaciones | 000        |
|------------|----------------|----------------------|------------------------------|-----------------|-------------|------------------|------------|
|            | izaciones      |                      |                              |                 |             |                  | 100        |
|            | Todos los Ar   | rticulos crean Ing   | rediente                     |                 |             |                  | 110        |
|            | Autogenerar    | -<br>Codigo de Barra | 5                            |                 |             |                  | 110        |
|            | Imprimir Tick  | est Automaticamo     | -                            |                 |             |                  | 000        |
|            |                |                      | ang                          |                 |             |                  | 010        |
|            | Imprimir Arqu  | ueo Automaticam      | ente                         |                 |             |                  | 100        |
|            | Imprimir Tick  | cets de Recargas     | Automaticamente              |                 |             |                  | 100        |
|            | Siempre se o   | debe generar Fac     | tura                         |                 |             |                  | 000        |
|            | Agrupar Line   | eas de Venta Igua    | ales                         |                 |             |                  | 100        |
|            | Imprimir Auto  | omaticamente sal     | do de clientes al Arquear    |                 |             |                  | 110        |
|            | Mostrar Res    | umenes de Venta      | s, Fidelizaciones, al er     | ntrar [Gestion] |             |                  | 110        |
| Copia d    | e Seguridad —  |                      |                              |                 |             |                  | 000<br>010 |
|            | Crear Copia    | de Seguridad al      | Salir del Sistema SIN E      | SPACIOS         |             |                  | 100        |
| Dest       | no Copia Segu  | ridad c:\infoDtpv_   | copias                       |                 |             |                  | 010        |
|            | Memorizar Dest | tino                 | E                            | xaminar         |             |                  | 000        |
|            |                |                      |                              |                 |             |                  | 100        |
|            |                | endedor / Encargad   | 0<br>                        |                 |             |                  | 010        |
|            | Solo el enca   | irgado puede Res     | star Articulos               |                 |             |                  | 110        |
|            | Solo el enca   | argado puede apli    | icar Descuentos de linea     | y totales       |             |                  | 000        |
|            | Solo el enca   | argado puede usa     | r Invitaciones               |                 |             |                  | 010        |
|            | Solo el enca   | argado puede Mo      | dificar importes de linea    |                 |             |                  | 010        |
|            | Solo el enca   | argado puede elin    | ninar Tickets Aparcados      |                 |             |                  | 100        |
|            |                |                      | •                            |                 |             |                  | 000        |

**Todos los Articulos crean Ingrediente:** Si se desea controlar el stock, se puede introducir la cantidad de ingredientes a descontar por cada venta del articulo al dar de alta un articulo o al modificarlos. Por ejemplo, para un articulo Pantalon Vaquero Negro, cada venta descontaría un ingrediente "Pantalon Vaquero Negro" Tambien se puede Automatizar este proceso, activanlo la opcion 'Todos los Articulos crean ingrediente', cada articulo al darse de alta crearia automaticamente un ingrediente con el mismo nombre y descontaria una unidad.

Autogenerar Codigo de barras: En Alta o modificacion de articulos se puede introducir el codigo de barras del articulo, si no dispone de codigo de barras y desea crear codigos de barras de forma automatica basados en el ID del articulo, debe activar Esta Opcion.

**Imprimir Ticket Automaticamente:** Imprime siempre un ticket al cerrar la venta, a no se que se pulse el boton 'No Imprimir este Ticket' antes de cerrar la venta. Si se desea se puede desactivar .

Imprimir Arqueo Automaticamente: Si se desea que al arquear salga un ticket automaticamente con el resumen de ventas, tramos horarios, importe por forma de pago, etc activar esta opcion.

Imprimir Tickets de Recarga Automaticamente: Al activar esta opcion si se utiliza sistema Prepago al realizar una recarga se imprime un ticket automaticamente con los datos del cliente y el saldo.

Siempre se debe generar Factura: Si se activa esta opcion, en un comercio donde siemprese deba emitir factura por ejemplo, obligará a crear una factura siempre al cerrar las ventas. Asi nadie olvidará generarlas.

**Agrupar lineas de venta iguales:** Si se desea que al ticar por ejemplo, un articulo A, un articulo B y un articulo A, el ticket muestre 2 articulo A y un articulo B en vez de como se tico (un articulo A, un articulo B y un articulo A) para reducir papel de ticket entre otras, seleccionar esta opcion.

Imprimir Automaticamente saldo de clientes al Arquear: Si se desea, D-TPV puede imprimir el saldo de tus clientes y sus nombres al arquear ( consume mucho papel dependiendo de la cantidad de clientes ).

Mostrar Resumenes de Ventas, Fidelizaciones ... al entrar (Gestion): Lo usuarios que se identifiquen y tengan acceso a gestion tienen la opcion de que se les muestre los datos de ventas del mes y del dia, entre otras cosas, si no deseamos que se muestre esta informacion desactivar esta ocpion.

**Crear Copia de Seguridad al Salir del Sistema:** Si se activa esta opcion se ofrecerá crear una copia de seguridad cada vez que se salga de D-TPV. Memorizar una ruta para guardar las copias de seguridad.

Limitacion Funciones Vendedor / Encargado: Puede seleccionar que operaciones especial puede realizar solo el encargado limitando asi operaciones no deseadas por parte del vendedor.

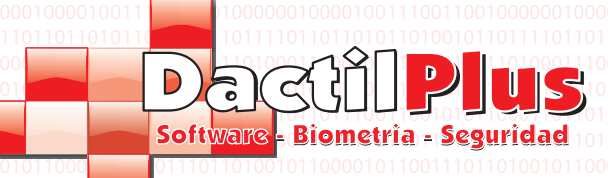

## 33.- ? ( Ayuda )

El menu de ayuda tiene distintas partes:

Registrar D-TPV: si desea cambiar el tipo de licencia, registrar su sistema ó modificar su licencia se mostrará la siguiente ventana:

**D-TPV** 

Manual del Usuario

| 0110111101<br>0110000101<br>0110001101<br>0110001101 |                                                                                                    |
|------------------------------------------------------|----------------------------------------------------------------------------------------------------|
|                                                      | Dacalpus                                                                                                    |
|                                                      | Schware - Biometria - Seguridad                                                                                |
|                                                      |                                                                                                    |
|                                                      |                                                                                                    |
| 01110101                                             | Tipo Licencia: Dactilplus Terminal Punto de Vent                                                               |
| 01 10 1 10 1                                         | Version 1.37C                                                                                                  |
| 01010100                                             | D-TPV aun no ha sido Activado                                                                                  |
| 01101110                                             | ioneononio accontendo activitada Email:(Obligatorio) incenerativa activitada en activitada en activitada en ac |
| 01 10000 1<br>01 10001 1                             |                                                                                                    |
| 01 10 1 100                                          | Registrado a: (Obligatorio)                                                                                    |
| 01000010                                             |                                                                                                    |
| 01110010                                             | Numero de Maquina:                                                                                             |
| 01010100                                             |                                                                                                    |
| 01101111                                             | Numera de Serie:                                                                                               |
| 01 10001 1                                           |                                                                                                    |
| 01110101                                             |                                                                                                    |
| 01 10 1 10 1                                         |                                                                                                    |
| 01010100                                             | Activar Licencia<br>(Nº de serie de D. TPV Pasie, D. TPV Standart, D. TPV Perferenceal, D. TPV Pasit, D.       |
| 01101110                                             | (14-de selle de b-rr y basic, b-rr y stalidait, b-rr y Holessional, b-rr y Helit.)                             |
| 01 10000 1<br>01 10001 1                             |                                                                                                    |
| 01 10 1 100                                          | Introduzca Email y Empresa                                                                                     |
| 01000010                                             | Version de Prueba de 30 dias                                                                                   |
| 01101101                                             | ( Usar todas las características durante 30 dias)                                                              |
| 01010100                                             |                                                                                                    |
| 01101111                                             | Version de Gratuita                                                                                            |
| 01 10001 1                                           | (D-TPV Free)                                                                                                   |
| 01110101                                             |                                                                                                    |
| 01101101                                             | Salir                                                                                                    |
| 01110010                                             |                                                                                                    |
| 01101110                                             | 10001000100010001000100010001000100010                                                                         |
| 01100001                                             | Tódos los Derechos Registrados por DactiPlus Biometria © 2012                                                  |

Noticicar un error Online : si desea notificarnos un error ó problema se le abrirá la siguiente ventana, describanos el error y haga clic en 'Aceptar'

| <b>x</b>            |
|---------------------|
| Aceptar<br>Cancelar |
|                     |

Soporte Tecnico Online : si usted tiene contratada la asistencia tecnica online y necesita ayuda al hacer clc se le abrirá la siguiente ventana, comuniquenos su ID y nos conectaremos para ayudarle

| 😋 Dactilplus Asistencia Tecn 💶 💷 🗙                                                                                 |  |  |  |
|----------------------------------------------------------------------------------------------------|--|--|--|
|                                                                                                    |  |  |  |
| Dactilplus Asistencia Tecnica Online<br>Transmita a Dactilplus el siguiente ID para<br>conectarse a su escritorio: |  |  |  |
| ID         Contraseña           123 456 789         ****                                                           |  |  |  |
| Listo para conectar (conexión segura)                                                                              |  |  |  |
| www.teamviewer.com Cancelar                                                                                        |  |  |  |

Pagina 62

Dactilplus - Edificio Grandfor (Oficina 1 - Planta 1ª) - C/ Junqueral Nº12 - 48903 - Barakaldo - Bizkaia - 94 4826878

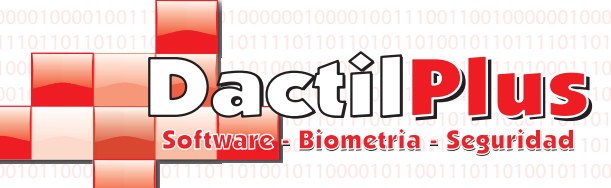

## 33.- ? ( Ayuda )

El menu de ayuda tiene distintas partes:

Registrar D-TPV: si desea cambiar el tipo de licencia, registrar su sistema ó modificar su licencia se mostrará la siguiente ventana:

**D-TPV** 

Manual del Usuario

| 101 10000 101 100<br>101 10001 101000                                   |                                                                                                    |
|-------------------------------------------------------------------------|----------------------------------------------------------------------------------------------------|
|                                                                         | Settingers Formation Provided                                                                                     |
|                                                                         |                                                                                                    |
| 201110101<br>201000010<br>101101101<br>201110010                        | Tipo Licencia: Dactilplus Terminal Punto de Venta<br>Version 1370<br>Professional D TRV area as las ratificadades |
|                                                                         | Email:(Obligatorio)                                                                                               |
| 101 101 100<br>201 11010 1<br>201 0000 10<br>101 10110 1<br>101 10110 1 | Registrado a: (Obligatorio)                                                                                       |
| 201110010<br>1010100 10<br>101101110 10<br>2011011111                   | Numero de Maquina:                                                                                                |
| 101 10001 1<br>101 101 100<br>101 11010 1<br>101 1010 1<br>101 100010   |                                                                                                    |
| 001110010<br>101010100<br>101101100<br>101101110                        | Activar Licencia<br>( Nº de serie de D-TPV Basic, D-TPV Standart, D-TPV Professional, D-TPV Rent )                |
| 101 10000 1<br>101 10001 1<br>101 101 100<br>101 11010 1                | Introduzca Email y Empresa                                                                                        |
| 101 101 10 1<br>2011 10010<br>101 010100<br>101 101 110                 | Version de Prueba de 30 dias<br>(Usar todas las características durante 30 dias)                                  |
| 201101111<br>101100001<br>101100011<br>101100110                        | Version de Gratuita<br>(D-TPV Free )                                                                              |
| 101 0000 10<br>101 101 10 1<br>101 1 100 10<br>101 0 101 00             | Salir                                                                                                    |
|                                                                         | Todos los Derechos Registrados por DactilPlus Biometria € 2012 11001100110011001                                  |

Noticicar un error Online : si desea notificarnos un error ó problema se le abrirá la siguiente ventana, describanos el error y haga clic en 'Aceptar'

| Notificar un Error                                                                                                    | <b>X</b>            |
|----------------------------------------------------------------------------------------------------|---------------------|
| Describa por favor que operacion estaba<br>realizando cuando aparecio el error.<br>Describanos que Error le aparecio.<br>Su error quedará archivado en nuestra 'Area<br>Privada', podra acceder para ver su evolucion. | Aceptar<br>Cancelar |
|                                                                                                    |                     |

Soporte Tecnico Online : si usted tiene contratada la asistencia tecnica online y necesita ayuda al hacer clc se le abrirá la siguiente ventana, comuniquenos su ID y nos conectaremos para ayudarle

| 🕤 Dactilplus Asistencia Tecn 💶 💷 🔀                                         |  |  |  |
|----------------------------------------------------------------------------|--|--|--|
|                                                                            |  |  |  |
| Dactilplus Asistencia Tecnica Online                                       |  |  |  |
| Transmita a Dactilplus el siguiente ID para<br>conectarse a su escritorio: |  |  |  |
| ID Contraseña<br>123 456 789 ****                                          |  |  |  |
| Listo para conectar (conexión segura)                                      |  |  |  |
| www.teamviewer.com                                                         |  |  |  |

Dactilplus - Edificio Grandfor (Oficina 1 - Planta 1ª) - C/ Junqueral Nº12 - 48903 - Barakaldo - Bizkaia - 94 4826878

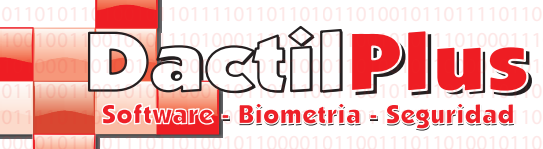

Para acceder a la zona de venta TPV en la ventana principal hacer clic en el boton 'Iniciar TPV'. Al inciar lo primero que hace es informar al vendedor de la anotacion inicial de caja. Es decir el dinero en cambios iniciales que la persona que realizo el arqueo el ultimo dia dijo que quedo en caja, como 'saldo de caja' o 'Cambios de caja'. En esta ventana no se puede modificar este valor, solo informa, por si el nuevo vendedor considera oportuno contar el dinero para comprobarlo.

**D-TPV** 

Manual del Usuario

| Anotacion Inicial de Caja  |  |
|----------------------------|--|
| Anotacion Inicial de Caja: |  |
| 0                          |  |
| Aceptar                    |  |
|                            |  |

A continuacion vamos a dividir la zona de venta en parte para poder explicarlas.

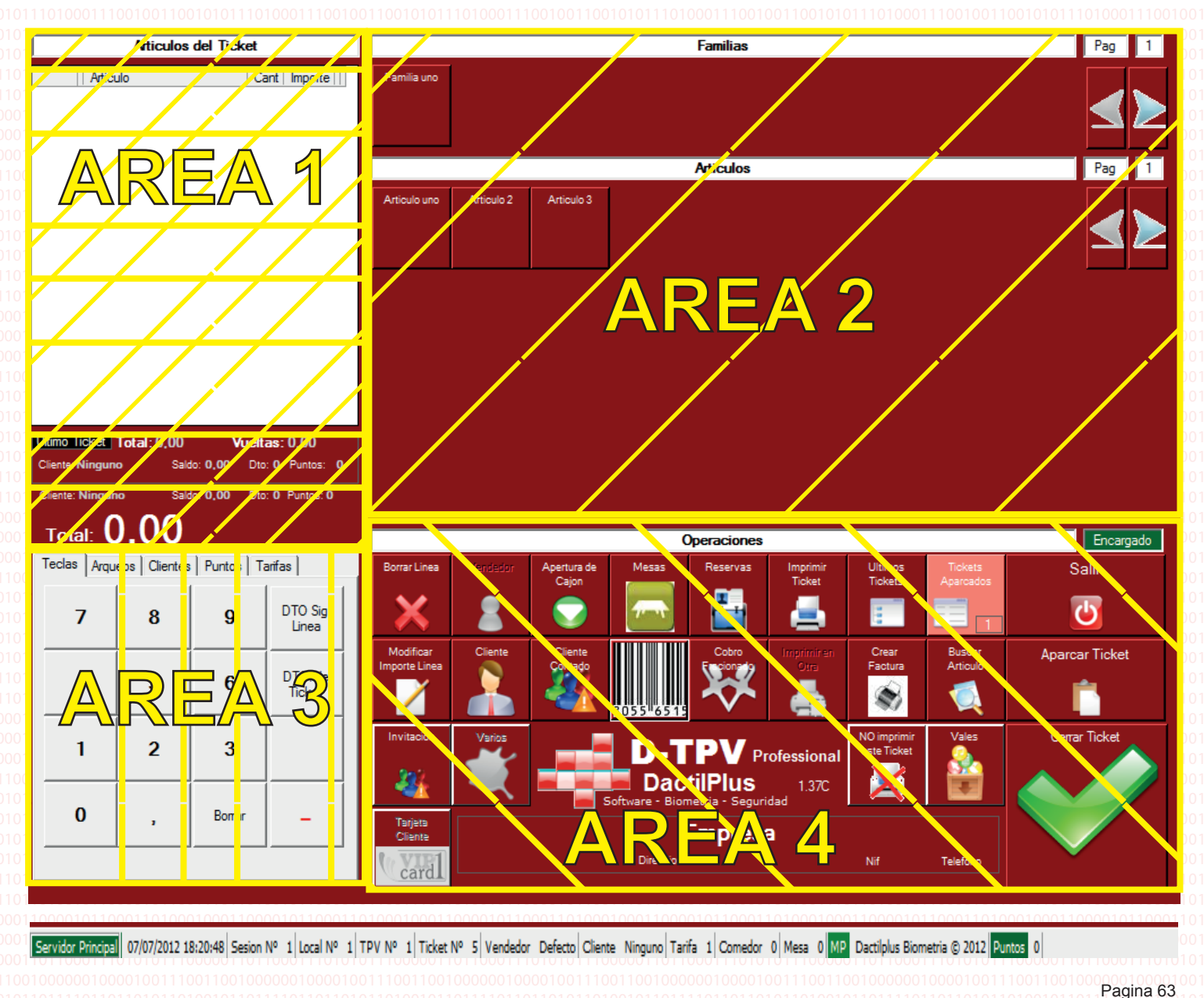

Dactilplus - Edificio Grandfor ( Oficina 1 - Planta 1ª ) - C/ Junqueral Nº12 - 48903 - Barakaldo - Bizkaia - 94 4826878

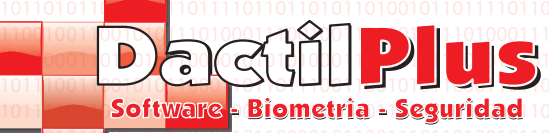

Para acceder a la zona de venta TPV en la ventana principal hacer clic en el boton 'Iniciar TPV'. Al inciar lo primero que hace es informar al vendedor de la anotacion inicial de caja. Es decir el dinero en cambios iniciales que la persona que realizo el arqueo el ultimo dia dijo que quedo en caja, como 'saldo de caja' o 'Cambios de caja'. En esta ventana no se puede modificar este valor, solo informa, por si el nuevo vendedor considera oportuno contar el dinero para comprobarlo.

**D-TPV** 

Manual del Usuario

| Anotacion Inicial de Caja  |                                        |
|----------------------------|----------------------------------------|
| Anotacion Inicial de Caja: | 11100000000000000000000000000000000000 |
| 0                          |                                        |
| Aceptar                    |                                        |
|                            |                                        |

A continuacion vamos a dividir la zona de venta en parte para poder explicarlas.

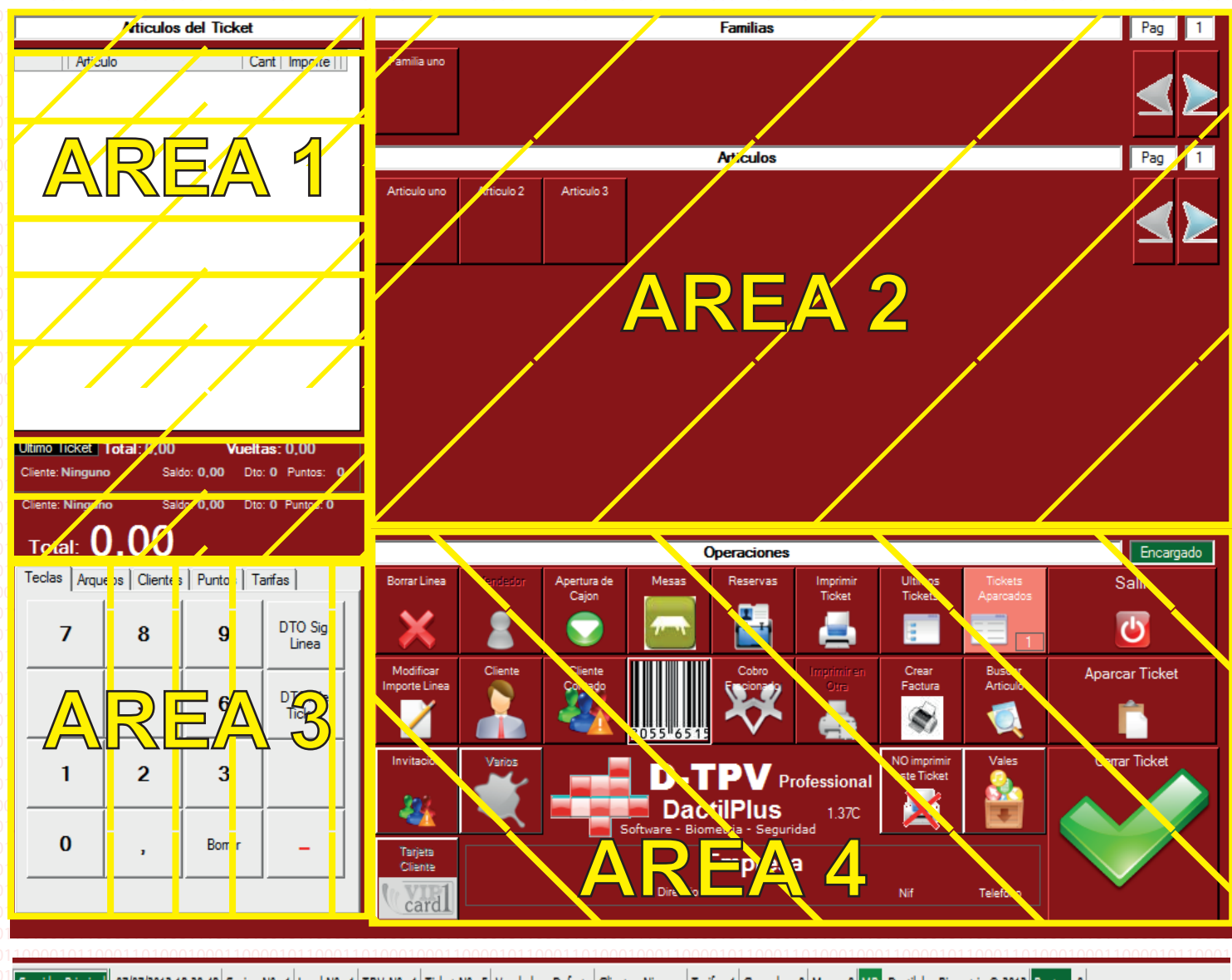

Servidor Principal 07/07/2012 18:20:48 Sesion Nº 1 Local Nº 1 TPV Nº 1 Ticket Nº 5 Vendedor Defecto Cliente Ninguno Tarifa 1 Comedor 0 Mesa 0 MP Dactilplus Biometria © 2012 Puntos 0

Pagina 63

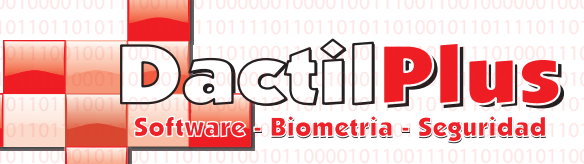

#### Area 1

En esta parte se quedan reflejadas las lineas de venta del ticket, por ejemplo cuando hacemo clic sobre un articulo automaticamente se introduce en esta lista y se va sumando los importes de las lineas en el total. Si se seleciona la opcion 'Agrupar lineas de Venta iguales' en 'Configuracion' -> 'Opciones' -> Pestaña 'Automatizaciones' las lineas iguales se iran juntando y sumando.

D-TPV

Manual del Usuario

Articulo

Articulo uno

Articulo 2

Articulo 3

Ultimo Ticket Total: 0 00

Total: 38,90

Articulos del Ticket

Cant Import

20.00

11.90

7.00

2

1

Si deseamos eliminar una linea solo hay que seleccionarla y hacer clic en el boton 'Eliminar Linea' del area 4, si deseamos modificar manualmente el importe de la linea basta con hacer doble clic sobre la linea ó seleccionarla y hacer clic sobre el boton 'Modificar Linea'.

En la parte inferior del Area 1 se muestra el total del ticket actual, el cliente actual ( si tenemos un cliente identificado ), su saldo ( si trabajamos con sistema prepago ) su descuento ( si trabajamos con clientes identificados ) de tipo de cliente y sus puntos ( si trabajamos con sistema de puntos ).

Asi mismo se muestran los mismos datos del ultimo ticket emitido, por si despues de cerrar el ticket el cliente nos consulta su saldo ó puntos.

#### Area 2

En este area se muestran en la parte superior las familias y en la inferior los articulos de cada familia. Se muestran las nueve familias de la primera pagina, para pasar a otras paginas hacer clic en las flechas de la derecha. Asi mismo al pulsar sobre una familia se cargan los articulos que pertenezcan a esa familia, se cargan los 39 articulos de la pagina uno, para pasar a otras paginas hacer clic en los botones de las fechas de la derecha.

Pag 1 Pag 1 Pag 1

Vueltas: 0.00

Para cobrar un articulo normal simplemente hay que hacer clic sobre el y se incluirá en la lista de Articulos del ticket del Area 1. Si querriamos cobrar dos unidades del un articulo, por ejemplo, pulsar primero la cantidad a cobrar en la pestaña 'teclas' del area 3 ( boton '2' ) por ejemplo y luego sobre el articulo asi se añadirian a dos articulos al ticket.

Para cobrar un articulo compuesto o combinado ( tipo licor 43 con cocacola) primero pulsar sobre el articulo, automaticamente te dira con que lo quieres combinar y te aparecerá la ventana de 'combina con...'. Elegir haciendo clic sobre lo que combina y se añadirá al ticket. Sumara el valor del articulo mas el valor del ingrediente con el que combina. Mostrandolo de la siguiiente manera, el articulo principal lleva la suma de los importes, con lo que combina aparece con importe cero.

| 1      |   | Articulo | Cant | Importe |
|--------|---|----------|------|---------|
| 0      | • | Cocacola |      | 0       |
| 1<br>1 |   | Licor 43 | 1    | 5,00 (  |

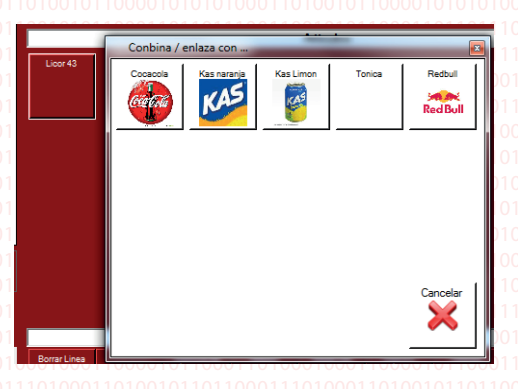

Pagina 64

Dactilplus - Edificio Grandfor (Oficina 1 - Planta 1<sup>a</sup>) - C/ Junqueral Nº12 - 48903 - Barakaldo - Bizkaia - 94 4826878

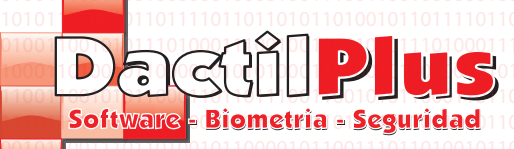

# Manual del Usuario

D-TPV

34.- Zona de Venta (TPV)

#### Area 3

En este Area se realizan operacion importantes, distribuidas en diferentes pestañas para su mejor localizacion.011

#### Pestaña Teclas:

Esta pestaña se usa como teclas para operaciones, es decir si queremos cobrar dos articulos, primero pulsariamos la tecla dos y luego el articulo elegido. Si queremos devolver un articulo ó descontarlo del ticket podemos selecciona la tecla menos ('-') la cantidad y luego el articulo. En la parte inferior de las teclas aparece la cantidad que tenemos introducida, en el ejemplo aparece la cantidad '12', si a continuacion clicariamos sobre un articulo el sistema añadiria 12 unidades del articulo al ticket. Pulsar **borrar** para eliminar este valor. La tecla **descuento de la siguiente linea** sirve para introducir un tanto por ciento de descuento al siguiente articulo que se cobre. Al pulsar sobre el boton se abrirá la ventana de entrada de datos para que le introduzcas el % de descuento. Los descuento en linea figuran en el ticket.

| Teclas Arqueos Clientes Puntos Tarifas |   |        |                   |  |
|----------------------------------------|---|--------|-------------------|--|
| 7                                      | 8 | 9      | DTO Sig.<br>Linea |  |
| 4                                      | 5 | 6      | DTO. de<br>Ticket |  |
| 1                                      | 2 | 3      | 1<br>0<br>0<br>1  |  |
| 0                                      | , | Borrar | - 0<br>1          |  |
| 12 0                                   |   |        |                   |  |

**Descuento de ticket**, igual que en el descuento de linea al pulsarlo se abre una ventana para que introduzcas el % descuento. Este descuento se aplicará a todo el ticket, pero no se mostrará el precio del total con descuento hasta que se vaya a cerrar el ticket y realizar el cobro.

Si deseas cerrar un ticket con forma de pago metalico, la forma mas rapida de hacerlo es, una vez añadidos todos los articulos del ticket, introducir con las teclas el importe entregado, por ejemplo '20' y luego hacer clic en 'Cerrar Ticket' del Area 4. El ticket se cerrará automaticamente indicandote en pantalla ( en el area 1) el importe de las vueltas.

#### Pestaña Arqueos:

Al final de cada turno, sesion ó dia se suele arquear para cerrar la caja y sacar el resumen de ventas. Para hacerlo hacer clic en el boton **'Arquear y Cerrar Session'**. Si está la Opcion de 'Introducir Importe de caja antes de realizar el arqueo' ( explicado en punto '32.5.- Configuracion) solicitará que se introduzca el importe TOTAL del dinero en caja en una ventana. Se debe contar todo el dinero en efectivo de la caja e introducirlo. Luego se imprimirá el Arqueo y solicitará que se establezca un saldo de caja. Es decir que se indique cuanto dinero se dejará de cambios en la caja para que cuando se abra la caja al dia siguiente tenga monedas y billetes. Se Puede arquear todas las veces que se quiera.

Ver saldo de caja: informa de cuanto dinero debe haber en la caja en concepto de 'Cambios' sin contar las ventas, se abrirá una ventana.

**Añadir Anotacion Saldo de Caja:** Si se va a incrementar el saldo de caja ingresando por ejemplo cambios, este debe reflejarse. Al pulsar este boton se abrirá una ventana preguntando el importe a sumar y en concepto de que.

Descontar Anotacion de Saldo Caja: Si se va a descontar saldo de caja para pagar por ejemplo una factura, este debe or reflejarse. Al pulsar este boton se abrirá una ventana preguntando el importe a restas y en concepto de que. 1000110000101000

Todos estos movimiento se pueden ver. Explicado en el punto (15.- Anotaciones de caja)

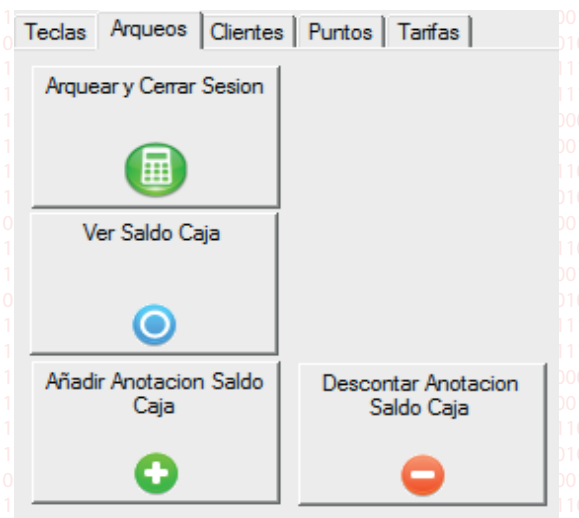

Pagina 65

Dactilplus - Edificio Grandfor ( Oficina 1 - Planta 1ª ) - C/ Junqueral Nº12 - 48903 - Barakaldo - Bizkaia - 94 4826878

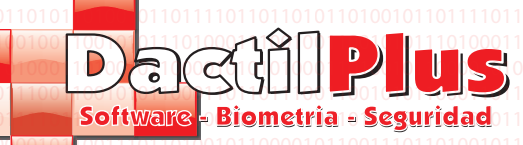

34.- Zona de Venta (TPV)

#### Area 3

En este Area se realizan operacion importantes, distribuidas en diferentes pestañas para su mejor localizacion.

#### Pestaña Clientes:

En esta pestaña se concentran las operaciones mas habituales con clientes.

Ver Saldo: Identificandose con la huella ó tarjeta se podra consultar el saldo del cliente. Si se trabaja con el sistema Prepago.
Recargar: Identificandose con la huella ó tarjeta se podrá realizar recagas de saldo del cliente, si se usa sistema prepagp.
Alta de Cliente: se puede crear un cliente directamente desde este boton de la zona de venta. Si tiene dudas sobre como crear un cliente consultar el punto (9.1.- Crear un cliente).
Modificar Datos: Si el cliente de identifica con la huella, el sistema permite modificar cualquiera de sus datos, pero si se identifica con tarjeta le solicitará tambien el password para evitar que cualquier que encuentre su tarjeta pueda cambiar los datos de la misma.
Imprimir listado de usuarios y saldos: Si se desea imprimir para guarda en concepto de registro los usuarios con sus respectivos saldos usar este boton.

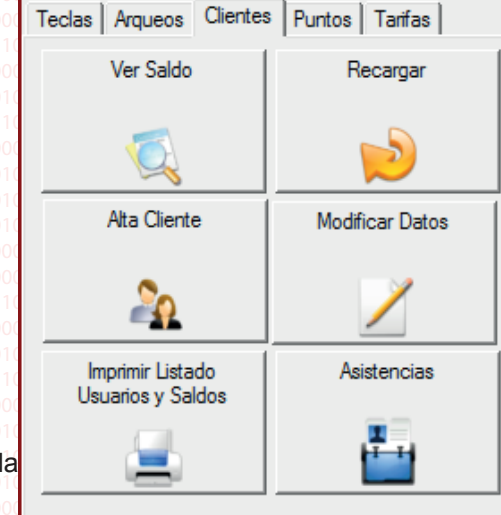

Puntos Tarifas

Canjear Puntos

Teclas Arqueos Clientes

Ver Puntos

Asistencias: Abre la ventana de asistencias de clientes. Explicado en el punto '19.- Asistencia' del indice.

#### Pestaña Puntos:

Es esta pestaña se pueden ver los puntos de un cliente ó realizar canjeos por regalos directamente. Si se usa el sistema de puntos. Explicado en el punto (11.- Sistema de Puntos)

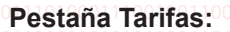

Si se desea en un momento determinado, cargar otra tarifa para un cliente, ticket ó articulo en concreto, pulsar sobre la tarifa deseada.

Cuando se cierre el ticket, se volverá a la tarifa por defecto.

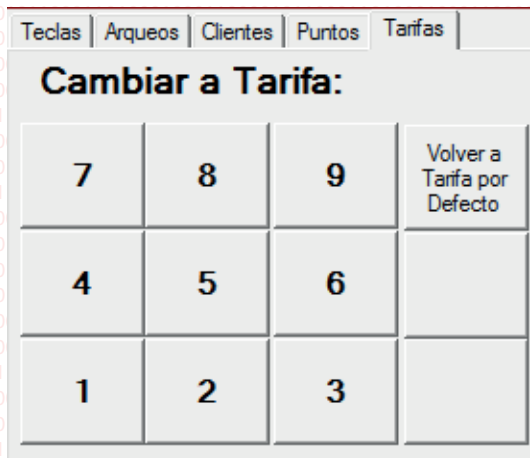

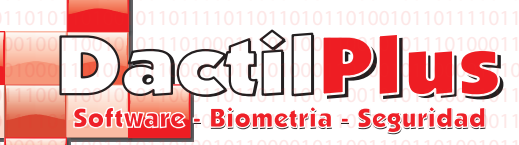

Area 4

Columna Izquierda:

En este Area se realizan las operaciones mas habituales del programa de venta. Mostraremos los botones en 101101001 columnas de tres.

**Borrar Linea:** Seleccionar una linea (articulo) de la lista de articulos del Area 1 y al hacer clic la eliminará.

**Modificar Importe de Linea:** Seleccionar una linea (articulo) de la lista de articulos del Area 1 y al hacer clic se abrirá una ventana con los datos de la linea. Si hacer clic sobre el campo del importe se abrirá la ventana de introduccion de datos para que establezcas un nuevo precio para la linea. Luego hacer clic en 'Modificar' y listo.

Invitacion: Este boton invita a un articulo descontandolo del stocks. Cobrandol a precio cero. Para evitar que se pulse accedientalemente pude confirmacion de modificar el estado del boton ( si el boton tiene el fondo rojo lo proximo que se añada al ticket sera una invitacion )
Vendedor: Si se utiliza la identificacion de vendedores., explicado en el punto 32.5- Configuracion, es posible cambiar la identificacion de vendedor utilizando este boton, al pulsarlo mostrará la ventana de identificacion de vendedor y no permitirá realizar ninguna operacion hasta que un vendedor pase su tarjeta, pulsera ó introduzca su numero.
Cliente: Si queremos asociar una venta a un cliente, ó que al aparcar la venta se quede ya el ticket asociado a el, se puede utilizar este boton.
Permite localizar a un cliente por huella, tarjeta, nombre, o dni. Al pulsarlo se abre una ventana preguntando como localizará al cliente.

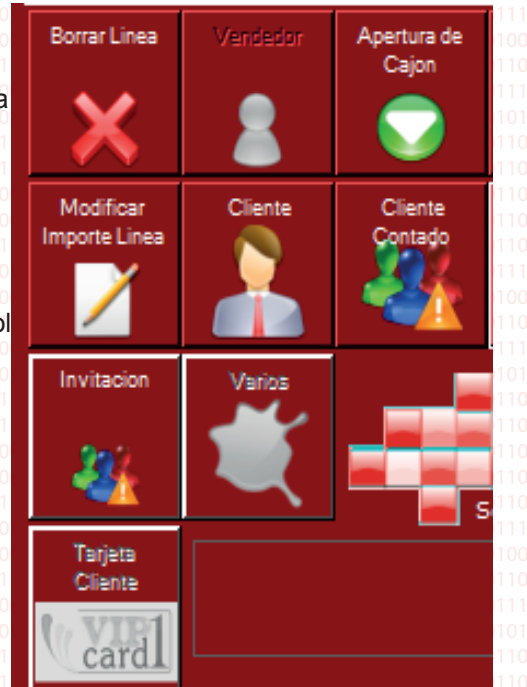

D-TPV

Manual del Usuario

Varios: Cuando se desea cobrar algo que no tiene articulo creado ó simplemente un articulo varios se usa este boton. Primero introducir mediante las teclas del Area 3 el importe del Articulo 'Varios' acto seguido hacer clic sobre el boton 'Varios' y se incluirá en el ticket. Este boton se puede deshabilitar en 'Configuracion' -> 'Opciones'. Apertura de Cajon: Si se desea abrir el cajon sin realizar una venta hacer clic sobre el boton. Cliente Contado: Si habiamos seleccionado o identificado a un cliente y deseamos anular la operacion, es decir, que la venta no quede asociada a el, debemos pulsar este boton y quedará como cliente Defect / Contado. Tarjeta Cliente VipOneCard: Este boton es especifico de uno de nuestros clientes.

**Mesas:** Al hacer clic se abre una ventana permitiendo seleccionar un comedor y una mesa, asociandosela asi, al ticket ó ticket aparcado. **Codigo de Barras:** Al hacer clic sobre el boton se abre la ventana de cobro con codigo de barras. Una vez abierta pasar el articulo por el codigo de barras y se añadirá al ticket automaticamente, si se desea añadir dos por ejemplo, dispone de teclas para establecer unidades, tambien negativas, permite incluso teclear el codigo de barras por si no se puede leer bien.

**Reservas:** Si se trabaja son reservas el sistema permite llevar un control de mesas y reservas. Al hacer clic se abre un menu que permite crear y consultar reservas. **Cobro fraccionado:** Si se desea fraccionar un ticket en distintas partes para que

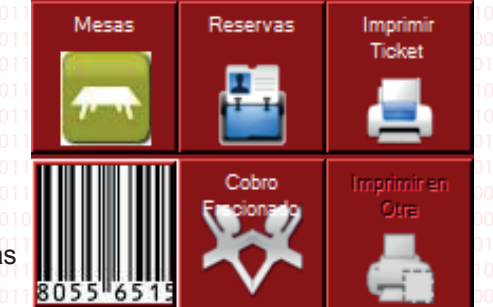

cada cliente de un grupo sepa lo que pagar, al hacer clic se abre un menu preguntando entre cuantos dividir el ticket y mas detalles. Se imprimen X tickets para lo clientes, pero realmente se cierra un unico ticket. Imprimir Ticket: Este boton permite imprimir un ticket antes de cobrarlo. Para por ejemplo presentarselo al cliente, teniendo la opcion luego de imprimir el definitivo despues de conocer la forma de pago. Imprimir en Otra: Opcion solo activa si se trabaja con impresora de cocina, permite imprimir articulos de ventas en esa impresora.
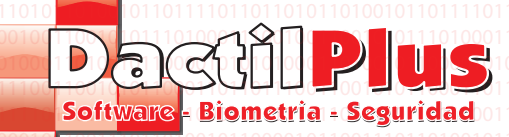

## **D-TPV** Manual del Usuario

## 34.- Zona de Venta (TPV)

Area 4

Columna Derecha:

Ultimos Tickets: Abre una ventana con los ultimos tickets cerrados de la session, ordenados por fecha. Desde esta ventana se puede reimprimir un ticket ó crear una factura con el. Crear Factura: Cuando esta realizando una ticket, es decir cuando tienes la lineas de ventas del ticket en la lista de articulos del Area 1, puede crear una factura con el haciendo clic sobre este boton. Los Articulos se cargaran automaticamente en la factura y solicitará los datos de cliente.

**No imprimir este ticket**: Si tiene configurado por defecto 'Imprimir Automaticamente los Tickets' en 'Configuracion' Opciones' pero este ticket no desea imprimirlo, hacer clic sobre este boton antes de cerrar el ticket.

**Tickets Aparcados:** Cuando se esta realizando una venta y se quiere dejar aparcada para realizar otras ventas ó para dejarla en espera se usa el boton '**Aparcar Ticket**'. Al hacerlo se incluye en una lista de tickets aparcados que se pueden reabrir en cualquier momento para seguir sumando articulos o para finalizar la operacion. Al hacer clic sobre el boton 'Tickets Aparcados' se abrirá una ventana con la lista de tickets. Muestra el cliente, el importe del ticket, la mesa y comedor, la hora ... todo lo necesario para localizar facilmente el ticket aparcado que buscamos. Para abrirlo, seleccionarlo y hacer clic en 'Abrir'. Si lo desea tambien se puede eliminar, seleccionandolo y haciendo clic en 'Eliminar'.

Encargado Ultimos Tickets Salir Tickets Aparcados ሪካ Crear Aparcar Ticket Factura Articulo 2 Cerrar Ticket NO imprimir Nif Telefono

No se puede Arquear si hay tickets aparcados, hay que cobrarlos o eliminarlos. **Buscar Articulo:** En ocasiones dependiento del tipo de negocio, no es posible mostrar todos los articulos en la zona de venta. Para ello se puede utilizar este boton, al pulsarlo abre una ventana que permite localizar articulos buscandlos por descripcion ó fabricante. Permitiendo incluso añadirlos al ticket desde esa ventana introduciendo las unidades. **Vales:** Desde este boton se abre una ventana que permite Generar vales de devoluciones, en caso por ejemplo de una tienda de ropa, emitiria un vale por valor de la prenda devuelta y con la fecha de validez que el vendedor estipule. Para ello haciiendo clic en 'Generar vale por Articulos (con ticket)' se pedirá que se pase el ticket con el que se quiere hacer la devolucion, se cargaran los datos de ese ticket y podra definir haciendo clic sobre los articulos del ticket cuales se van a devolver, el calculará de esta manera el importe del vale.

Tambien permite crear vales por un importe y fecha de validez a definir. Para utilizar dichos vales tambien hay que ir a este menu y pinchar en 'Utilizar Vale' como los vales tienen un codigo de barras, simplemente hay que leer el codigo de barras y se descontará el valor automaticamente del ticket al incluirse una linea (Articulo) que diga 'Vale\_x' importe '-50,00' por ejemplo. Tambien puede anular un vale en caso de error haciendo clic en 'Anular Vale'

Salir: Sale de la zona de venta volviendo a la ventana principal. No se puede salir de la zona de venta si se está en mitad de un ticket. Debe eliminar las lineas del ticket, o cobrarlo o aparcarlo.

**Cerrar Ticket:** Con este boton se finalizan las operaciones de venta. Si ha introducido el importe que entrega en cliente como se explica al final de Area 1, al pulsarlo directamente cerrará la venta y le informará de las vuentas a entregar y si está configurado imprimirá el ticket y abrirá el cajon.

Si no se le establecio un importe entregado abrirá la ventana de forma de pago.

Si la forma de pago es Prepago ó domiciliacion identificar al cliente haciendo clic sobre 'Huella' ó 'Tarjeta'. Si la forma de pago es metalico, lo mejor es que haga clic en 'Atras' e introduzca el importe entregado con las teclas del Area 1 y luego vuelva a hacer lcic en 'Cerrar Ticket'

Si la forma es Tarjeta de Credito, se abrira una ventana pidiendo la confirmacion de la operacion, no hay que entregar vueltas puesto que la operacion se hace con tarjeta. La operacion quedará registrada como Tarjeta de credito pero el cobro se debe realizar con un Datafono Bancario.